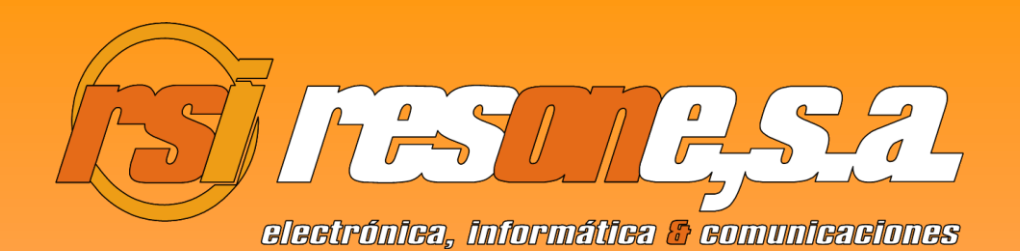

# PROGRAMA GPM

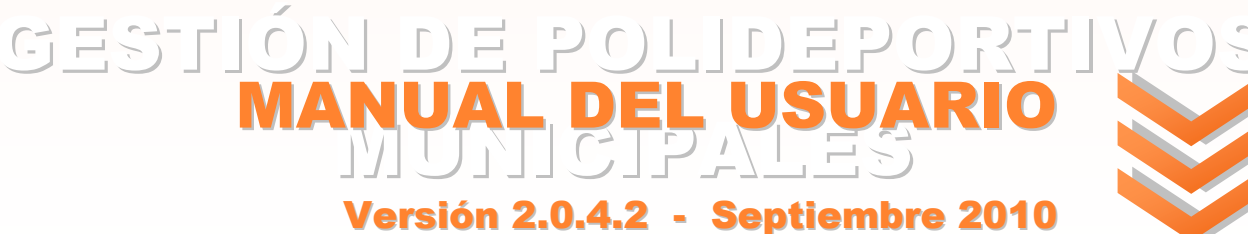

www.resone.es

# PROGRAMA GPM GESTIÓN DE POLIDEPORTIVOS MUNICIPALES © Resone, S.A. 2010

www.resone.es

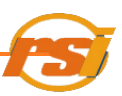

## **INDICE**

| I.   | PRESEN  | TACI        | ÓN DE LA APLICACIÓN                                           | 6    |
|------|---------|-------------|---------------------------------------------------------------|------|
| II.  |         | LA AI       | PLICACIÓN                                                     | 6    |
| III. | OPERAD  | ORE         | S                                                             | 7    |
|      | A)      | Inicic      | de sesión                                                     | 7    |
|      | B)      | Cierr       | e de sesión                                                   | 8    |
| IV.  | USUARIO | DS          |                                                               | 8    |
|      | A)      | EST/<br>MEN | ÁNDAR, EMPRESAS, DISCAPACITADOS, PENSIONISTAS Y<br>ORES       | 10   |
|      |         | 1.          | Alta de usuarios                                              | 10   |
|      |         | 2.          | Búsqueda de usuario                                           | 14   |
|      |         |             | 2.1 Búsqueda concreta                                         | 14   |
|      |         |             | 2.2 Búsqueda mediante un listado                              | 15   |
|      |         | 3.          | Baja de usuarios                                              | 17   |
|      |         | 4.          | Modificación de datos de usuario                              | 17   |
|      |         | 5.          | Imprimir información de usuario                               | 18   |
|      |         | 6.          | Reservas Puntuales                                            | 18   |
|      |         |             | 6.1 Planning                                                  | 18   |
|      |         |             | 6.2 Mover reservas                                            | 25   |
|      |         |             | 6.3 Eliminar reservas de pistas                               | 27   |
|      |         |             | 6.4 Búsqueda de reservas                                      | 29   |
|      |         |             | 6.5 Impresión de reservas, tickets o del Planning de reservas | 30   |
|      |         | 7.          | Actividades                                                   | 31   |
|      |         |             | 7.1 Reservar una plaza                                        | . 32 |
|      |         |             | 7.2 Asignar plazas                                            | . 34 |
|      |         |             | 7.3 Lista de espera                                           | 36   |
|      |         |             | 7.4 Renovación de actividades                                 | 37   |
|      |         |             | 7.5 Anular reservas-Actividades                               | 38   |

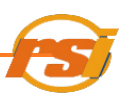

| 7.6 Histórico plazas asignadas               | 39          |
|----------------------------------------------|-------------|
| 8. Bonos                                     |             |
| 9. Abonos                                    | 41          |
| 10. Entradas rápidas                         |             |
| 11. Observaciones del usuario                |             |
| B) CLUBES                                    | 46          |
| 1. Alta de clubes                            |             |
| 2. Adición de secciones                      |             |
| 2.1 Adición de componentes a las seccione    | s 50        |
| 2.2 Eliminar secciones o componentes de s    | ecciones 50 |
| 2.3 Modificar secciones                      | 51          |
| 3. Búsqueda                                  |             |
| 4. Baja                                      |             |
| 5. Modificación Datos de clubes              |             |
| 6. Reservas puntuales                        | 52          |
| 7. Reservas de temporada                     | 53          |
| 7.1 Búsqueda                                 |             |
| 7.2 Eliminar reservas de temporada           |             |
| 7.3 Ver/Imprimir detalles de reserva de temp | oorada 58   |
| V. FACTURAR/DEVOLVER ELEMENTOS               |             |
| A) FACTURAR ELEMENTOS                        |             |
| 1. Desde información de usuarios             |             |
| 2. Agrupación de pagos                       |             |
| 3. Facturar elementos de otros centros       |             |
| 4. Compensación de pagos                     |             |
| B) DEVOLVER ELEMENTOS                        |             |
| 1. Bloquear reservas                         |             |

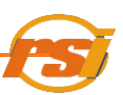

| VI. INFORM  | ES                    | 66 |
|-------------|-----------------------|----|
| A)          | Informes-Visualizador | 66 |
| B)          | Imprimir informes     | 67 |
| VII. SIGLAS | DEL PROGRAMA          | 68 |

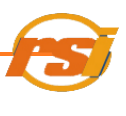

#### I.- PRESENTACIÓN DE LA APLICACIÓN

El Programa GPM es un completo programa de gestión para polideportivos municipales (altas y bajas de usuarios, actividades, reservas, abonos, bonos, caja rápida, informes...) que, además, permite llevar un control de la facturación por operario, día, etc.

GPM es, en definitiva, un programa hecho a medida con el que, de una forma muy fácil e intuitiva, podrá llevar la gestión administrativa de cualquier polideportivo.

#### II.- INICIAR LA APLICACIÓN

Hacer doble click con el botón izquierdo del ratón sobre el icono de la aplicación

Aparecerá la pantalla de inicio.

| ➢ Acerca de GPM |                                                                                                    |
|-----------------|----------------------------------------------------------------------------------------------------|
|                 | GPM<br>Versión 2.0.4.2<br>Copyright © Resone 2008<br>Resone<br>Conexión con servidor local : establecida<br>Conexión con servidor central: establecida |
|                 | Nombre:                                                                                                    |
|                 | Contraseña:                                                                                                    |

Donde se deben introducir las credenciales en los campos nombre y contraseña para acceder al programa.

| GPM v.2.0.4.2 - Centro: RESONE S.A Operador: OPERADOR        |                      |
|--------------------------------------------------------------|----------------------|
| Aplicación Usuarios Reservas Gestión Informes Operador Ayuda | http://www.resone.es |
| 🆄 뺄 🕀 🗰 ★ 📓 🖬 🐜 🚺 ኈ 🔓 🕕                                      |                      |

Al pulsar la tecla INTRO se accede a la pantalla principal del programa, donde encontraremos tanto la barra del menú principal como los iconos de acceso directo a los distintos apartados.

#### **III.- OPERADORES**

### A) INICIO DE SESIÓN

| E | n la      | panta       | alla de     | el menú       | principal,       | seleccionar | OPERADOR | у | luego | INICIAR | SESIÓN               |
|---|-----------|-------------|-------------|---------------|------------------|-------------|----------|---|-------|---------|----------------------|
| B | 🛃 GPM י   | v.2.0.4.2 - | Centro: RES | ONE S.A Ope   | erador: OPERADOR |             |          |   |       |         |                      |
|   | Aplicació | in Usuarios | Reservas    | Gestión Infor | mes Operador Ay  | uda         |          |   |       |         | http://www.resone.es |
|   | 2         | 16          |             | <b>†</b> 🖹    | Cerrar ses       | ón 🔒 🚺      | )        |   |       |         |                      |
|   |           |             |             |               |                  |             |          |   |       |         |                      |
| 0 | bier      | n pulsa     | ndo el      | icono         | <b>i</b> :       |             |          |   |       |         |                      |

| GPM v.2.0.4.2 - Centro: RESONE S.A Operador: OPERADOR        |                      |
|--------------------------------------------------------------|----------------------|
| Aplicación Usuarios Reservas Gestión Informes Operador Ayuda | http://www.resone.es |
| 🖄 🔟 🕑 📰 ★ 🖹 🔽 🏹 🗐 🌆 🗛 🥼                                      |                      |

Con esto, se accede a la pantalla de Iniciar Sesión:

| ⇒ Acerca de GPM |                                                                                                    |
|-----------------|----------------------------------------------------------------------------------------------------|
|                 | GPM<br>Versión 2.0.4.2<br>Copyright © Resone 2008<br>Resone<br>Conexión con servidor local : establecida<br>Conexión con servidor central: establecida |
|                 | Nombre: Contraseña:                                                                                                    |

Se introducen los datos correspondientes al operador y se pulsa la tecla intro.

#### **B) CIERRE DE SESIÓN**

En la pantalla del menú principal, seleccionar OPERADOR y luego CERRAR SESIÓN

| GPM v.2.0.4.2 - Centro: RESONE S.A Operador: OPERADOR        |                      |
|--------------------------------------------------------------|----------------------|
| Aplicación Usuarios Reservas Gestión Informes Operador Ayuda | http://www.resone.es |
| A DECENTRAL CErrar sesión                                    |                      |
| O bien pulsar el icono 🚨 :                                   |                      |
| SPM v.2.0.4.2 - Centro: RESONE S.A Operador: OPERADOR        |                      |
| Aplicación Usuarios Reservas Gestión Informes Operador Ayuda | http://www.resone.es |
| 🖄 🔟 🕀 💷 🛧 🗽 🗔 🗢 🚺 🔓 🕞 🚱                                      |                      |

Con esto, se cierra la sesión del operador vigente hasta el momento.

#### **IV.- USUARIOS**

El programa GPM permite distinguir entre diferentes tipos de usuarios según las características especiales de cada uno.

Para acceder a la pantalla de información de usuarios, en la pantalla del menú principal seleccionar USUARIOS y luego INFORMACIÓN:

| SPM v. 2.0.4. 2 - Centro: RESONE S.A Operador: OPERADOR      |                      |
|--------------------------------------------------------------|----------------------|
| Aplicación Usuarios Reservas Gestión Informes Operador Ayuda | http://www.resone.es |
|                                                              |                      |

O pulsar sobre el icono de acceso directo representado por el gráfico de usuarios 🆄 :

| GPM v.2.0.4.2 - Centro: RESONE S.A Operador: OPERADOR        |                      |
|--------------------------------------------------------------|----------------------|
| Aplicación Usuarios Reservas Gestión Informes Operador Ayuda | http://www.resone.es |
| A 16 A 10 A 10 A 10 A 10 A 10 A 10 A 10                      |                      |

La pantalla que mostrará el programa será la siguiente:

| 🖬 Información de Usuario                                                                                   |
|----------------------------------------------------------------------------------------------------|
| 😋 🔍 🔍 📣 🦓 🇞 🎄 ⊘ 🍺 💿 🚅 🍺 🕑 📰 🤸 📓 🚁                                                                          |
| Información del Usuario                                                                                    |
| Número Tipo Usuario ESTANDAR 👻 Abonado 🗌 Centro RESONE S.A.                                                |
| Fecha Alta Fecha Fin Sanción                                                                               |
|                                                                                                    |
| Nombre Apellidos Sexo M v NIF/NIE F.Nacimiento ///                                                         |
| Dirección CALLE v Nº pta. Población Valencia v                                                             |
| Provincia VALENCIA CP email Tfn. Móv.                                                                      |
|                                                                                                    |
| Reservas Reservas de Temporada Actividades Bonos Abonos Pagos Pendientes Cobros/Devoluciones Observaciones |
| Mostrar anuladas 🔄 Incluir Años Anteriores                                                                 |
| Nº Pecha n. Inicio n. Fin Zona Estado Pago Centro Observaciones                                            |
|                                                                                                    |
|                                                                                                    |
|                                                                                                    |
|                                                                                                    |
|                                                                                                    |
|                                                                                                    |
|                                                                                                    |
|                                                                                                    |
|                                                                                                    |
|                                                                                                    |

En ella se puede comprobar toda la información perteneciente al usuario seleccionado de:

- Información general (nombre, domicilio, DNI, foto, fecha nacimiento...)
- Pestaña "Reservas". Reservas puntuales de pistas del usuario. Por defecto aparecen las del año actual. Si se desea incluir años anteriores o anuladas, verificar en la casilla correspondiente
- Pestaña "Reservas de temporada". Reservas de temporada del usuario o club. Por defecto aparecen las del año actual. Si se desea incluir años anteriores o anuladas, verificar en la casilla correspondiente. Posibilidad de imprimir parte de la reserva o la reserva completa.
- Pestañas "Actividades", "Bonos" y "Abonos". Todo lo referente a las actividades en las que se ha inscrito, bonos y abonos que posee el usuario (Fecha caducidad, inicio, estado, sesiones...). Verificar la correspondiente para incluir años anteriores.
- Pestaña "Pagos pendientes". Ver todos los pagos que tiene pendientes un usuario en un centro y posibilidad de imprimirlos, agruparlos o cobrar pendientes de otros centros. (Ver <u>Agrupación de Pagos</u> o <u>Compensación de pagos</u>)
- Pestaña "Cobros/Devoluciones". Ver y ordenar todos los pagos y/o devoluciones que ha realizado un usuario. Posibilidad de imprimir copias de facturas completas o detalle de las mismas.
- Pestaña "Observaciones". Ver las observaciones que se han hecho del usuario.

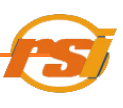

A) Estándar, empresas, menores, discapacitados y pensionistas

Podemos distinguir entre:

- **Usuarios estándar, empresas y menores**: se darán de alta como usuario estándar pero con las siguientes particularidades:

Estándar y empresas: se le aplica el 100% de la tarifa vigente

• Menores: Al introducir la fecha de nacimiento del menor, el programa aplicará automáticamente la reducción del 50% correspondiente a este tipo de usuarios.

- **Discapacitados:** cuando el usuario acredite la condición de discapacitado con un % suficiente según la normativa vigente, se le dará de alta seleccionando este tipo de usuario, lo que le aplicará automáticamente una reducción del 50% sobre las tarifas estándar.

- **Pensionistas**: cuando el usuario acredite la condición de pensionista menor de 65 años, se le dará de alta seleccionando este tipo de usuario. En caso de que sea mayor de 65 años, aunque se le dé de alta como usuario estándar, el programa lo catalogará como pensionista cambiando el tipo de usuario automáticamente. A este tipo de usuario se le aplica también una reducción del 50% sobre las tarifas estándar.

#### A.1) Alta de usuarios

Acceder a la pantalla de altas e información de usuarios (ver <u>ACCESO A LA PANTALLA DE</u> <u>INFORMACIÓN DE USUARIOS</u>) y pulsar en el icono que se muestra en la figura siguiente:

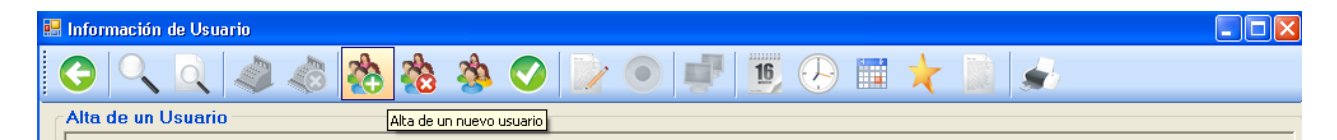

Esto habilita los campos para poder introducir los datos correspondientes del usuario, como en la figura siguiente. Para desplazarse por los distintos campos, se utiliza el ratón o la tecla TAB del teclado.

Seleccionar el tipo de usuario y rellenar los campos según el tipo de usuario.

|           | Tipo Usua | rio ESTANDAR<br>ESTANDAR<br>PENSIONISTA | <ul> <li>Abonado</li> <li>Fec</li> </ul> | Centro RESONE S. | A.<br>Fecha Fin Sar | ción             |
|-----------|-----------|-----------------------------------------|------------------------------------------|------------------|---------------------|------------------|
| nbre      | Ар        |                                         |                                          | Sexo M 🔽 NIF     | VNIE                | F.Nacimiento /// |
| ección CA | ALLE 🔽    |                                         | Nº pta.                                  | Población Va     | lencia              |                  |
| vincia VA |           | email                                   |                                          | Tfn.             | Móv.                | DNI              |
|           |           |                                         |                                          |                  |                     |                  |
|           |           |                                         |                                          |                  |                     |                  |
|           |           |                                         |                                          |                  |                     |                  |
|           |           |                                         |                                          |                  |                     |                  |

Si se dispone de una webcam, el programa permite insertar una foto en la ficha de cada usuario. Para ello, antes de guardar los datos o desde el modo editar datos del usuario (ver <u>MODIFICACION DE DATOS DEL USUARIO)</u>, hacer doble click en el cuadro resaltado en gris que se indica a continuación

|               |              | 稽 势 🛛    | ) 📝 🔍 📫 🔢        | 🛞 🖬 🌟 🔟 🖌     | 1           |
|---------------|--------------|----------|------------------|---------------|-------------|
| lormación del | Tipo Usuario | ESTANDAR | Abonado Centro P | ESONE S.A.    | $-\epsilon$ |
|               |              |          | Fecha Alta       | Fecha Fin San | ción 🗌      |

Aparecerá una ventana en la que se selecciona la cámara a utilizar y, una vez tengamos la imagen centrada, se pincha sobre "Capturar" para obtener la imagen.

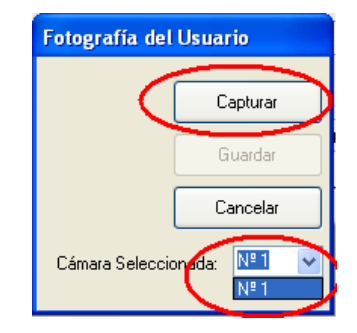

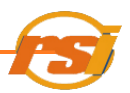

Tras esto aparece una ventana donde seleccionar una nueva captura o guardar la tomada.

| Fotografía del Usuario      |               |  |  |  |  |
|-----------------------------|---------------|--|--|--|--|
|                             | Nueva Captura |  |  |  |  |
|                             | Guardar       |  |  |  |  |
| Y. ALL DESCRIPTION          | Cancelar      |  |  |  |  |
| Cámara Seleccionada: Nº 1 🗸 |               |  |  |  |  |
|                             |               |  |  |  |  |

Si se hace click en "Guardar", la imagen aparece en la ficha del usuario

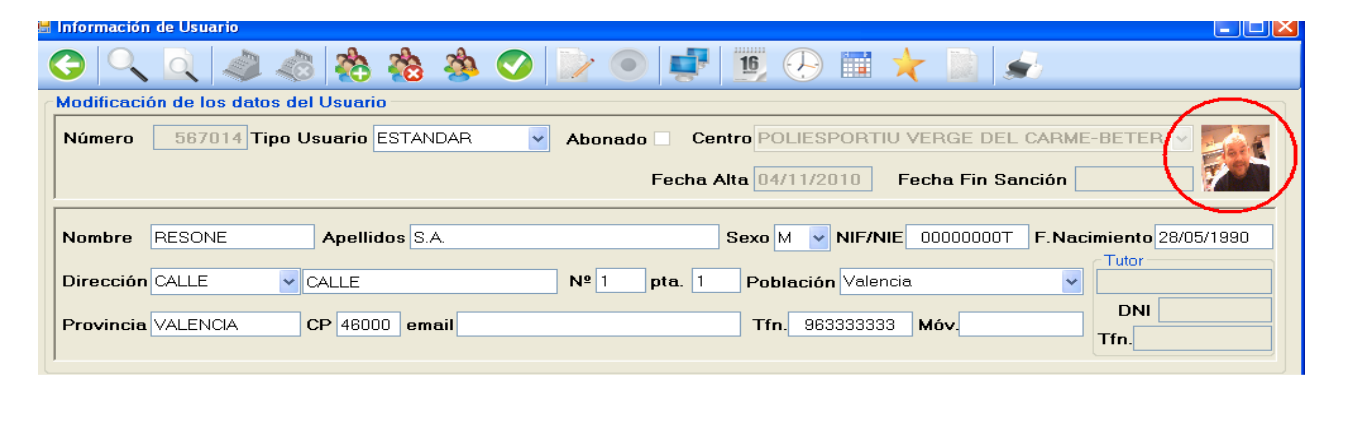

Una vez se hayan introducido todos los datos, pulsar el icono 💟 para guardar los cambios.

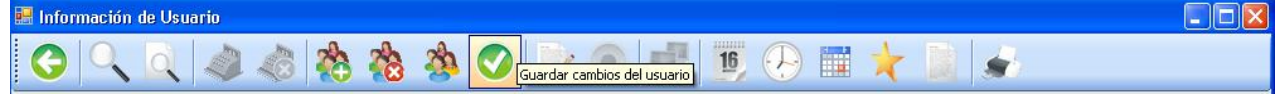

Saldrá una pantalla solicitando la confirmación del alta del usuario.

| GPM | $\mathbf{X}$                                                    |
|-----|-----------------------------------------------------------------|
| ⚠   | Se va a dar de alta al usuario.<br>¿Continuar con la operación? |
|     | <u>Sí</u> <u>N</u> o                                            |

Al aceptar, una ventana indica que el alta se ha realizado con éxito o en su defecto, que dato deberemos de introducir correctamente en la pantalla.

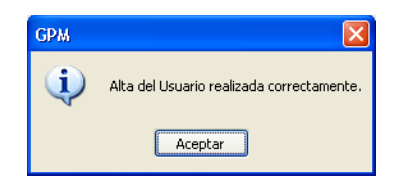

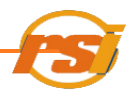

.Si al dar de alta un usuario estándar se introduce un CIF en lugar de un NIF, la pantalla cambia de estado para permitir dar de alta una empresa.

| 賠 Información d | de Usuario                                                                                                    |   |
|-----------------|----------------------------------------------------------------------------------------------------|---|
|                 | 🔍 📣 🗞 🇞 🏂 🕗 📴 💷 🔢 🕗 📰 🛧 📓 🗻                                                                                                    |   |
| Alta de un U    | Jsuario                                                                                                    |   |
| Número          | Tipo Usuario ESTANDAR 🗸 Abonado 🗆 Centro RESONE S.A.                                                                                                    |   |
|                 | Fecha Alta Fecha Fin Sanción                                                                                                    |   |
| Contacto        | Empresa CIF G0000000                                                                                                    | Ď |
| Dirección       | CALLE V Población Valencia                                                                                                    |   |
| Provincia       | VALENCIA CP email Tfn Móv DNI Tfn TfnTfnTfnTfnTfnTfnTfnTfnTfnTfnTfnTfnTfnTfnTfnTfnTfnTfnTfnTfnTfnTfnTfnTfnTfnTfnTfnTfnTfnTfnTfnTf |   |

En caso de dar de alta a un menor, se habilita en la pantalla una nueva zona que pedirá los datos de un tutor o representante legal del menor

|   | Información  | de Usuario                                                                    |               |
|---|--------------|-------------------------------------------------------------------------------|---------------|
|   | $\mathbf{O}$ | 🔍 📣 🗞 🏡 🥸 🕗 📄 💷 🗓 🖓 📰 🤸 🖉                                                     |               |
| ſ | Alta de un   | Isuario                                                                       |               |
|   | Número       | Tipo Usuario ESTANDAR 🔽 Abonado 🗌 Centro RESONE S.A.                          |               |
|   |              | Fecha Alta Fecha Fin Sanción                                                  |               |
|   | Nombre       | MENOR Apellidos APELLIDOS Sexo M V NIF/NIE 00000000T F. Nacimiento U1/01/2090 |               |
|   | Dirección    | CALLE Valle Nº 1 pta. 1 Población Valencia. Valencia                          |               |
|   | Provincia    | VALENCIA CP 46000 email Tfn. Móv. 6666666666 DNI                              | $\mathcal{I}$ |

Al guardar el usuario se imprimirá una autorización para permitir al menor hacer uso de las instalaciones

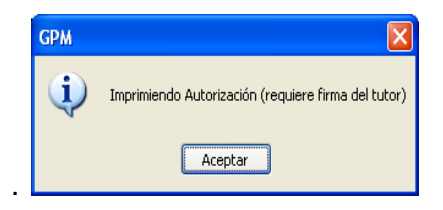

En caso de dar de alta un usuario como discapacitado, el programa imprime un formulario para la obtención de la bonificación.

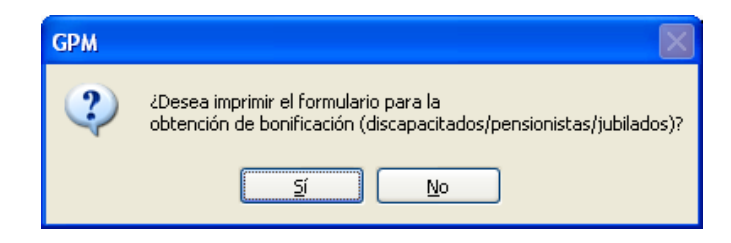

Este formulario podrá volver a ser impreso desde la ficha de información de usuario pulsando

sobre el icono

BNF

, que aparecerá al darlo de alta como discapacitado.

#### 🛃 Información de Usuario 📸 🍓 🌺 ⊘ De 🚺 16 **G** | 0 All and (- -)Información del Usuario Imprimir formulario para la obtención de bonificació 302 Tipo Usuario DISCAPACITAD 🗸 Centro RESONE S.A Número Abonado Fecha Alta 27/10/2010 Fecha Fin Sanción Nombre DISCAPACITADO Apellidos APELLIDO Sexo M 🗟 NIF/NIE 00000000 F.Nacimiento 01/01/1960 Tuto ✓ CALLE Dirección CALLE Nº 1 pta. 1 Población Valencia DNI Tfn. 963333333 Móv. Provincia VALENCIA CP 46000 email Tfn.

#### A.2) Búsqueda de usuarios

Acceder a la pantalla de altas e información de usuarios (ver <u>ACCESO A LA PANTALLA DE</u> <u>INFORMACIÓN DE USUARIOS</u>)

La búsqueda de usuarios se puede conseguir mediante:

- una búsqueda concreta
- una búsqueda mediante un listado

#### 2.1 BUSQUEDA CONCRETA

Seleccionar el icono "Buscar usuario" Como se muestra a continuación:

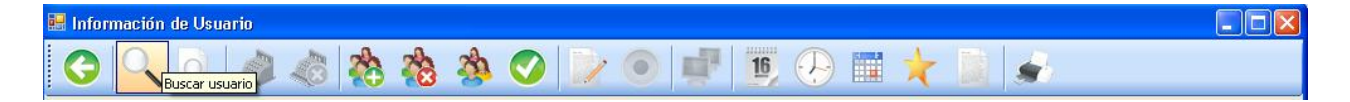

Este icono aparecerá también en otras pantallas en diferentes partes del programa, invitando al operador al hacer una búsqueda de usuario.

Aparecerá la ventana de búsqueda de usuario. Al completar uno de los campos (número de usuario, DNI/CIF, apellidos o nombre) se mostrará la información deseada sobre el usuario:

| 😸 Búsqueda de Usuario             |         |     |
|-----------------------------------|---------|-----|
| <b>G</b>                          |         |     |
| Datos del Usuario                 |         |     |
| Número     DNI /CIF     Apellidos | Aceptar | bre |

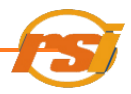

Si el DNI, los apellidos o el nombre coinciden en más de un número de usuario, aparecerá un despleglabe que nos permitirá seleccionar el usuario deseado.

| • | Búsqueda de U                                                                                                  | suario                                               |         |        |                 |                   |
|---|----------------------------------------------------------------------------------------------------|------------------------------------------------------|---------|--------|-----------------|-------------------|
|   | <b>G</b>                                                                                                    |                                                      |         |        |                 |                   |
| ſ | Datos del Usu                                                                                                  | ario                                                 |         |        |                 |                   |
|   | O Número                                                                                                    | 402                                                  |         |        |                 |                   |
|   | O DNI /CIF                                                                                                    | 00000000T                                            |         | /      |                 |                   |
|   | <ul> <li>Apellidos</li> </ul>                                                                                  | APELLIDOS                                            |         | Nombre | MENOR           | <u>    (    )</u> |
|   | J                                                                                                    |                                                      | Aceptar |        | MENOR<br>NOMBRE | -7                |
| L |                                                                                                    |                                                      |         |        |                 |                   |
|   | Búsqueda de U                                                                                                  | suario                                               |         |        |                 |                   |
|   | Búsqueda de U                                                                                                  | Isuario                                              |         |        |                 |                   |
|   | Búsqueda de U<br>C Q<br>Datos del Usu                                                                          | suario<br>Iario                                      |         |        |                 |                   |
|   | Búsqueda de U<br>C<br>Datos del Usu<br>Número                                                                  | suario<br>ario                                       |         |        |                 |                   |
|   | Búsqueda de U<br>C<br>Datos del Usu<br>Número<br>O NI /CIF                                                     | suario<br>ario<br>402<br>00000000T                   |         |        |                 |                   |
|   | Búsqueda de U<br>C C C<br>Datos del Usu<br>Número<br>O DNI /CIF<br>Apellidos                                   | suario<br>ario<br>402<br>00000000T<br>APELLIDOS      |         | Nambre | MENOR           |                   |
|   | <ul> <li>Búsqueda de U</li> <li>O alos del Usu</li> <li>Número</li> <li>DNI /CIF</li> <li>Apellidos</li> </ul> | suario<br>402<br>00000000T<br>APELLIDOS<br>APELLIDOS |         | Nombre | MENOR           |                   |

#### 2.2 BUSQUEDA MEDIANTE UN LISTADO

Seleccionar el icono

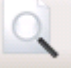

"Listado Usuarios" como se muestra a continuación:

| 🏭 Información de Usuario    |                 |  |
|-----------------------------|-----------------|--|
| G C Listado de usuarios 🗞 🕉 | ) 📀 📄 🚅 🍺 🖓 👘 🖉 |  |

O bien desde el cuadro de búsqueda concreta:

| 😸 Búsqueda de Usuario |   |
|-----------------------|---|
| Datos del Usuarios    |   |
| Número     DNI /CIF   |   |
| O Apellidos Nombre    |   |
| Aceptar               | ; |

Este icono aparecerá también en otras pantallas en diferentes partes del programa, invitando al operador a hacer una búsqueda de usuario.

Se abrirá una ventana en la cual se puede ordenar la lista de usuarios por número, nombre, apellido o identificación fiscal haciendo clic sobre el nombre del campo por el que queremos ordenar.

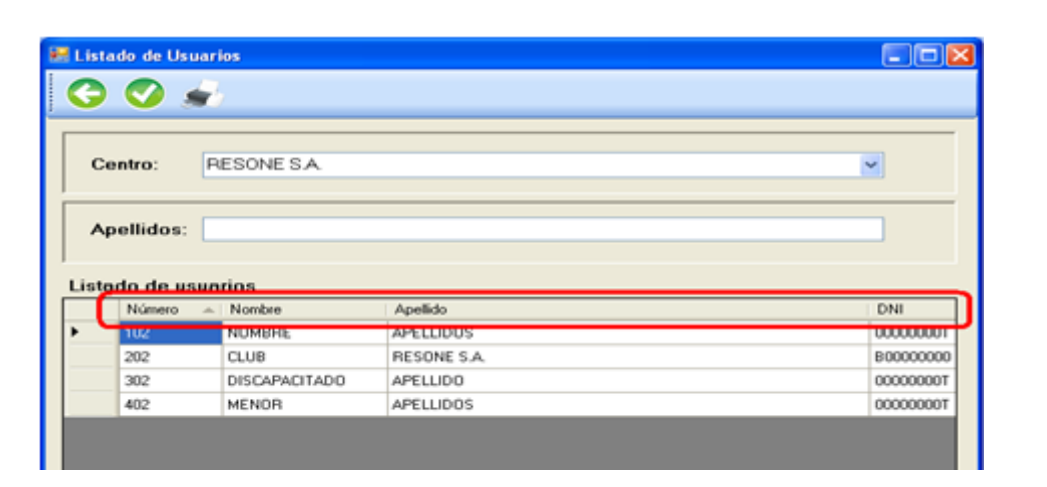

Por defecto el programa busca en todos los centros. Si se desea buscar en un centro en concreto, seleccionar el centro en cuestión del menú desplegable.

| 🔡 List | Listado de Usuarios |                                       |                         |           |  |
|--------|---------------------|---------------------------------------|-------------------------|-----------|--|
| G      |                     | 2                                     |                         |           |  |
| С      | entro:              | RESONE S.A.                           | (                       |           |  |
|        |                     | RESONE S.A.<br>POLIDEPORTIVO EL       | CARMEN                  |           |  |
| A      | pellidos:           | POLIDEPORTIVO BE<br>ESTADIO DEL TURIA |                         | ≡         |  |
| List   | ado de us           | PABELLON FUENTE<br>PALAU VELODROM     | SAN LUIS<br>D LUIS PUIG |           |  |
|        | Número              | POLIDEPORTIVO RA                      | ACO DE BOIX             | ✓ NI      |  |
| ►      | 102                 | NOMBRE                                | APELLIDOS               | 00000000T |  |
|        | 202                 | CLUB                                  | RESONE S.A.             | B0000000  |  |
|        | 302                 | DISCAPACITADO                         | APELLIDO                | 00000000T |  |
|        | 402                 | MENOR                                 | APELLIDOS               | 00000000T |  |
|        |                     |                                       |                         |           |  |

En la casilla donde aparece el apellido se puede ir filtrando el listado mediante la introducción de los caracteres que lo forman. Para buscar en cualquier parte del campo "Apellidos", introducir el caracter "%" delante de la cadena a buscar

| 🔜 Li | istado de Usua             | arios         |             |          |
|------|----------------------------|---------------|-------------|----------|
| 6    | ) 📀 🖌                      | 2             |             |          |
|      | Centro:                    | RESONE S.A.   |             | <b></b>  |
|      | Apellidos:<br>stado de usu | Jarios        |             |          |
|      | Número                     | ▲   Nombre    | Apellido    | DNI      |
| Þ    | 102                        | NOMBRE        | APELLIDOS   | 0000000T |
|      | 202                        | CLUB          | RESONE S.A. | B0000000 |
|      | 302                        | DISCAPACITADO | APELLIDO    | 0000000T |
|      | 402                        | MENOR         | APELLIDOS   | 0000000T |
|      |                            |               |             |          |

Una vez encontrado se sitúa el cursor sobre su celda, lo que hará que está se oscurezca, y se selecciona el botón O bien se hace doble clic sobre la celda del usuario.

|   | Número | Nombre  | Apellido   | DNI 🔺   |
|---|--------|---------|------------|---------|
|   | 1      | Usu FDM | FDM        | 0       |
|   | 201    | Nombre2 | Apellidos  | 2365214 |
| • | 301    | Nombre3 | Apellidos3 | 3333333 |
|   | 401    | nombre4 | a4         | 1234567 |

La información que aparece en el cuadro del visor puede ser impresa pulsando sobre el icono, permitiendo imprimir un listado con todos los usuarios del centro.

#### A.3) Baja de usuarios

Acceder a la pantalla de altas e información de usuarios (ver <u>ACCESO A LA PANTALLA DE</u> <u>INFORMACIÓN DE USUARIOS</u>).

Buscar y seleccionar el usuario a dar de baja mediante uno de los tipos de búsqueda existentes (ver <u>BÚSQUEDA DE USUARIOS</u>)

Una vez aparecen en pantalla los datos del usuario al que se desea eliminar, se pulsa en el icono 🏡 Como muestra la figura siguiente y después se confirma con ⊘

Si el usuario tiene pagos pendientes o reservas no consumidas no será posible darlo de baja y aparecerá una ventana indicando el problema.

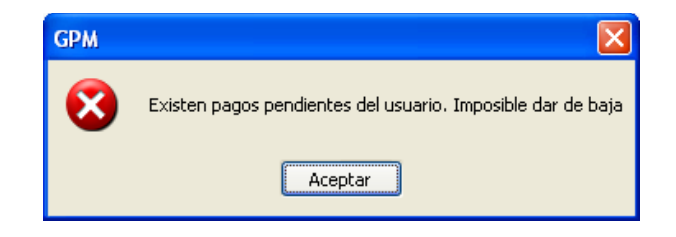

#### A.4) Modificación de datos de usuario

Acceder a la pantalla de altas e información de usuarios (ver <u>ACCESO A LA PANTALLA DE</u> <u>INFORMACIÓN DE USUARIOS</u>)

Buscar la información del usuario (ver <u>BÚSQUEDA DE USUARIOS</u>)

Pulsar el icono 📩 como se muestra a continuación:

| 🗷 Información de Usuario    |  |
|-----------------------------|--|
| 😋 🔍 🔍 📣 🗞 🇞 🦓 💁 🔤 📄 👘 🖓 🔝 ★ |  |

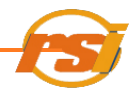

Una vez modificados los datos, seleccionar el botón de verificar

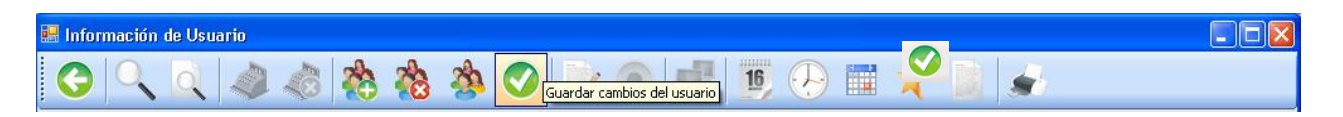

Las ventanas de confirmación que se mostrarán, son las mismas que en altas de usuarios

#### A.5) Imprimir información de usuario

Acceder a la pantalla de altas e información de usuarios (ver <u>ACCESO A LA PANTALLA DE</u> <u>INFORMACIÓN DE USUARIOS</u>)

Se busca la información del usuario (ver <u>BÚSQUEDA DE USUARIOS</u>)

Pulsar el icono 💉 como se muestra a continuación:

| 🖩 Información de Usuario |       |         |         |       |                      |  |  |
|--------------------------|-------|---------|---------|-------|----------------------|--|--|
| G 🔍 🔍 📣 🦑                | 📸 🍓 🏇 | 0 🔰 🖲 🚅 | 16, 🕑 🔳 | * 🖬 🖌 | Imprimir Información |  |  |

Si se desea imprimir un listado de todos los usuarios de un centro específico ver <u>búsqueda</u> <u>mediante listado</u>.

#### A.6) Reservas puntuales

#### 6.1 PLANNING

En la pantalla del menú principal, seleccionar RESERVAS y luego PLANNING

| GPM v. 2.0.4.2 - Centro: RESONE S.A Operador: OPERADOR |                                       |                     |  |  |  |  |  |
|--------------------------------------------------------|---------------------------------------|---------------------|--|--|--|--|--|
| Aplicación Usuarios Rese                               | ervas Gestión Informes Operador Ayuda | http://www.resone.e |  |  |  |  |  |
| 🞄 16 🕀                                                 | Planning                              |                     |  |  |  |  |  |
|                                                        | Temporadas                            |                     |  |  |  |  |  |

O bien pulsando sobre el botón de acceso directo

16

| → GPM v.2.0.4.2 - Centro: RESONE S.A Ope   | ador: OPERADOR   |                    |
|--------------------------------------------|------------------|--------------------|
| Aplicación Usuarios Reservas Gestión Infor | s Operador Ayuda | http://www.resone. |
| 🕸 📴 🖓 📰 🕇 📗 🛙                              | 5 🖦 🚺 ኈ 🔓 🕕      |                    |

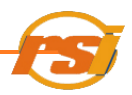

Desde la ficha "<u>Información de usuario</u>" también podemos acceder directamente al planning pulsando el icono (15), lo que dejará cargado automáticamente el usuario para realizar la reserva.

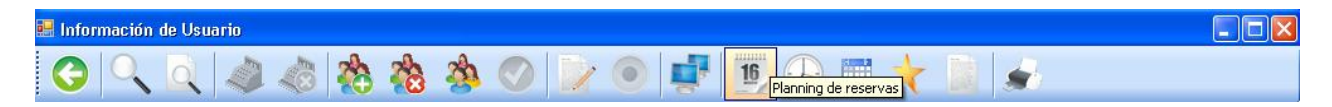

Con esto, se accede a la pantalla del Planning de Reservas en el que se puede ver una parrilla semanal por intervalos de media hora:

| Reservas                                                                   |               |                          |                                 |                  |                                                                                                    | ×                                                                                                    |
|----------------------------------------------------------------------------|---------------|--------------------------|---------------------------------|------------------|----------------------------------------------------------------------------------------------------|----------------------------------------------------------------------------------------------------|
| Reserva de pistas Busqueda de re:                                          | servas        |                          |                                 | _ 🆄 🚽 🤇          | J 🖬 🖬                                                                                                    | ayo 2009 🛛 💌                                                                                                    |
| Selección de pista —<br>Mostrar pistas de la<br>Pista:<br>SALA MUSCULACION | misma familia | Actividad:<br>Tarifa alq | Musculacion<br>.: 59,56 Red: 23 | 9,7€ Ent: 44,63€ | <ul> <li>✓</li> <li>✓</li></ul> | jue         vie         sáb         dom           30         1         2         3           7         8         9         10           14         15         16         17           21         22         23         24           28         29         30         31 |
| iveves 29/05                                                               | uiomos 29/05  | oficado 20/05            | dominan 21/05                   | lunce 1/00       | martee 2/06                                                                                                    | 4 3 6 7                                                                                                    |
| 7_AM                                                                       | viernes 29705 | sabado 30/05             | domingo 31705                   | lunes 1706       | martes 2706                                                                                                    |                                                                                                    |
| 8_0<br>                                                                    |               |                          |                                 |                  |                                                                                                    |                                                                                                    |
| 9 <u>0</u><br>30<br><u>10</u> 0                                            |               |                          |                                 |                  |                                                                                                    |                                                                                                    |
| 30<br>11_0                                                                 |               |                          |                                 |                  |                                                                                                    |                                                                                                    |
| 12_0<br>30                                                                 |               |                          |                                 |                  |                                                                                                    |                                                                                                    |
| 13_0<br>30                                                                 |               |                          |                                 |                  |                                                                                                    |                                                                                                    |
| 14_0<br>                                                                   |               |                          |                                 |                  |                                                                                                    |                                                                                                    |
| 15 0<br>30                                                                 |               |                          |                                 |                  |                                                                                                    |                                                                                                    |
| 30<br>17_0                                                                 |               |                          |                                 |                  |                                                                                                    |                                                                                                    |
| 18_0                                                                       |               |                          |                                 |                  |                                                                                                    |                                                                                                    |
| 19_0<br>30                                                                 |               |                          |                                 |                  |                                                                                                    |                                                                                                    |
| 20_0<br>                                                                   |               |                          |                                 |                  |                                                                                                    |                                                                                                    |
| 21_0<br>                                                                   |               |                          |                                 |                  |                                                                                                    |                                                                                                    |
| 22<br>30<br>23 0                                                           |               |                          |                                 |                  |                                                                                                    |                                                                                                    |
| 30<br>0 0                                                                  |               |                          |                                 |                  |                                                                                                    |                                                                                                    |

Una vez en ella, seleccionar la pestaña de reserva de pistas:

| Reservas                                                 |              |                 |                 |                             |                                |                               |                               |
|----------------------------------------------------------|--------------|-----------------|-----------------|-----------------------------|--------------------------------|-------------------------------|-------------------------------|
| Reserva de pistas Busqueda de reservas                   |              |                 | _ 🎪 🔬 (         | G                           | m                              | ayo 2009                      | Þ                             |
| Selección de pista<br>Mostrar pistas de la misma familia | Actividad    | : Musculacion   |                 | ✓ <sup>lun</sup><br>27<br>4 | <u>mar mié</u><br>28 29<br>5 6 | <u>jue vie</u><br>30 1<br>7 8 | <u>sáb dom</u><br>2 3<br>9 10 |
| Pista:                                                   | Tarifa alo   | .: 59,5€ Red: 2 | 9,7€ Ent: 44,63 | E 11<br>18                  | 12 13<br>19 20                 | 14 15<br>21 22                | 16 17<br>23 24                |
| SALA MUSCULACION                                         | ALQUILE      | R TODA LA SALA  |                 | 25                          | 2 3                            | 4 5                           | 50 51<br>6 7                  |
| jueves 28/05 viernes 29/05                               | sábado 30/05 | domingo 31/05   | lunes 1/06      | martes                      | 2/06                           | miércol                       | es 3/06                       |
| 7 AM                                                     |              |                 |                 |                             |                                |                               |                               |
| 30                                                       |              |                 |                 |                             |                                |                               |                               |
| 8 0                                                      |              |                 |                 |                             |                                |                               |                               |
| 30                                                       |              |                 |                 |                             |                                |                               |                               |
| O                                                        |              |                 |                 |                             |                                |                               |                               |
| 30                                                       |              |                 |                 |                             |                                |                               |                               |

Se quiere reservar, por ejemplo, la pista cubierta el jueves 28/05/2009 de 19:00 a 20:00 horas

En primer lugar seleccionar del desplegable la pista a reservar.

| Selección de pista<br>I Mostrar pistas de la misma familia |   |
|------------------------------------------------------------|---|
| Pista:                                                     |   |
| PISTA POLIDEPORTIVA CUBIERTA                               | * |
| PISTA POLIDEPORTIVA CUBIERTA                               | ^ |
| PISTA TRANSVERSAL CUBIERTA 1                               |   |
| PISTA TRANSVERSAL CUBIERTA 2                               |   |
| PISTA POLIDEPORTIVA DESCUBIERTA                            |   |
| PISTA TRANSVERSAL DESCUBIERTA 1                            | _ |
| PISTA TRANSVERSAL DESCUBIERTA 2                            |   |
| PISTA POLIDEPORTIVA TECHADA                                |   |
| C. FUTBOL 11 DE CESPED ARTIFICIAL                          | ~ |

Mediante el calendario situado en la parte superior derecha, se selecciona la fecha en que se va a efectuar la reserva. Por defecto, el planning se abre con el día seleccionado en la fecha actual.

| 4   | mayo 2009 |     |      |     |     |     |
|-----|-----------|-----|------|-----|-----|-----|
| lun | mar       | mié | jue  | vie | sáb | dom |
| 27  | 28        | 29  | 30   | 1   | 2   | 3   |
| 4   | 5         | 6   | 7    | 8   | 9   | 10  |
| 11  | 12        | 13  | 14   | 15  | 16  | 17  |
| 18  | 19        | 20  | 21   | 22  | 23  | 24  |
| 25  | 26        | 27  | - 28 | 29  | 30  | 31  |
| 1   | 2         | 3   | 4    | 5   | 6   | 7   |

El mes se escoge mediante las dos flechas, 💽 🗩 y después se elige el día haciendo clic con el botón izquierdo del ratón encima de éste.

Una vez hecho esto aparece el horario correspondiente a la semana, que incluye el día seleccionado en la parte izquierda de la pantalla, en el cual se harán las reservas.

| Reserva de pistas Busqueda de rese | ervas         |              |                    | _ 🆄 🔬 (          | J -                     | mayo 200                | J9 <b>P</b>                      |
|------------------------------------|---------------|--------------|--------------------|------------------|-------------------------|-------------------------|----------------------------------|
| Selección de pista                 | misma familia | Actividad:   | Baloncesto         |                  | Iun mai<br>27 28<br>4 5 | mié jue<br>29 30<br>6 7 | vie sáb dom<br>1 2 3<br>8 9 10   |
| Pista:                             |               | Tarifa alq   | .: 36,75€ Red: 1   | 8,4€ Ent: 27,56€ | 11 12                   | 13 14<br>20 21          | 15 16 17<br>22 23 24<br>29 20 21 |
| PISTA POLIDEPORTIVA                | CUBIERTA      | UTILIZAC     | ION LIBRE (C/L) 60 | MIN              | 20 20<br>1 2            | 3 4                     | 5 6 7                            |
| jueves 28/05                       | viernes 29/05 | sábado 30/05 | domingo 31/05      | lunes 1/06       | martes 2/06             | m                       | iércoles 3/06                    |
| 30                                 |               |              |                    |                  |                         |                         |                                  |
| 8_0<br>30                          |               |              |                    |                  |                         |                         |                                  |
| 9_0                                |               |              |                    |                  |                         |                         |                                  |

Existe la posibilidad de ver todas las pistas del mismo tipo disponibles para comprobar si hay otras libres ese mismo día con solo seleccionar la casilla "Mostrar pistas de la misma familia", en la esquina superior izquierda:

| Reservas                                                   |                                |        |                                     |                                             |                                  |
|------------------------------------------------------------|--------------------------------|--------|-------------------------------------|---------------------------------------------|----------------------------------|
| Reserva de pistas Busqueda de reservas                     |                                |        | se se                               | ptiembre 2009                               |                                  |
| Selección de pista<br>♥ Mostrar pistas de la misma familia | Actividad: Baloncesto          | 21.000 | lun mar m<br>31 1<br>7 8<br>14 15 1 | nié jue vie<br>2 3 4<br>9 10 11<br>16 17 18 | sáb dom<br>5 6<br>12 13<br>19 20 |
| Pista:<br>PISTA POLIDEPORTIVA CUBIERTA                     | VTILIZACION LIBRE (S/L) 60 MIN | 21,986 | 21 22 2<br>28 29 3<br>5 6           | 23 24 25<br>30 1 2<br>7 8 9                 | 26 27<br>3 4<br>10 11            |
|                                                            | martes 22/09                   |        |                                     |                                             |                                  |
| PISTA POLIDEPORTIVA CUBIERTA                               | PISTA TRANSVERSAL CUBIERTA 1   | PIS    | TA TRANSVERS                        | GAL CUBIERTA 2                              | <u>.</u>                         |
| 7. AM                                                      |                                |        |                                     |                                             |                                  |
| 30                                                         |                                |        |                                     |                                             |                                  |
| 8_0                                                        |                                |        |                                     |                                             |                                  |
| 30                                                         |                                |        |                                     |                                             |                                  |

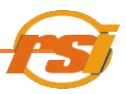

En el desplegable correspondiente seleccionar la actividad a desarrollar:

| Reservas                                                 |              |                        |   |         |                |                                 | X                   |
|----------------------------------------------------------|--------------|------------------------|---|---------|----------------|---------------------------------|---------------------|
| Reserva de pistas Busqueda de reservas                   |              | 🌰 🄬 🔬                  | U |         | ſ              | nayo 2009                       | •                   |
| Selección de pista<br>Mostrar pistas de la misma familia | Actividad:   | Baloncesto             | * | 27<br>4 | 28 23<br>5 6   | <u>e jue vie</u><br>30 1<br>7 8 | 2 3<br>9 10         |
| Pista:                                                   | Tarifa alq.: | Baloncesto<br>Voleibol | ^ | 11 18   | 12 13<br>19 20 | 8 14 15<br>1 <u>21</u> 22       | 16 17<br>23 24      |
| PISTA POLIDEPORTIVA CUBIERTA                             | UTILIZACIO   | Esgrima                |   | 25      | 26 23<br>2 3   | 28 29<br>4 5                    | <b>30 31</b><br>6 7 |
| jueves 28/05 viernes 29/05                               | sábado 30/05 | Futbol Sala            |   | martes  | 2/06           | miérco                          | oles 3/06           |
| 7_AM                                                     |              | Actividades escolares  |   |         |                |                                 |                     |
| 30                                                       |              | G. Mantenimiento       |   |         |                |                                 |                     |
| 8 0                                                      |              | G. Ritmica             | × |         |                |                                 |                     |

#### Seleccionar la tarifa a aplicar:

|                                                                                                    |                                                                                                    | ×                                                                                                    |
|----------------------------------------------------------------------------------------------------|----------------------------------------------------------------------------------------------------|----------------------------------------------------------------------------------------------------|
| 🖄 🚽 😈                                                                                                    | <b>I</b> m                                                                                                    | ayo 2009 🔹 🕨                                                                                                    |
| Actividad: Baloncesto                                                                                                    | lun         mar         mid           27         28         29           4         5         6                                                                                                    | iue vie sáb dom<br>30 1 2 3<br>7 8 9 10                                                                                                    |
| Tarifa alq.:         29.30         Red:         14.650         Ent:         21.980           ITTUZACION LIBRE (S/L) 60 MIN         IIIIIII         IIIIIIIIIIIIIIIIIIIIIIIIIIIIIIIIIIII | 11 12 13<br>18 19 20<br>25 26 27                                                                                                    | 14 15 16 17<br>21 22 23 24<br>28 29 30 31                                                                                                    |
| sábad UTILIZACION LIBRE (S/L) 60 MIN                                                                                                    | 1 2 3<br>martes 2/06                                                                                                    | 4 5 6 7<br>miércoles 3/06                                                                                                    |
| PARTIDO COMPETICION (S/L) 120MIN                                                                                                    |                                                                                                    |                                                                                                    |
| PARTIDO COMPETICION (S/L) + (MEGAF O MAF                                                                                                    |                                                                                                    |                                                                                                    |
| PARTIDO COMPETICION (S/L) + (MEGAF + MAP<br>PARTIDO COMPETICION (S/L) + (MEGAF + MAP                                                                                                    |                                                                                                    |                                                                                                    |
|                                                                                                    | Actividad: Baloncesto<br>Tarifa elq.: 29.36 Red: 14.656 Ent: 21.986<br>UTILIZACION LIBRE (S/L) 60 MIN<br>Subst UTILIZACION LIBRE (S/L) 60 MIN<br>PARTIDO COMPETICION (S/L) 120MIN<br>PARTIDO COMPETICION (S/L) 120MIN<br>PARTIDO COMPETICION (S/L) + (MEGAF O MAF<br>PARTIDO COMPETICION (S/L) + (MEGAF O MAF<br>PARTIDO COMPETICION (S/L) + (MEGAF + MAF<br>PARTIDO COMPETICION (S/L) + (MEGAF + MAF<br>PARTIDO COMPETICION (S/L) + (MEGAF + MAF<br>PARTIDO COMPETICION (S/L) + (MEGAF + MAF<br>PARTIDO COMPETICION (S/L) + (MEGAF + MAF<br>PARTIDO COMPETICION (S/L) + (MEGAF + MAF<br>PARTIDO COMPETICION (S/L) + (MEGAF + MAF | Actividad: Baloncesto<br>Tarifa alq.: 29.30: Red: 14.650: Ent: 21.980<br>UTILIZACION LIBRE (S/L) 60 MIN<br>PARTIDO COMPETICION (S/L) 120MIN<br>PARTIDO COMPETICION (S/L) 120MIN<br>PARTIDO |

Con el ratón, seleccionar el intervalo de tiempo sobre la parrilla y pulsar la tecla intro:

| Reservas                         |                 |              |                    |                 |             | X                      |
|----------------------------------|-----------------|--------------|--------------------|-----------------|-------------|------------------------|
| Reserva de pistas Busqueda de re | servas          |              |                    | _ 🆄 🚽 (         | J 🖬 🖬       | ayo 2009 💽             |
| 🕝 Selección de pista —           |                 |              | Balancasta         |                 | lun mar mié | jue vie sáb dom        |
| 🔲 Mostrar pistas de la           | i misma familia | Actividad    | Daloiicesto        |                 | 4 5 6       | 7 8 9 10               |
| Pista:                           |                 | Tarifa alq   | .: 36,75€ Red: 1   | 8,4€ Ent: 27,56 | 18 19 20    | 21 22 23 24            |
| PISTA POLIDEPORTIV               | A CUBIERTA      | UTILIZAC     | ION LIBRE (C/L) 60 | MIN             | 25 26 27    | 28 29 30 31<br>4 5 6 7 |
| jueves 28/05                     | viernes 29/05   | sábado 30/05 | domingo 31/05      | lunes 1/06      | martes 2/06 | miércoles 3/06         |
| 7. AM                            |                 |              |                    |                 |             |                        |
|                                  |                 |              |                    |                 |             |                        |
| 8_0                              |                 |              |                    |                 |             |                        |
|                                  |                 |              |                    |                 |             |                        |
| 30                               |                 |              |                    |                 |             |                        |
| 10                               |                 |              |                    |                 |             |                        |
| 30                               |                 |              |                    |                 |             |                        |
| 11                               |                 |              |                    |                 |             |                        |
| 12 0                             |                 |              |                    |                 |             |                        |
| 30                               |                 |              |                    |                 |             |                        |
| 13 0                             |                 |              |                    |                 |             |                        |
| 30                               |                 |              |                    |                 |             |                        |
| 30                               |                 |              |                    |                 |             |                        |
| 15_0                             |                 |              |                    |                 |             |                        |
| 30                               |                 |              |                    |                 |             |                        |
| 16                               |                 |              |                    |                 |             |                        |
| 17 0                             |                 |              |                    |                 |             |                        |
| 30                               |                 |              |                    |                 |             |                        |
| 18_0                             |                 |              |                    |                 |             |                        |
| 30                               |                 |              |                    |                 |             |                        |
| 30                               |                 |              |                    |                 |             |                        |
| 20 0                             |                 |              |                    |                 |             |                        |
| 30                               |                 |              |                    |                 |             |                        |
| 21_0                             |                 |              |                    |                 |             |                        |
| 30                               |                 |              |                    |                 |             |                        |
| 30                               |                 |              |                    |                 |             |                        |
| 23 0                             |                 |              |                    |                 |             |                        |
| 30                               |                 |              |                    |                 |             |                        |
| 0 0                              |                 |              |                    |                 |             |                        |

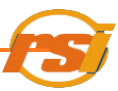

Surgirá la pantalla "Alta/baja de la reserva":

| a/Baja de la res | erva                             |
|------------------|----------------------------------|
| 3 👼              | $\otimes$ $ o$                   |
| Información d    | te la reserva                    |
| Centro:          | RESONE S.A                       |
| Pista:           | PISTA POLIDEPORTIVA CUBIERTA     |
| Fecha:           | 28/05/2009                       |
| Horario:         | 19:00 - 20:00                    |
| Tarifa:          | UTILIZACION LIBRE (C/L) 60 MIN   |
| Precio:          | Norm: 36,75 Red: 18,4 Ent: 27,56 |
| Información o    | lel usuario Bonos Observaciones  |
| Número:          | Descripción Sesiones             |
| Abonado:         |                                  |
| Tarifas red:     |                                  |
| No               | mbre:                            |
| Opciones         |                                  |
| D Incentionie .  |                                  |
| I unbruum        | reserva                          |

Si no se accede al planning desde la ficha de información de usuarios, la información del usuario no estará pre-cargada, por lo que habrá que seleccionarlo pulsando el botón gy buscar el usuario por cualquiera de los dos métodos de búsqueda descritos anteriormente (ver <u>Búsqueda de usuarios</u>) y, una vez encontrado, "Aceptar"

El número de ocupantes aparece automáticamente, aunque se puede modificar si no es correcto.

Ocupantes: 14 H: 0 M: 0

Si se quiere imprimir un resguardo de la reserva, se marca la casilla correspondiente.

Si el usuario posee un bono, abono, se le aplica la tarifa reducida o tiene alguna observación en su ficha aparecerá indicado en la ventana en l lugar correspondiente

| L SERIERO'      | RESONE S.A.                      |
|-----------------|----------------------------------|
| Pista:          | PISTA POLIDEPORTIVA CUBIERTA     |
| Fecha:          | 28/05/2009                       |
| Horario:        | 19:00 - 20:00                    |
| Tarifa:         | UTILIZACION LIBRE (C/L) 60 MIN   |
| Precio:         | Norm: 36,75 Red: 18,4 Ent: 27,56 |
| DNI:<br>Número: | Bonos Observaciones              |

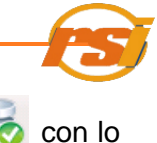

Una vez completada la ficha de reserva se selecciona el botón de generar reserva reserva ve gue se muestra la pantalla de elementos a facturar.

| A | Nta/Baja de la reserva    | × |
|---|---------------------------|---|
|   |                           |   |
|   | Información de la reserva |   |

Si se desea cobrar la pista seleccionada, proceder según el apartado <u>facturar elementos</u> de este manual. Para dejar la pista pendiente de cobro, pulsar sobre el botón "Pendiente" en la pantalla que aparece:

|                                                                                                    | Nº.                            | Identif       | Descrinción                |                                | Imnorte | Estado    |          |
|----------------------------------------------------------------------------------------------------|--------------------------------|---------------|----------------------------|--------------------------------|---------|-----------|----------|
| ▶1                                                                                                    | 1                              | 1             | PISTA TRANSVERSAL CUBIERTA | 1, 12/01/2009, 20:30 - 22:00 h | 0,00    | No Pagado |          |
|                                                                                                    |                                |               |                            |                                |         |           |          |
|                                                                                                    |                                |               |                            |                                |         |           |          |
|                                                                                                    |                                |               |                            |                                |         |           |          |
|                                                                                                    |                                |               |                            |                                |         |           |          |
| Sele                                                                                                    | cción elen                     | nentos a Fact | urar                       | Método de pago:                |         |           |          |
| Seler                                                                                                    | cción elen<br>Fotal            | nentos a Fact | na                         | Método de pago:<br>Metálico    |         | •         |          |
| Seler<br>Image: Seler<br>Image: Se | cción elen<br>Fotal<br>Parcial | nentos a Fact | ua<br>fila: 1 hasta: 1     | Método de pago:<br>Metáico     | pias: 1 |           | GENDENTE |

Posteriormente se podrá cobrar la pista desde la pantalla de información de usuarios en la pestaña "Reservas" o bien desde el planning haciendo clic con el botón derecho del ratón sobre la reserva y seleccionando la opción "Pagar reservas" (ver <u>facturar elementos</u>).

Si se selecciona un horario anterior al actual, el programa avisará que no es posible realizar la reserva mediante el cuadro de dialogo:

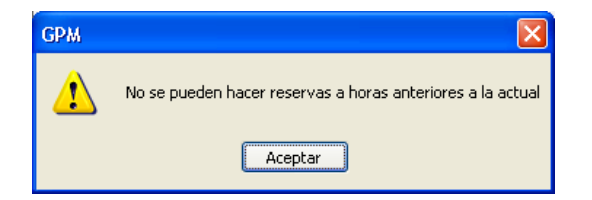

Sólo las entidades o sus secciones pueden realizar reservas con más de 7 días de antelación, por lo que si se intenta realizar reservas con más días a un usuario que no sea de este tipo, el programa avisará de este hecho mediante el cuadro:

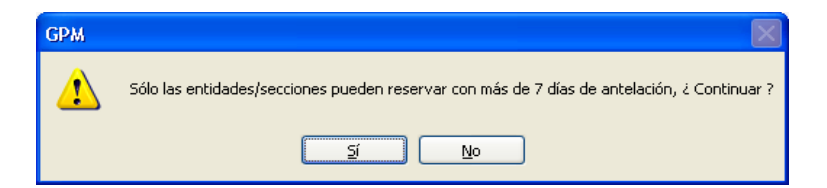

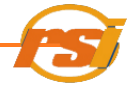

Si se selecciona más de una unidad de reserva (normalmente 60'), antes de la aparición de la ventana <u>"alta/baja de la reserva"</u>, aparecerá:

| GPM | X                                                                       |
|-----|-------------------------------------------------------------------------|
| ⚠   | Se van a consumir X unidades de reserva.<br>¿Continuar con la operación |
|     | <u>Sí</u> <u>N</u> o                                                    |

Si el tiempo seleccionado no corresponde con el estipulado indicará:

| GPM | ×                                                                                           |
|-----|---------------------------------------------------------------------------------------------|
| ⚠   | El tiempo seleccionado de reserva no es válido.<br>Pasará a ser de Xminutos.<br>¿Continuar? |
|     | <u>Sí</u> <u>N</u> o                                                                        |

Una vez facturado o reservado, la selección de horario queda marcada en la parrilla:

| Reservas                   |                    |              |                    |                   |             | X                          |
|----------------------------|--------------------|--------------|--------------------|-------------------|-------------|----------------------------|
| Reserva de pistas Busqueda | de reservas        |              |                    | 8 4 (             | J 🖬 🖬       | ayo 2009 🔹 🕨               |
| C Selección de pista       | L                  |              | Belereste          |                   | lun mar mié | jue vie sáb dom            |
| 📃 Mostrar pistas d         | e la misma familia | Actividad    | Daioncesto         |                   | 4 5 6       | 7 8 9 10                   |
| Pista:                     |                    | Tarifa alq   | .: 29,3€ Red: 1    | 4,65€ Ent: 21,98€ | 11 12 13    | 14 15 16 17<br>21 22 23 24 |
| PISTA POLIDEPOR            | TIVA CUBIERTA      | VTILIZAC     | ION LIBRE (S/L) 60 | MIN               | 25 26 27    | 28 29 30 31<br>4 5 6 7     |
| iueves 28/05               | viernes 29/05      | sábado 30/05 | domingo 31/05      | lunes 1/06        | martes 2/06 | miércoles 3/06             |
| 7 AM                       |                    |              | 1                  |                   |             |                            |
| 30                         |                    |              |                    |                   |             |                            |
| 8 0                        |                    |              |                    |                   |             |                            |
| 30                         |                    |              |                    |                   |             |                            |
| 9 0                        |                    |              |                    |                   |             |                            |
|                            |                    |              |                    |                   |             |                            |
| 30                         |                    |              |                    |                   |             |                            |
| 11 0                       |                    |              |                    |                   |             |                            |
| 30                         |                    |              |                    |                   |             |                            |
| 12_0                       |                    |              |                    |                   |             |                            |
| 30                         |                    |              |                    |                   |             |                            |
| 13                         |                    |              |                    |                   |             |                            |
|                            |                    |              |                    |                   |             |                            |
| 14                         |                    |              |                    |                   |             |                            |
| 15 0                       |                    |              |                    |                   |             |                            |
| 30                         |                    |              |                    |                   |             |                            |
| 16 0                       |                    |              |                    |                   |             |                            |
| 30                         |                    |              |                    |                   |             |                            |
| 17                         |                    |              |                    |                   |             |                            |
| 30                         |                    |              |                    |                   |             |                            |
| 18 0                       |                    |              |                    |                   |             |                            |
| 0 NIM:2 [RSV, NP]          |                    |              |                    |                   |             |                            |
| 30 APELLIDOS1              |                    |              |                    |                   |             |                            |
| 20 0                       |                    |              |                    |                   |             |                            |
| 30                         |                    |              |                    |                   |             |                            |
| 21 0                       |                    |              |                    |                   |             |                            |
| 30                         |                    |              |                    |                   |             |                            |
| 22_0                       |                    |              |                    |                   |             |                            |
| 30                         |                    |              |                    |                   |             |                            |
| 23 0                       |                    |              |                    |                   |             |                            |
|                            |                    |              |                    |                   |             |                            |
| 0 -                        |                    |              |                    |                   |             |                            |

En función del estado de la pista y de su pago o no, el código de colores en el planning para los

usuarios es el que sigue:

-

- **Rojo**: Reservada y No pagada, (RSV, NP)
  - Verde: Consumida y pagada (CNS, P)
- Naranja No consumida, No pagada (NCS, NP)
- Amarillo: No consumida, Pagada (NCS, P)

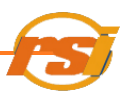

- Azul: Reserva de un Curso
- Negro:

- Reserva de una subzona que se muestra en la zona completa o al contrario al ver "pistas de la misma familia", independientemente del º estado de pago o estado de la reserva,
- Verde Oscuro: Reserva en subzona que se muestra en planning en zona completa o en otra subzona distinta a la seleccionada, al ver el planning sin ° seleccionar "mostrar pistas de la misma familia"

Muchas veces mientras el programa está en uso, se tiende a dejar abierto el planning. Para evitar posibles duplicados de reservas o informaciones erroneas en polideportivos con más de un ordenador con el programa instalado, antes de realizar cualquier acción sobre el planning

pulsar sobre el icono "Refrescar"

para que éste se actualice.

| Reservas                                                 |              |               |                 |                       |                                           | ×                                     |
|----------------------------------------------------------|--------------|---------------|-----------------|-----------------------|-------------------------------------------|---------------------------------------|
| Reserva de pistas Busqueda de reservas                   |              |               | 2 2 2           |                       | noviembre 2010                            |                                       |
| Selección de pista<br>Mostrar pistas de la misma familia | Actividad:   | Musculacion   |                 | lun mar<br>1 2<br>8 9 | <u>mié jue vie s</u><br>3 4 5<br>10 11 12 | s <mark>áb dom</mark><br>6 7<br>13 14 |
| Pista:                                                   | Tarifa alq.: | 59,5€ Red: 29 | ,7€ Ent: 44,63€ | 15 16<br>22 23        | 17 18 19<br>24 25 26                      | 20 21<br>27 28                        |
| SALA MUSCULACION                                         | ALQUILER     | TODA LA SALA  | *               | 29 30<br>6 7          | 1 2 3<br>8 9 10                           | 4 5<br>11 12                          |
| martes 2/11 miércoles 3/11                               | jueves 4/11  | viernes 5/11  | sábado 6/11     | domingo 7/11          | lunes 8/                                  | /11                                   |
| 7_AM                                                     |              |               |                 |                       |                                           |                                       |
| 30                                                       |              |               |                 |                       |                                           |                                       |

#### **6.2 MOVER RESERVAS**

El programa permite mover reservas de fecha y hora e incluso mover a diferente pista siempre y cuando estas sean de la misma familia.

Para mover una reserva, en el planning se hace click con el botón derecho del ratón sobre la reserva a mover y se selecciona la opción "Mover reserva".

| Reservas                                                             |                         |              |                   |               |                                                                                              | ×                                        |
|----------------------------------------------------------------------|-------------------------|--------------|-------------------|---------------|----------------------------------------------------------------------------------------------|------------------------------------------|
| Reserva de pistas Busqueda de res                                    | servas                  |              |                   | 🖄 🚄 🛛         | 0 I nov                                                                                      | iembre 2010 🛛 💽                          |
| <ul> <li>Selección de pista</li> <li>Mostrar pistas de la</li> </ul> | misma familia           | Actividad    | Atletismo         |               | Iun         mar         mid           1         2         3           8         9         10 | <u>4 5 5 ∕</u><br>4 5 5 ∕<br>11 12 13 14 |
| Pista:                                                               |                         | Tarifa ala   | .: 14,650 Red: 7, | 3€ Ent: 10,99 | € 15 16 17<br>22 23 24                                                                       | 18 19 20 21<br>25 26 27 28               |
| PISTA POLIDEPORTIV                                                   | ٩                       | ENTREN       | AMIENTOS (SIN LUA | 2) 60MIN      | 20 00 1                                                                                      | 2 0 4 5<br>9 10 11 12                    |
| viernes 5/11                                                         | sábadu 3/11             | domingo 7/11 | lunes 8/11        | martes 9/11   | niércole: 10/11                                                                              | jueves 11/11                             |
| 7_AM                                                                 |                         |              |                   |               |                                                                                              |                                          |
| 30                                                                   |                         |              |                   |               |                                                                                              |                                          |
| 8 0                                                                  |                         |              |                   |               |                                                                                              |                                          |
| 9.0                                                                  |                         |              |                   |               |                                                                                              |                                          |
| 30                                                                   |                         |              |                   |               |                                                                                              |                                          |
| 10                                                                   |                         |              |                   |               |                                                                                              |                                          |
| 30                                                                   |                         |              |                   |               |                                                                                              |                                          |
| 30                                                                   |                         |              |                   |               |                                                                                              |                                          |
| 12 0 Jai: 557214,<br>NOM3RE ARELLOOS                                 |                         |              |                   |               |                                                                                              |                                          |
| 30                                                                   | Pasar reserva a consumi | ida 📃 📃      |                   |               |                                                                                              |                                          |
| 13_0                                                                 | Cancelar reserva        |              |                   |               |                                                                                              |                                          |
|                                                                      | Pagar reserva           |              |                   |               |                                                                                              |                                          |
| 30                                                                   | Imprimir reserva        |              |                   |               |                                                                                              |                                          |
| 15_0                                                                 | Imprimi: ticket         |              |                   |               |                                                                                              |                                          |
| 30                                                                   | Bloquear reserva        |              |                   |               |                                                                                              |                                          |
| 16_0                                                                 | Mover recerve           |              |                   |               |                                                                                              |                                          |
|                                                                      | mover leserva           |              |                   |               |                                                                                              |                                          |
| 30                                                                   |                         |              | 1                 |               |                                                                                              |                                          |

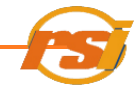

Aparece la ventana mover reservas, en la que se puede ver en color granate la reserva que se va a mover y en verde el resto de reservas.

| monando reserva   |                       |              |                 |             |                 |              |               |              |               |
|-------------------|-----------------------|--------------|-----------------|-------------|-----------------|--------------|---------------|--------------|---------------|
|                   |                       | Pista:       | PISTA POLIDEPOF | RTIVA       |                 | ~            |               |              |               |
|                   |                       |              |                 |             |                 |              |               |              |               |
| Viernes 5/11      | sabado 6/11           | domingo 7711 | lunes 8711      | martes 3/11 | miercoles 10/11 | jueves 11/11 | viernes 12/11 | sabado 13/11 | domingo 14/11 |
| 30                |                       |              |                 |             |                 |              |               |              |               |
| . 0               |                       |              |                 |             |                 |              |               |              |               |
| 30                |                       |              |                 |             |                 |              |               |              |               |
| 9 0               |                       |              |                 |             |                 |              |               |              |               |
| 30                |                       |              |                 |             |                 |              |               |              |               |
| 10_0              |                       |              |                 |             |                 |              |               |              |               |
| 30                |                       |              |                 |             |                 |              |               |              |               |
| 30                |                       |              |                 |             |                 |              |               |              |               |
| 12 0 Use: 557214, |                       |              |                 |             |                 |              |               |              |               |
| 30 APELLIDOS      |                       |              |                 |             |                 |              |               |              |               |
| 13 0              |                       |              |                 |             |                 |              |               |              |               |
| 30                | Uss:567214,<br>NOMBRE |              |                 |             |                 |              |               |              |               |
| 14_0              | APELLIDOS             |              |                 |             |                 |              |               |              |               |
| 30                | -                     |              |                 |             |                 |              |               |              |               |
| 15 0              |                       |              |                 |             |                 |              |               |              |               |
|                   |                       |              |                 |             |                 |              |               |              |               |
| 30                | Us1:567214,           |              |                 |             |                 |              |               |              |               |
| 17 0              | APELLIDOS             |              |                 |             |                 |              |               |              |               |
| 30                |                       |              |                 |             |                 |              |               |              |               |
| 18 0              |                       |              |                 |             |                 |              |               |              |               |
| 30                |                       |              |                 |             |                 |              |               |              |               |
| 19 0              |                       |              |                 |             |                 |              |               |              |               |
| 30                |                       |              |                 |             |                 |              |               |              |               |
| 20                |                       |              |                 |             |                 |              |               |              |               |
| 21 0              |                       |              |                 |             |                 |              |               |              |               |
| 30                |                       |              |                 |             |                 |              |               |              |               |
| 22 0              |                       |              |                 |             |                 |              |               |              |               |
| 30                |                       |              |                 |             |                 |              |               |              |               |
| 23 0              |                       |              |                 |             |                 |              |               |              |               |
| 30                |                       |              |                 |             |                 |              |               |              |               |
| 0 "               |                       |              |                 |             |                 |              |               |              |               |

Seleccionar la pista a la que se quiere mover la reserva. Hacer doble click sobre la hora y el día a la que se quiere mover.

Ejemplo: si se quiere mover al día 8/11/2010 a las 14: 00 horas, hacer doble click sobre el primer cuadro de la hora en ese día. No hace falta seleccionar todo el tramo horario, el programa moverá el mismo que el de la reserva original.

| Movie            | ndo reserva  | 1                      |               |                 |             |                 |              |               |              | Ē             |
|------------------|--------------|------------------------|---------------|-----------------|-------------|-----------------|--------------|---------------|--------------|---------------|
|                  |              |                        |               |                 |             |                 |              |               |              |               |
|                  |              |                        | Pista:        | PISTA POLIDEPOR | TIVA        |                 | ~            |               |              |               |
|                  |              |                        |               |                 |             |                 |              |               |              |               |
|                  | viernes 5/11 | sábado 6/11            | dorringo 7/11 | lunes 8/11      | martes 9/11 | miércoles 10/11 | jueves 11/11 | viernes 12/11 | sábado 13/11 | domingo 14/11 |
| 7_AM             |              |                        |               |                 |             |                 |              |               |              |               |
| 30               |              |                        |               |                 |             |                 |              |               |              |               |
| 8 <u>0</u><br>30 |              |                        |               |                 |             |                 |              |               |              |               |
| . 0              |              |                        |               |                 |             |                 |              |               |              |               |
| 30               |              |                        |               |                 |             |                 |              |               |              |               |
| 10_0             |              |                        |               |                 |             |                 |              |               |              |               |
| 30               |              |                        |               |                 |             |                 |              |               |              |               |
| 11_0             |              |                        |               |                 |             |                 |              |               |              |               |
| 30               | Us1:567214.  |                        |               |                 |             |                 |              |               |              |               |
| 12               | APELLIDOS    |                        |               |                 |             |                 |              |               |              |               |
| 12 0             |              |                        |               |                 |             |                 |              |               |              |               |
| 30               |              | Ust: 567214,<br>NOMBRE |               |                 |             |                 |              |               |              |               |
| 14 0             |              | APELLIDOS              |               |                 |             |                 |              |               |              |               |
| 30               |              |                        |               |                 |             |                 |              |               |              |               |
| 15_0             |              |                        |               | $\sim$          |             |                 |              |               |              |               |
| 0                |              |                        |               |                 |             |                 |              |               |              |               |
| 16               |              | Us1:567214,            |               |                 |             |                 |              |               |              |               |
| 17 0             |              | APELLIDOS              |               |                 |             |                 |              |               |              |               |
| 30               |              |                        |               |                 |             |                 |              |               |              |               |

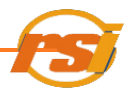

Aparece la ventana de confirmación del movimiento y se acepta si es correcto

| GPM 🔀                                                                                 |
|---------------------------------------------------------------------------------------|
| Confirme el movimiento de la reserva:                                                 |
| Pista: PISTA POLIDEPORTIVA<br>Fecha: 08/11/2010<br>Hora inicio: 14:00 Hora fin: 15:00 |
| Aceptar Cancelar                                                                      |

Introducir el motivo de la cancelación

| Petición motivo cancel | ación/ bloqueo de la reserva |
|------------------------|------------------------------|
| Observaciones:         | ok                           |

Una vez pulsado OK, el programa confirma que se ha movido con éxito.

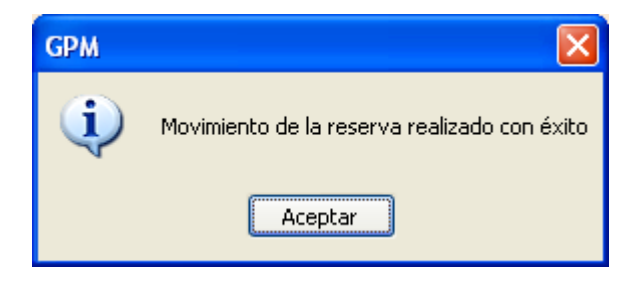

Si la reserva tiene tiempo transcurrido no se podrá mover la reserva

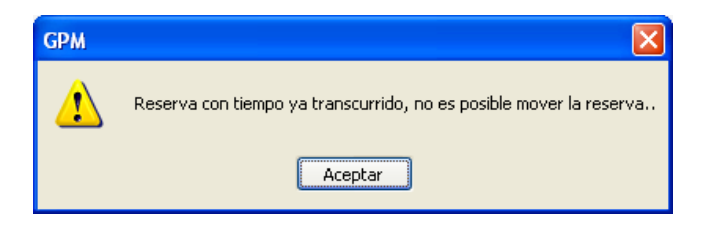

#### 6.3 ELIMINAR RESERVAS DE PISTAS

Acceder a la pantalla del planning de reservas (ver RESERVAS - PLANNING-)

Si la reserva no ha sido consumida ni pagada y no ha transcurrido tiempo de la misma, se eliminará del siguiente modo:

Hacer clic sobre la reserva en el planning y elegir la opción eliminar reserva 🔀

**PROGRAMA GPM** 

| mormación               | de la reserva: 2                   |
|-------------------------|------------------------------------|
| Centro:                 | RESONE S.A                         |
| Pista:                  | PISTA POLIDEPORTIVA CUBIERTA       |
| Fecha:                  | 28/05/2009                         |
| Horario:                | 19:00 - 20:00                      |
| Tarifa:                 | UTILIZACION LIBRE (S/L) 60 MIN     |
| Precio:                 | 29,3 €                             |
| nformación              | del usuario<br>Bonos Observaciones |
| DNI:                    | Descripción Sesiones               |
| Número:                 | 154202                             |
| Abonado:<br>Tarifas rec |                                    |

O pulsar con el botón derecho del ratón sobre la reserva y elegir la opción "Cancelar reserva"

| 18_0<br>30                                                         |                |             |
|--------------------------------------------------------------------|----------------|-------------|
| 19-0 Nim:2 [NCS, NP]<br>19-0 Usi: 154202, NOMBRE1 APELLIDOS1<br>30 | Pasar reserva  | a consumida |
| 20_0<br>30                                                         | Pagar reserva  |             |
| 21_0<br>30                                                         | Imprimir reser | va          |
| 22_0                                                               | Bloquear rese  | rva         |
| 23 0                                                               | Mover reserva  | 3           |

#### Aparecerá entonces

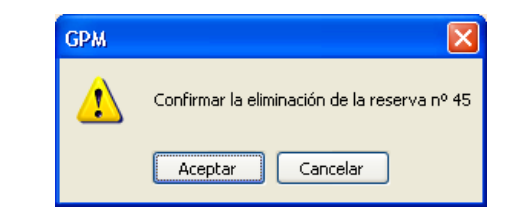

Rellenar el campo "Observaciones" con el motivo de cancelación de la reserva

| Petición motivo cancelación/ bloqueo de la reserva |    |  |  |  |  |  |  |  |
|----------------------------------------------------|----|--|--|--|--|--|--|--|
| Observaciones:                                     | ok |  |  |  |  |  |  |  |

Si la reserva ha sido pagada y no consumida y no ha transcurrido tiempo de la misma, al seleccionar la eliminación de la reserva aparecerá

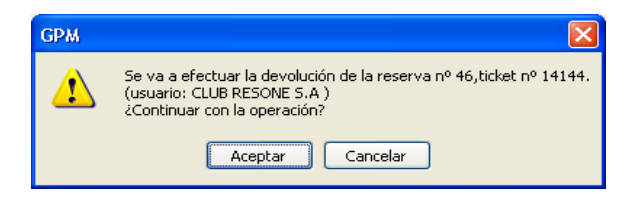

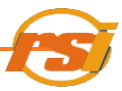

Se seleccionan los elementos a Cancelar y se pulsa "Devolver"

| 🖶 S | elección d   | le los elem  | entos a Devolver(factura nº 141 | 144)                        |         |          |          |
|-----|--------------|--------------|---------------------------------|-----------------------------|---------|----------|----------|
| Г   | Nº           | Identif.     | Descripción                     |                             | Importe | Estado   |          |
| ۲   | 1 1          | 46           | PISTA POLIDEPORTIVA CUBIERTA,   | 24/09/2009, 19:00 - 20:00 h | 19,16   | Pagado   |          |
|     |              |              |                                 |                             |         |          |          |
|     |              |              |                                 |                             |         |          |          |
|     |              |              |                                 |                             |         |          |          |
|     |              |              |                                 |                             |         |          |          |
|     |              |              |                                 |                             |         |          |          |
|     |              |              |                                 |                             |         |          |          |
|     |              |              |                                 |                             |         |          |          |
|     |              |              |                                 |                             |         |          |          |
| S   | elección ele | mentos a Dev | olver                           | Devolver con cargo a:       |         |          |          |
| 0   | 🗩 Total      |              |                                 | Metálico                    | ~       |          |          |
| 0   | Parcial      | desde        | fila: 1 hasta: 1                |                             |         |          |          |
|     |              | 1            |                                 | 🗹 Imprimir ticket Co        | pias: 🚺 | DEVOLVER | CANCELAR |
|     | Precio:      | 19,16        |                                 | Imprimir factura            |         |          |          |
|     |              |              |                                 |                             |         |          |          |

Así la reserva queda eliminada.

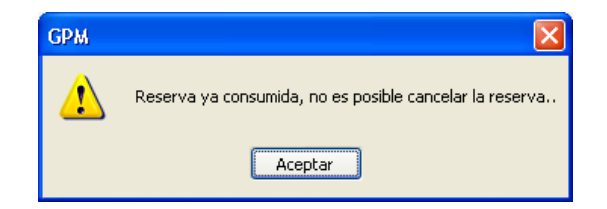

Si la reserva está consumida no será posible cancelarla.

Si no está consumida pero ha transcurrido tiempo de la misma, el programa no deja eliminarla y aparece el siguiente aviso:

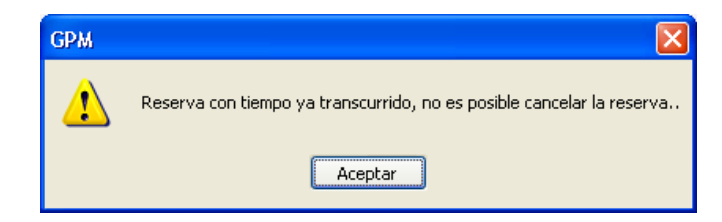

Para poder devolver una reserva pagada con tiempo transcurrido ver Bloquear reservas

También se pueden devolver desde la ventana de información de usuarios seleccionando la reserva en la pestaña "reservas" y pulsando el icono "devolver elemento" (VER <u>DEVOLVER</u> <u>ELEMENTOS</u>)

#### 6.4 BÚSQUEDA DE RESERVAS

Acceder a la pantalla del planning de reservas (ver <u>RESERVAS – PLANNING</u>). Una vez en ella, seleccionar la pestaña de búsqueda de reservas:

| Reservas<br>Reserva de pistas Busqueda de reservas | 20 | 4 | U |                                |                                      | septie                               | mbre                                 | 2009                                        |                                         | •                                    |
|----------------------------------------------------|----|---|---|--------------------------------|--------------------------------------|--------------------------------------|--------------------------------------|---------------------------------------------|-----------------------------------------|--------------------------------------|
| Información del usuario       DNI:       Número:   |    |   |   | 31<br>7<br>14<br>21<br>28<br>5 | mar<br>1<br>8<br>15<br>22<br>29<br>6 | mié<br>2<br>9<br>16<br>23<br>30<br>7 | jue<br>3<br>10<br>17<br>24<br>1<br>8 | <b>vie</b><br>4<br>11<br>18<br>25<br>2<br>9 | sáb d<br>5<br>12<br>19<br>26<br>3<br>10 | om<br>6<br>13<br>20<br>27<br>4<br>11 |
| miércoles 23/09                                    |    |   |   | <u></u>                        |                                      |                                      |                                      |                                             |                                         |                                      |
| 7_AM<br>30<br>8_0<br>30                            |    |   |   |                                |                                      |                                      |                                      |                                             |                                         |                                      |

Posteriormente, se introducen los datos del usuario del que se van a buscar las reservas mediante el botón . Aparecerá la ventana de búsqueda de usuario (ver <u>BÚSQUEDA</u>

<u>CONCRETA</u>). Al completarla se mostrará la información deseada.

Se acepta y se marca el día, en el cual se busca la reserva, en el calendario que aparece en la pantalla:

| •   | septiembre 2009 |     |          |     |     |     |  |  |
|-----|-----------------|-----|----------|-----|-----|-----|--|--|
| lun | mar             | mié | jue      | vie | sáb | dom |  |  |
| 31  | 1               | 2   | 3        | 4   | 5   | 6   |  |  |
| 7   | 8               | 9   | 10       | 11  | 12  | 13  |  |  |
| 14  | 15              | 16  | 17       | 18  | 19  | 20  |  |  |
| 21  | 22              | 23  | - 24 - 1 | 25  | 26  | 27  |  |  |
| 28  | 29              | 30  | 1        | 2   | 3   | 4   |  |  |
| 5   | 6               | 7   | 8        | 9   | 10  | 11  |  |  |

Y aparecerán todas las reservas del usuario en el día seleccionado

| iservas 🛛 🔀                                                                                                    |                                                                                                    |  |  |  |  |  |  |
|----------------------------------------------------------------------------------------------------|----------------------------------------------------------------------------------------------------|--|--|--|--|--|--|
| Reserva de pistas Busqueda de reservas                                                                                                    | 🙈 🚽 📧 📧 septiembre 2009 🖬                                                                                                    |  |  |  |  |  |  |
| Información del usuario                                                                                                    | lun mar mié iue vie sáb dom                                                                                                    |  |  |  |  |  |  |
| DNI:         A46412334           Número:         154102                                                                                                    | 7         8         9         10         11         12         13           17         15         16         17         18         19         20           21         22         23         12         25         26         27           28         22         23         12         25         26         27         1 |  |  |  |  |  |  |
| jueve                                                                                                    | : 24/09                                                                                                    |  |  |  |  |  |  |
| PISTA FRONTON 1                                                                                                    | PISTA POLIDEPORTIVA CUBIERTA                                                                                                    |  |  |  |  |  |  |
| 7_AM                                                                                                    |                                                                                                    |  |  |  |  |  |  |
| 30                                                                                                    |                                                                                                    |  |  |  |  |  |  |
| 8 0                                                                                                    |                                                                                                    |  |  |  |  |  |  |
| 33                                                                                                    |                                                                                                    |  |  |  |  |  |  |
| 9                                                                                                    |                                                                                                    |  |  |  |  |  |  |
| 10 0                                                                                                    |                                                                                                    |  |  |  |  |  |  |
| 30                                                                                                    |                                                                                                    |  |  |  |  |  |  |
| 11 0                                                                                                    |                                                                                                    |  |  |  |  |  |  |
| 30                                                                                                    |                                                                                                    |  |  |  |  |  |  |
| 12 0                                                                                                    |                                                                                                    |  |  |  |  |  |  |
| 30                                                                                                    |                                                                                                    |  |  |  |  |  |  |
| 13 30                                                                                                    |                                                                                                    |  |  |  |  |  |  |
|                                                                                                    |                                                                                                    |  |  |  |  |  |  |
| 30                                                                                                    |                                                                                                    |  |  |  |  |  |  |
| 15_0                                                                                                    |                                                                                                    |  |  |  |  |  |  |
| 30                                                                                                    |                                                                                                    |  |  |  |  |  |  |
| 16 0                                                                                                    |                                                                                                    |  |  |  |  |  |  |
| 30                                                                                                    |                                                                                                    |  |  |  |  |  |  |
| 17                                                                                                    |                                                                                                    |  |  |  |  |  |  |
| 10 0                                                                                                    |                                                                                                    |  |  |  |  |  |  |
| 30                                                                                                    |                                                                                                    |  |  |  |  |  |  |
| 19 00 UNITES (FROM UN)<br>19 00 UNITES (1990) UNITES (1990) UNITES (19900) UNITES (19900) UNITES (1990) UNITES (1990) | Nex: 46 (CNS, P)<br>Un: 154102, CLUIL RESONE S.A                                                                                                    |  |  |  |  |  |  |
| 20_0                                                                                                    |                                                                                                    |  |  |  |  |  |  |
| 30                                                                                                    |                                                                                                    |  |  |  |  |  |  |
| 21 0                                                                                                    |                                                                                                    |  |  |  |  |  |  |
|                                                                                                    |                                                                                                    |  |  |  |  |  |  |
| 30                                                                                                    |                                                                                                    |  |  |  |  |  |  |
| 23 0                                                                                                    |                                                                                                    |  |  |  |  |  |  |
|                                                                                                    |                                                                                                    |  |  |  |  |  |  |

#### 6.5 IMPRESIÓN DE RESERVAS, TICKETS O DEL PLANNING DE RESERVAS

Para imprimir una copia de una reserva o del ticket de la misma, hacer click sobre la reserva en el planning con el botón derecho del ratón y seleccionar la opción deseada.

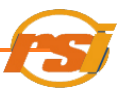

| Selección de pista<br>Mostrar pistas de la misma familia<br>Pista:<br>SALA MUSCULACION              | Actividad<br>Tarifa alq. | Musculacion<br>59.50 Red: 2<br>TODA LA SALA | 1.76 Ent: 44.630                       | 1-211.7,     | -1188     |
|----------------------------------------------------------------------------------------------------|--------------------------|---------------------------------------------|----------------------------------------|--------------|-----------|
| natio 2/1 nation 2/11<br>32<br>6 0<br>9<br>9<br>9<br>9<br>9<br>9<br>9<br>9<br>9<br>9<br>9<br>9<br>9 | Leve 611                 | vienes 5/11                                 | sikado 6/11                            | dominan 7/11 | Ares 5/11 |
| Data         Canadia resorva           1                                                            | Ş                        | Pasar<br>Cance<br>Pagar                     | reserva a-co<br>lar reserva<br>reserva | onsumida     |           |
| N 0                                                                                                 |                          | Imprin                                      | nir reserva                            |              |           |
| 10 10 10 10 10 10 10 10 10 10 10 10 10 1                                                            |                          | Imprin<br>Bloque                            | hir ticket<br>ear reserva              |              |           |
| 27_0<br>28_0                                                                                        |                          | inover                                      | reserva                                |              | /         |

Para imprimir una copia del planning tal y como lo vemos en pantalla, pulsar el icono

| Reservas                                                |                        |                 |                  |                                                                                           | ×                                                             |
|---------------------------------------------------------|------------------------|-----------------|------------------|-------------------------------------------------------------------------------------------|---------------------------------------------------------------|
| Reserva de pistas Busqueda de reservas                  |                        |                 | - 🖄 🕹 🕻 🤅        | na na                                                                                     | viembre 2010 🔹 🕨                                              |
| Selección de pista ☐ Mostrar pistas de la misma familia | Actividad: Musculacion |                 |                  | lun         mar         m           1         2         2           8         9         1 | <mark>ié jue vie sáb dom</mark><br>3 4 5 6 7<br>0 11 12 13 14 |
| Pista:                                                  | Tarifa alq             | .: 59,5€ Red: 2 | 9,7€ Ent: 44,63€ | 15 16 1<br>22 23 2<br>29 30                                                               | 7 18 19 20 21<br>14 25 26 27 28                               |
| SALA MUSCULACION                                        |                        | R TUDA LA SALA  | *                | 6 7                                                                                       | 8 9 10 11 12                                                  |
| martes 2/11 miércoles 3/11                              | jueves 4/11            | viernes 5/11    | sábado 6/11      | domingo 7/11                                                                              | lunes 8/11                                                    |
| 7_AM                                                    |                        |                 |                  |                                                                                           |                                                               |
| 30                                                      |                        |                 |                  |                                                                                           |                                                               |

#### A.7) Actividades

En la pantalla del menú principal, seleccionar RESERVAS y luego ACTIVIDADES

| GPM v. 2.0.1.6 - Centro: RESONE S.A - Operador: Operador                                                                                                    |                      |  |  |  |  |  |  |
|----------------------------------------------------------------------------------------------------|----------------------|--|--|--|--|--|--|
| Aplicación Usuarios Reservas Gestión Informes Operador Ayuda                                                                                                    | http://www.resone.e  |  |  |  |  |  |  |
| Actividades                                                                                                    |                      |  |  |  |  |  |  |
| Temporadas                                                                                                    |                      |  |  |  |  |  |  |
| O pulsando el icono de acceso directo                                                                                                    |                      |  |  |  |  |  |  |
| Separation of the second second secon | - 7 🛛                |  |  |  |  |  |  |
| Aplicación Usuarios Reservas Gestión Informes Operador Ayuda                                                                                                    | http://www.resone.es |  |  |  |  |  |  |
| 🖄 🍈 🖓 Reservas de Actividades) 🗔 🗢 🚺 😘 🔓                                                                                                    |                      |  |  |  |  |  |  |

O en la pantalla de información de usuario:

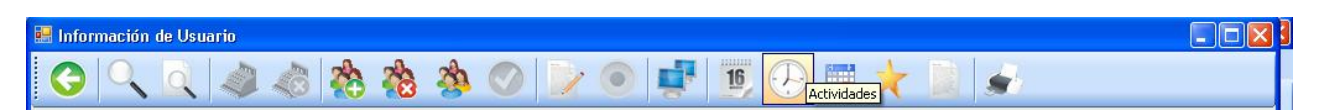

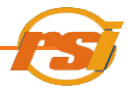

Con esto, se accede a la pantalla de Reservas de Actividades:

| Rese | rva d | e plazas    |                             |          |                                 |                                            |                      |          |        | × |  |
|------|-------|-------------|-----------------------------|----------|---------------------------------|--------------------------------------------|----------------------|----------|--------|---|--|
|      | 3     |             |                             |          |                                 |                                            |                      |          |        |   |  |
| -    | CTIVI | DADES       |                             |          |                                 | IDAD                                       |                      |          |        |   |  |
| Ē    |       | Código      | Descrinción                 | 11.      | Duración: 01/10/2009-31/05/2010 |                                            |                      |          |        |   |  |
|      | -     | coaigo<br>1 |                             | HORARIOS |                                 |                                            |                      |          |        |   |  |
| Ľ    |       | 2           | NATACION PREESCOLAR         | LΓ       | Número                          | Descripción                                | P. Tot               | P. Asig. | P. Res | ^ |  |
| -    |       | 3           | MATBONATACION               |          | 1                               | N,ESCOLAR (L) 17:30 A 18:15                | 15                   | 15       | 0      |   |  |
| -    |       | 4           | NATACION ADULTOS            |          | 2                               | N,ESCOLAR (M) 17:30 A 18:15                | 15                   | 10       | 5      |   |  |
| -    |       | 5           | AQUAGYM                     |          | 3                               | N,ESCOLAR (X) 17:30 A 18:15                | 15                   | 15       | 0      |   |  |
| -    |       | 6           | NATACION DISCAPACITADOS     |          | 4                               | N,ESCOLAR (J) 17:30 A 18:15                | 15                   | 15       | 0      | ~ |  |
|      |       | 7           | AQUAGYM (JULIO)             |          | ٢                               |                                            |                      |          |        | > |  |
|      |       | 8           | NATACION ADULTOS (JULIO)    | E        | ESEBVAS                         |                                            |                      |          |        |   |  |
|      |       | 9           | NATACION PREESCOLAR (JULIO) |          |                                 |                                            |                      |          |        | _ |  |
|      |       | 10          | NATACION ESCOLAR (JULIO)    |          |                                 |                                            |                      |          |        |   |  |
|      |       | 11          | AQUAGYM (AGOSTO)            |          | Line de see                     |                                            |                      | -        |        |   |  |
|      |       | 12          | NATACION ADULTOS (AGOSTO)   |          | Lista de esp                    | era Plazas reservadas Plazas asignadas His | stórico plazas asigr | adas     |        |   |  |
|      |       | 13          | NATACION PREESCOLAR (AGO    |          | Fecha /                         | Hora Nombre T                              | elefono Observa      | ciones   |        |   |  |
|      |       | 14          | NATACION ESCOLAR (AGOSTO)   |          |                                 |                                            |                      |          |        |   |  |
|      |       | 15          | MATRONATACION (JUNIO)       |          |                                 |                                            |                      |          |        |   |  |
|      |       | 16          | N. PREESCOLAR (JUNIO)       |          |                                 |                                            |                      |          |        |   |  |
|      |       | 17          | N. ESCOLAR (JUNIO)          |          |                                 |                                            |                      |          |        |   |  |
|      |       | 18          | NATACION 3ª EDAD            |          |                                 |                                            |                      |          |        |   |  |
|      |       | 19          | N.TERAPEUTICA               |          |                                 |                                            |                      |          |        |   |  |
|      |       |             |                             |          |                                 |                                            |                      |          |        |   |  |
|      |       |             |                             |          |                                 |                                            |                      |          |        |   |  |
|      |       |             |                             |          |                                 |                                            |                      |          |        |   |  |
|      |       |             |                             |          |                                 |                                            |                      |          |        |   |  |
|      |       |             |                             |          |                                 |                                            |                      |          |        |   |  |
|      |       |             |                             |          |                                 |                                            |                      |          |        |   |  |
|      |       |             |                             |          |                                 |                                            |                      |          |        |   |  |
|      |       |             |                             |          |                                 |                                            |                      |          |        |   |  |
|      |       | Γ           | <u></u>                     |          |                                 |                                            |                      |          |        |   |  |
|      |       |             |                             |          | <                               |                                            |                      |          |        | > |  |
|      |       |             |                             |          |                                 |                                            |                      |          |        |   |  |

#### 7.1. RESERVAR UNA PLAZA

Primero se selecciona en el apartado "ACTIVIDADES" de la parte izquierda de la ventana la actividad para la que se va a hacer la reserva.

| Código | Descripción                 |
|--------|-----------------------------|
| 1      | NATACION ESCOLAR            |
| 2      | NATACION PREESCOLAR         |
| 3      | MATRONATACION               |
| 4      | NATACION ADULTOS            |
| 5      | AQUAGYM                     |
| 6      | NATACION DISCAPACITADOS     |
| 7      | AQUAGYM (JULIO)             |
| 8      | NATACION ADULTOS (JULIO)    |
| 9      | NATACION PREESCOLAR (JULIO) |
| 10     | NATACION ESCOLAR (JULIO)    |
| 11     | AQUAGYM (AGOSTO)            |
| 12     | NATACION ADULTOS (AGOSTO)   |
| 13     | NATACION PREESCOLAR (AGO    |
| 14     | NATACION ESCOLAR (AGOSTO)   |
| 15     | MATRONATACION (JUNIO)       |
| 16     | N. PREESCOLAR (JUNIO)       |
| 17     | N. ESCOLAR (JUNIO)          |
| 18     | NATACION 3ª EDAD            |
| 19     | N.TERAPEUTICA               |

Se selecciona el horario de la actividad el cuadro "HORARIOS" de la parte superior derecha de la ventana.

| FECHA ACTI | ECHA ACTIVIDAD<br>Duración: 01/01/2009-31/12/2009 |        |          |        |   |  |  |  |  |  |  |
|------------|---------------------------------------------------|--------|----------|--------|---|--|--|--|--|--|--|
| HORARIOS   |                                                   |        |          |        |   |  |  |  |  |  |  |
| Número     | Descripción                                       | P. Tot | P. Asig. | P. Res | ^ |  |  |  |  |  |  |
| 1          | N,3ª EDAD (L-X) 08:45 A 09:30                     | 8      | 0        | 0      |   |  |  |  |  |  |  |
| 2          | N,3ª EDAD (L-X) 14:30 A 15:15                     | 8      | 0        | 0      |   |  |  |  |  |  |  |
| 3          | N,3ª EDAD (M-J) 08:45 A 09:30                     | 8      | 0        | 0      |   |  |  |  |  |  |  |
| 4          | N,3ª EDAD (M-J) 14:30 A 15:15                     | 8      | 0        | 0      | - |  |  |  |  |  |  |
| <          |                                                   |        |          | 3      |   |  |  |  |  |  |  |

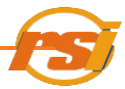

Se selecciona la pestaña "Plazas reservadas" dentro del apartado "RESERVAS"

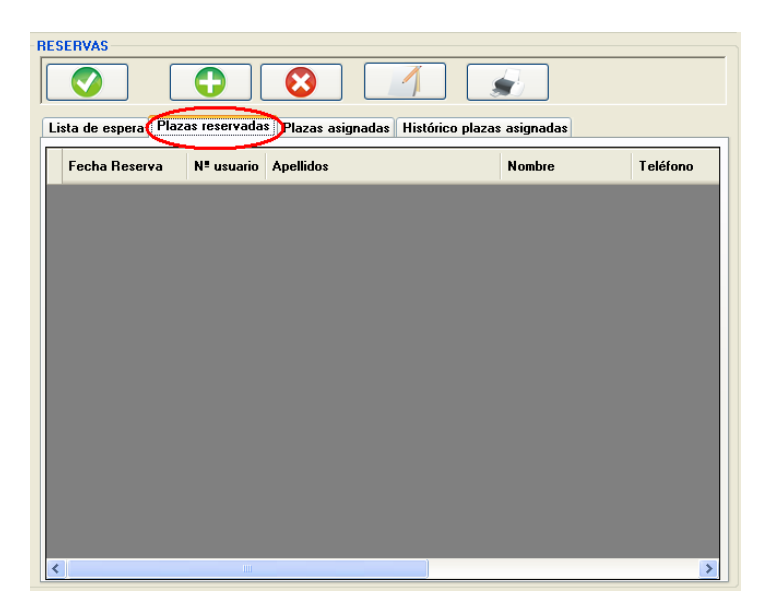

Seguidamente se pulsa el botón de nuevo registro

| GPM |                                                       |
|-----|-------------------------------------------------------|
| ⚠   | Confirme la creación de un nuevo registro de reserva. |
|     | <u>Sí</u> <u>N</u> o                                  |

0

y aparece:

Se confirma y se abrirá la ventana de <u>búsqueda concreta</u>. Al completarla se mostrará la información del usuario al cual se va a reservar la plaza.

Se acepta y surge:

| 3 🗟 🔌                     |      |           |           |           |  |  |  |  |
|---------------------------|------|-----------|-----------|-----------|--|--|--|--|
| NATACION 3ª EDAD          |      |           |           |           |  |  |  |  |
| Descripción               | Días | Tar. Red. | Tar. Ent. | Tar. Nor. |  |  |  |  |
| N,3ª EDAD (2D) MENSUAL    | 2    | 14,45     | 14,45     | 14,45     |  |  |  |  |
| N,3ª EDAD (2D) TRIMESTRAL | 2    | 36,75     | 36,75     | 36,75     |  |  |  |  |
|                           |      |           |           |           |  |  |  |  |
|                           |      |           |           |           |  |  |  |  |

Se selecciona el precio y se pulsa el icono "generar reserva"

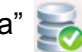

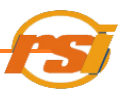

El programa nos preguntará si se desea imprimir resguardo de la reserva

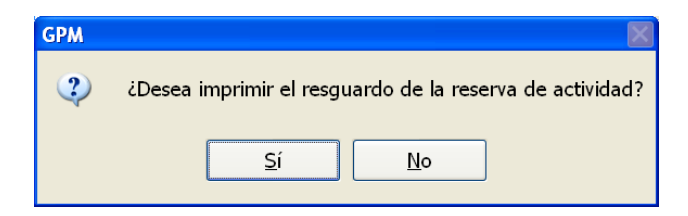

Con esto la plaza queda reservada.

Si la actividad ya está completa entre plazas reservadas y asignadas, aparece un mensaje indicando que no quedan más plazas para dicho curso, pudiendo poner al usuario en <u>lista de espera</u>.

#### 7.2. ASIGNAR PLAZAS

Para asignar una plaza anteriormente reservada, se selecciona dicha plaza en la pestaña "Plazas reservadas" de la actividad y se pincha el botón \_\_\_\_\_\_,

| Reserva | de plazas                    |                              |    |               |                                           |                       |          |          | E   |
|---------|------------------------------|------------------------------|----|---------------|-------------------------------------------|-----------------------|----------|----------|-----|
| 0       |                              |                              |    |               |                                           |                       |          |          |     |
|         | IDADES                       |                              | _  |               | IDAD                                      |                       |          |          |     |
| ACTI    | IDADES                       |                              |    | TECHNACTIV    | Duración: 01/01/2009-31/12/2010           | 1                     |          |          |     |
|         | Código                       | Descripción                  |    |               |                                           |                       |          |          |     |
|         | 1                            | NATACION ESCOLAR             |    | Número        | Descripción                               | P. Tot                | P. Asig. | P. Res   | ^   |
|         | 2                            | NATACION PREESCOLAR          |    | 1             | N,3* EDAD (L-X) 08:45 A 09:30             | 8                     | 1        | 0        |     |
|         | 3                            | MATRONATACION                |    | 2             | N,3* EDAD (L-X) 14:30 A 15:15             | 8                     | 0        | 1        | = = |
|         | 4                            | NATACION ADULTOS             |    | 3             | N,3ª EDAD (M-J) 08:45 A 09:30             | 8                     | 0        | 2        |     |
|         | 5                            | AQUAGYM                      |    | 4             | N,3ª EDAD (M-J) 14:30 A 15:15             | 8                     | 0        | 0        |     |
|         | 6                            | NATACION DISCAPACITADOS      |    | <             |                                           |                       |          |          |     |
|         | 7                            | AQUAGYM (JULIO)              |    | DECEDVAS      |                                           |                       |          |          |     |
|         | 8                            | NATACION ADULTOS (JULIO)     |    |               |                                           |                       | <u></u>  |          |     |
|         | 9                            | NATACION PREESCOLAR (JULIO)  |    |               |                                           |                       |          |          |     |
|         | 10                           | NATACION ESCOLAR (JULIO)     | 11 |               |                                           |                       |          |          |     |
|         | 11                           | AQUAGYM (AGOSTO)             |    | Lista de espe | era Plazas reservadas Plazas asignadas Hi | istórico plazas asign | adas     |          |     |
|         | 12 NATACION ADULTOS (AGOSTO) |                              |    |               |                                           |                       |          | Teléfono |     |
|         | 13                           | NATACION PREESCOLAR (AGO     |    |               | uppe                                      | 00000000              |          |          |     |
|         | 14                           | NATACION ESCOLAR (AGOSTO)    |    |               | 10 13:27:05 102 APELLIDUS                 | NU                    | MBRE     | 36333333 |     |
|         | 15                           | MATRONATACION (JUNIO)        |    | 2 02/11/20    | 10 13:27:38 202 RESONE S.A.               | LU                    | 18       | 3600000  | ,   |
|         | 16                           | N. PREESCOLAR (JUNIO)        |    |               |                                           |                       |          |          |     |
|         | 17                           | N. ESCOLAR (JUNIO)           |    |               |                                           |                       |          |          |     |
| •       | 18                           | NATACION 3 <sup>a</sup> EDAD |    |               |                                           |                       |          |          |     |
|         | 19                           | N.TERAPEUTICA                |    |               |                                           |                       |          |          |     |
|         |                              |                              |    |               |                                           |                       |          |          |     |
|         |                              |                              |    |               |                                           |                       |          |          |     |
|         |                              |                              |    |               |                                           |                       |          |          |     |
|         |                              |                              |    |               |                                           |                       |          |          |     |
|         |                              |                              |    |               |                                           |                       |          |          |     |
|         |                              |                              |    |               |                                           |                       |          |          |     |
|         |                              |                              |    |               |                                           |                       |          |          |     |
|         |                              |                              |    |               |                                           |                       |          |          |     |
|         |                              | V                            |    |               |                                           |                       |          |          |     |
|         |                              |                              |    | <             | Ш                                         |                       |          |          | >   |

Aparecerá:

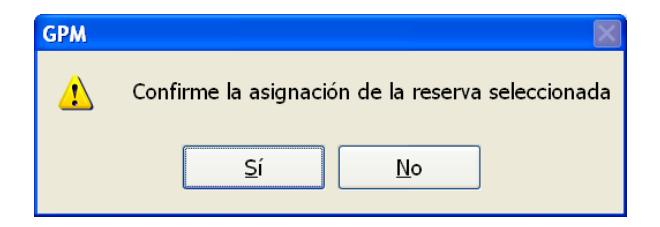

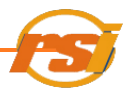

Se elige "Si" y surge la ventana de selección de precio. Se selecciona la tarifa deseada y se pulsa el icono "Facturar la actividad"

| form    | DNI:<br>Número: | M00000000<br>154202 |           | 0 Ta<br>• Ta<br>• Ta | arifa reducid<br>arifa entidad<br>arifa normal | a         |
|---------|-----------------|---------------------|-----------|----------------------|------------------------------------------------|-----------|
|         | Nombre:         | usuario1 ape        | ellidos1  |                      |                                                |           |
|         | ipción          | AI                  | Días<br>2 | Tar. Red.            | Tar. Ent.                                      | Tar. Nor. |
| N,3ª ED | AD (2D) MENSO   | TRAL                | 2         | 36,75                | 36,75                                          | 36,75     |
|         |                 |                     |           |                      |                                                |           |

En la ventana que se ve a continuación se debe indicar la fecha de inicio del curso.

| Petición fecha inicio |      | ×  |
|-----------------------|------|----|
| Fecha Inicio:         | _/_/ | ok |

**NOTA:** Se indicará SIEMPRE el día 1 del mes en el que se va a realizar la actividad, independientemente de la fecha en la que nos encontremos

Rellenar y pulsar "OK"

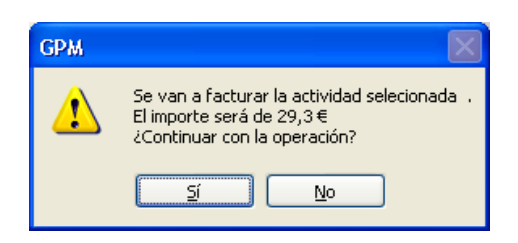

A partir de aquí se procede según el apartado facturar elementos

Si no se cobra en el momento, el programa avisará que la reserva ha quedado pendiente de pago. Para cobrarla posteriormente o eliminarla, se deberá acceder a ella mediante la pestaña

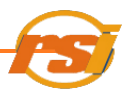

"Actividades" de la pantalla <u>Información de usuario</u>. Se selecciona y se pulsa la opción "Facturar elemento"

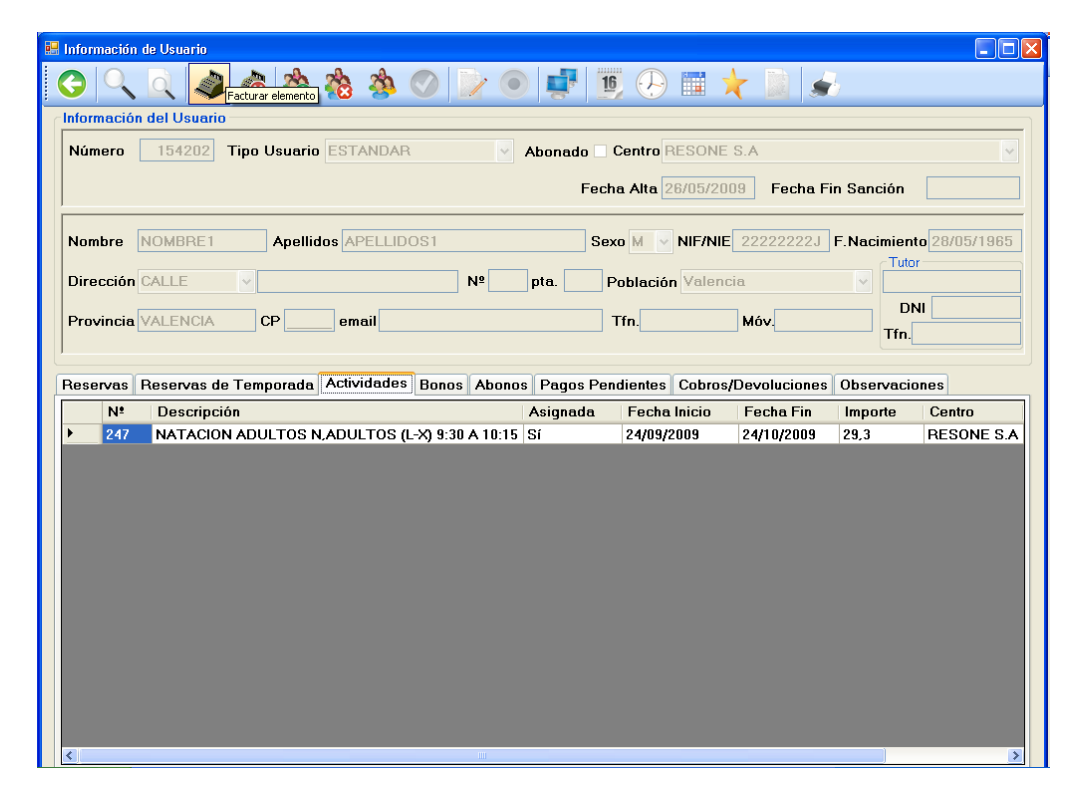

Se puede comprobar que la plaza se ha asignado correctamente, seleccionando la pestaña "Plazas asignadas":

| RESE  | RVAS                                                                          |     |           |            |         |       |  |  |  |  |
|-------|-------------------------------------------------------------------------------|-----|-----------|------------|---------|-------|--|--|--|--|
|       |                                                                               | •   | $\otimes$ |            |         |       |  |  |  |  |
| Lista | Lista de espera Plazas reservadas Plazas asignadas Histórico plazas asignadas |     |           |            |         |       |  |  |  |  |
|       | Inicio                                                                        | Fin | Usuario   | Apellidos  | Nombre  | Impor |  |  |  |  |
| ▶ 1   | 24/09/2009                                                                    |     | 154202    | APELLID0S1 | NOMBRE1 | 29,3  |  |  |  |  |

O en la ventana de información del usuario en la pestaña actividades.

#### 7.3. LISTA DE ESPERA

Si una actividad tiene cubiertas el total de las plazas entre las ya asignadas o las reservadas, se procederá a apuntar a los usuarios interesados en la lista de espera. Para ello se selecciona dentro de la actividad y horario seleccionado la pestaña "Lista de espera" del apartado reservas

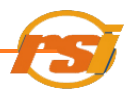

|   | te plazas |                                    |             |                                                 |                  |          |        |
|---|-----------|------------------------------------|-------------|-------------------------------------------------|------------------|----------|--------|
|   |           |                                    |             |                                                 |                  |          |        |
|   | DADES     |                                    |             | VIDAD                                           |                  |          |        |
|   | Código    | Descripción                        |             | Duración: 01/01/2009-31/12/2009                 |                  |          |        |
|   | 1         | NATACION ESCOLAR                   | HORARIOS    |                                                 |                  |          |        |
|   | 2         | NATACION PREESCOLAR                | Número      | Descripción                                     | P. Tot           | P. Asig. | P. Res |
|   | 3         | MATRONATACION                      | 1           | N,3ª EDAD (L-X) 08:45 A 09:30                   | 8                | 0        | 0      |
|   | 4         | NATACION ADULTOS                   | 2           | N,3ª EDAD (L-X) 14:30 A 15:15                   | 8                | 0        | 0      |
|   | 5         | AQUAGYM                            | 3           | N,3º EDAD (M-J) 08:45 A 09:30                   | 8                | 0        | 0      |
|   | 6         | NATACION DISCAPACITADOS            | 4           | N,3* EDAD (M-J) 14:30 A 15:15                   | 8                | 0        | 0      |
|   | 7         | AQUAGYM (JULIO)                    | <           |                                                 |                  |          |        |
|   | 8         | NATACION ADULTOS (JULIO)           | RESERVAS    |                                                 |                  |          |        |
|   | 9         | NATACION PREESCOLAR (JULIO)        |             |                                                 |                  |          |        |
|   | 10        | NATACION ESCOLAR (JULIO)           |             |                                                 |                  |          |        |
|   | 11        | AQUAGYM (AGOSTO)                   |             |                                                 |                  |          |        |
|   | 12        | NATACION ADULTOS (AGOSTO)          | Lista de es | spera Plazas reservadas Plazas asignadas Histór | ico plazas asigr | adas     |        |
|   | 13        | NATACION PREESCOLAR (AGO           | Fecha       | /Hora Nombre Telel                              | ono Observa      | aciones  |        |
|   | 14        | NATACION ESCOLAR (AGOSTO)          |             |                                                 |                  |          |        |
|   | 15        | MATRONATACION (JUNIO)              |             |                                                 |                  |          |        |
|   | 16        | N. PREESCOLAR (JUNIO)              |             |                                                 |                  |          |        |
|   | 17        | N. ESCOLAR (JUNIO)                 |             |                                                 |                  |          |        |
|   |           |                                    |             |                                                 |                  |          |        |
| 1 | 18        | NATACION 3 <sup>a</sup> EDAD       |             |                                                 |                  |          |        |
|   | 18<br>19  | NATACION 3ª EDAD<br>N.TERAPEUTICA  |             |                                                 |                  |          |        |
|   | 18<br>19  | NATACION 3º EDAD<br>N.TERAPEUTICA  |             |                                                 |                  |          |        |
|   | 18<br>19  | NATACION 3ª EDAD<br>N.TERAPEUTICA  |             |                                                 |                  |          |        |
|   | 18<br>19  | NATACION 3ª EDAD<br>N.TERAPEUTICA  |             |                                                 |                  |          |        |
|   | 18<br>19  | NATACION 3º EDAD<br>N.TERAPEUTICA  |             |                                                 |                  |          |        |
|   | 18<br>19  | NATACION 3º EDAD<br>N. TERAPEUTICA |             |                                                 |                  |          |        |
|   | 18<br>19  | NATACION 3º EDAD<br>N. TERAPEUTICA |             |                                                 |                  |          |        |
|   | 18        | NATACION 3º EDAD                   |             |                                                 |                  |          |        |
|   | 18<br>19  | NATACION 3º EDAD<br>N.TERAPEUTICA  |             |                                                 |                  |          |        |
|   | 18        | NATACION 3º EDAD                   |             |                                                 |                  |          |        |
|   | 18<br>19  | NATACION 3º EDAD                   |             |                                                 |                  |          |        |

Al pulsar sobre el icono de nuevo registro

| Información registro lista de espera |  |    |  |  |  |  |  |
|--------------------------------------|--|----|--|--|--|--|--|
|                                      |  |    |  |  |  |  |  |
| Nombre:                              |  |    |  |  |  |  |  |
| Teléfono:                            |  |    |  |  |  |  |  |
| Observaciones:                       |  |    |  |  |  |  |  |
|                                      |  |    |  |  |  |  |  |
|                                      |  | .: |  |  |  |  |  |

Se rellenan todos los datos y se pulsa el botón para confirmar la inscripción en la lista de espera.

#### 7.4. RENOVACIÓN DE ACTIVIDADES

El día 15 de cada mes al iniciar el programa, los usuarios con plazas asignadas en el mes en curso que solo hayan pagado dicho mes desaparecen de la pestaña "Plazas asignadas" y aparecen en "Plazas reservadas" para que se les pueda volver a incluir en la actividad del mes siguiente antes del día 25. Con los usuarios que han pagado un trimestre ocurre lo mismo en el último mes del trimestre pagado, mientras dure el trimestre permanecerán en "Plazas asignadas".

En caso de no pagar antes del 25, habrá que eliminarlo manualmente de "Plazas reservadas" pulsando sobre el icono en dicha pestaña para poder admitir a más gente y que no cuente como plaza reservada. El programa pide el motivo de cancelación, que se anotará, al igual que el operario que lo cancela, al quitarlo de la lista

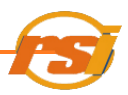

La vacante que queda se sustituirá con una persona de la lista de la espera si la hubiere, En el momento en que dicha persona pague la actividad, se le asigna la misma y se le quitará de la lista de espera, anotando como razón para la cancelación de la lista que se ha apuntado con éxito a la actividad.

#### 7.5. ANULAR RESERVAS DE ACTIVIDADES

Para anular una reserva de una actividad que:

• Si no está asignada sólo hay que seleccionarla en el menú de actividades en la pestaña "Plazas reservadas" del curso correspondiente y pulsar el botón

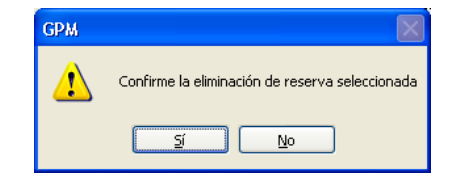

Confirmar y rellenar el campo observaciones

| Introduce las observa | iones correspondientes |    |
|-----------------------|------------------------|----|
| Observaciones:        |                        | ok |

 Si la actividad está asignada y pendiente de pago, en la ficha de información del usuario seleccionarla en la pestaña "actividades" y pulsar el icono

| GPM | $\mathbf{X}$                                                         |
|-----|----------------------------------------------------------------------|
| ⚠   | Actividad asignada NO pagada.<br>Confirme la eliminación de la plaza |
|     | <u>sí</u> <u>N</u> o                                                 |

 Si está pagada sólo se podrá devolver si no han transcurrido más de 10 días desde el inicio de la misma. Para ello habrá que pulsar el botón de devolución información de usuario, dentro de actividades:

| 🖁 Información de Usuario                                                                                   |     |
|----------------------------------------------------------------------------------------------------|-----|
| 🜀 🔍 🔍 🥔 🗞 🏡 🎪 ⊘ 📄 💿 🚅 順 🖓 📰 🤸 📓 🖃                                                                          |     |
| r Información del Usuario                                                                                  |     |
| Número 154202 Tipo Usuario ESTANDAR Abonado Centro RESONE S.A                                              | ~   |
| Fecha Alta 26/05/2009 Fecha Fin Sanción                                                                    |     |
| Nombre NOMBRE1 Apellidos APELLIDOS1 Sexo M V NIF/NIE 22222222J F.Nacimiento 28/05/19                       | 65  |
| Dirección CALLE V Nº pta. Población Valencia V                                                             |     |
| Provincia VALENCIA CP email Tfn. Móv. DNI                                                                  |     |
| Reservas Reservas de Temporada Actividades Bonos Abonos Pagos Pendientes Cobros/Devoluciones Observaciones |     |
| N <sup>a</sup> Descripción Asignada Fecha Inicio Fecha Fin Importe Centro                                  |     |
| 247 NATACION ADULTOS N.ADULTOS (L-X) 9:30 A 10:15 Sí 24/09/2009 29,3 RESONE                                | S.A |

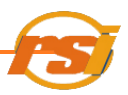

Proceder después según devolución de elementos

#### 7.6 HISTÓRICO PLAZAS ASIGNADAS

Para ver el histórico de plazas asignadas, seleccionar el curso y horario del cual se desea ver o imprimir la información. Seleccionar la pesataña correspondiente "Histórico plazas asignadas".

Seleccionar el mes correspondiente y el año del desplegable o "Por periodo" (aparece después del mes de diciembre en el despleglable) e indicar la fecha de inicio y la de fin.

Visualizar la información o imprimir mediante el icono

#### A.8) Bonos

En la pantalla del menú principal, seleccionar GESTIÓN y luego BONOS

| SPM v.2.0.1.6 - Centro: RESONE S.A - Operador: Operador                                                                          | - 7 🛛                |
|----------------------------------------------------------------------------------------------------|----------------------|
| Aplicación Usuarios Reservas Gestión Informes Operador Ayuda                                                                     | http://www.resone.es |
| Abonos       Bonos       Entradas rápidas                                                                                        |                      |
| Compensación de Pagos                                                                                                    |                      |
| O bien pulsando el icono de acceso directo                                                                                       |                      |
| GPM v.2.0.1.6 - Centro: RESONE S.A - Operador: Operador                                                                          |                      |
| Aplicación Usuarios Reservas Gestión Informes Operador Ayuda                                                                     | http://www.resone.e  |
| 🖄 🏥 🖓 📰 🜟 📴 Gestión de Bonos 🕼 🍙 🔓 🕕                                                                                             |                      |
| O desde la ficha de información del usuario pulsando sobre el icono información del usuario quedará pre-cargada automáticamente. | lo que la            |
| 🖩 Información de Usuario                                                                                                    |                      |
| 🕒 🔍 🔍 📣 🕸 🇞 🏇 🔗 📝 💿 🚅 順 🖓 🖾 🛧                                                                                                    |                      |

Con esto, se accede a la pantalla de Gestión de Bonos:

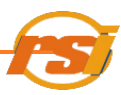

|    | ю      | descripcion                | Código:                          |
|----|--------|----------------------------|----------------------------------|
|    | 1      | BONO MUSCULACION (20 USOS) | Bono anval                       |
|    | 2      | BONO MUSCULACION (10 USOS) | Descriptión                      |
|    | 3      | BONO MUSCULACION (30 USOS) | PONO MUSCULACION (20 USOS)       |
|    | 14     | BONO ANUAL TENIS           |                                  |
|    | 15     | BONO ANUAL FRONTON         | Edad mínima: 16 Edad máxima: 100 |
|    | 10     | BOND ANUAL FRONTON         | Importe: 47.6 Nº sesiones: 20    |
|    | 17     | BONG ANGAL SUGASH          |                                  |
|    | 9      | Número: Abonado:           |                                  |
| Bo | nos ac | tuales del usuario:        |                                  |
|    |        |                            |                                  |
|    |        |                            |                                  |
|    |        |                            |                                  |
|    |        |                            |                                  |

En primer lugar se elige el tipo de bono que se va a gestionar (se puede observar que en la parte superior derecha aparece información sobre el bono elegido).

Se introducen los datos del usuario, pinchando en el botón y se procede según el apartado de <u>búsqueda de usuarios</u> y seguidamente se procede a facturar el bono, pulsando sobre el icono "Facturar bono"

| 🖷 Venta Bonos |  |
|---------------|--|
| Facturar Bono |  |

El programa pide introducir el número de bono que aparece en bono físico que rellenamos.

| 😬 Nº de bono(fdm) |        |
|-------------------|--------|
|                   | Cancel |

A partir de aquí se procede según el procedimiento de <u>facturación</u>. Si no se factura el abono en ese momento y se deja como pendiente indicará

| GPM      | ×                 |
|----------|-------------------|
| <u>.</u> | Bono sin facturar |
|          | Aceptar           |

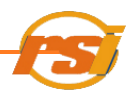

Para proceder a cobrar un abono que se ha dejado pendiente de pago, en la pantalla de información del usuario se debe ir a la pestaña de "Bonos" y desde allí pulsando sobre el icono "facturar elemento" procederemos a facturarlo.

#### A.9) Abonos

En la pantalla del menú principal, seleccionar GESTIÓN y luego ABONOS

| ⇒ GPM v. 2.0.1.6 - Centro: RESONE S.A - Operador: Operador         |                      |
|--------------------------------------------------------------------|----------------------|
| Aplicación Usuarios Reservas Gestión Informes Operador Ayuda       | http://www.resone.es |
| Abonos<br>Bonos                                                    |                      |
| Entradas rápidas<br>Compensación de Pagos                          |                      |
| O bien pulsando el icono de acceso directo                         |                      |
| SPM v. 2.0.1.6 - Centro: RESONE S.A - Operador: Operador           |                      |
| Aplicación Usuarios Reservas Gestión Informes Operador Ayuda       | http://www.resone.es |
| 🖄 🗓 🕀 📰 🔀 🛱 🖓 👘 🖓 🕼 🕼                                              |                      |
| O desde la ficha de información de usuario pulsando sobre el icono |                      |
| 🖩 Información de Usuario                                           |                      |
| 🕝 🔍 🔍 📣 🖑 🗞 🇞 🥸 🖉 🔛 💿 🚅 🗓 🖓 🔛 🗮 🗡 Gestión de Abonos                |                      |

Gestión de Abonos

Con esto, se accede a la pantalla de Gestión de Abonos:

| Venta                      | de abonos      |                                    |          |  |         |                  |              |  |
|----------------------------|----------------|------------------------------------|----------|--|---------|------------------|--------------|--|
| G                          |                |                                    |          |  |         |                  |              |  |
| Тір                        | Tipo de abonos |                                    |          |  | Selec   | ción usuario     | os del abono |  |
| Código Descripción Importe |                |                                    |          |  | Usuario | Apellidos,Nombre | Edad         |  |
| Þ                          | 1              | ABONO INDIVIDUAL -16 AÑOS (ANUAL)  | 119,20   |  | •       |                  | ]            |  |
|                            | 2              | ABONO INDIVIDUAL +16 AÑOS (ANUAL)  | 190,70   |  |         |                  |              |  |
|                            | 3              | ABONO FAMILIAR A (ANUAL)           | 357,55 🗉 |  |         |                  |              |  |
|                            | 4              | ABONO FAMILIAR B (ANUAL)           | 408,85   |  |         |                  |              |  |
|                            | 5              | ABONO INDIVIDUAL + 65 AÑOS (ANUAL) | 119,20   |  |         |                  |              |  |
|                            | 6              | ABONO MAÑANAS INDIVIDUAL (ANUAL)   | 113,25   |  |         |                  |              |  |
|                            | 7              | ABONO INDIVIDUAL -16 AÑOS (MENSU   | 15,65    |  |         |                  |              |  |
|                            | 8              | ABONO INDIVIDUAL +16 AÑOS (MENSU   | 25,00    |  |         |                  |              |  |
|                            | 9              | ABONO FAMILIAR A (MENSUAL)         | 46,90    |  |         |                  |              |  |
|                            | 10             | ABONO FAMILIAR B (MENSUAL)         | 53,60    |  |         |                  |              |  |
|                            | 11             | ABONO INDIVIDUAL + 65 AÑOS (MENS   | 15,65    |  |         |                  |              |  |
|                            | 14             | ABONO MAÑANAS INDIVIDUAL (MENS     | 14,85    |  |         |                  |              |  |
|                            | 15             | ABONO INDIVIDUAL -16 AÑOS (ANUAL)  | 0,00 💌   |  |         |                  |              |  |
| <                          |                | III.                               | >        |  |         |                  |              |  |

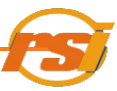

Se selecciona el abono en el cuadro "Tipo de abono"

|   | Código | Descripción                        | Importe 🔨 |   |
|---|--------|------------------------------------|-----------|---|
| • | 1      | ABONO INDIVIDUAL -16 AÑOS (ANUAL)  | 119,20    |   |
|   | 2      | ABONO INDIVIDUAL +16 AÑOS (ANUAL)  | 190,70    |   |
|   | 3      | ABONO FAMILIAR A (ANUAL)           | 357,55    |   |
|   | 4      | ABONO FAMILIAR B (ANUAL)           | 408,85    |   |
|   | 5      | ABONO INDIVIDUAL + 65 AÑOS (ANUAL) | 119,20    |   |
|   | 6      | ABONO MAÑANAS INDIVIDUAL (ANUAL)   | 113,25    | - |
|   | 7      | ABONO INDIVIDUAL -16 AÑOS (MENSU   | 15,65     |   |
|   | 8      | ABONO INDIVIDUAL +16 AÑOS (MENSU   | 25,00     |   |
|   | 9      | ABONO FAMILIAR A (MENSUAL)         | 46,90     |   |
|   | 10     | ABONO FAMILIAR B (MENSUAL)         | 53,60     |   |
|   | 11     | ABONO INDIVIDUAL + 65 AÑOS (MENS   | 15,65     |   |
|   | 14     | ABONO MAÑANAS INDIVIDUAL (MENS     | 14,85     |   |
|   | 15     | ABONO INDIVIDUAL -16 AÑOS (ANUAL)  | 0,00      | • |

Se selecciona el usuario al que se le va a gestionar el bono, pinchando en la casilla en blanco situada bajo la palabra usuario,

| Selección usuarios del abono |      |  |  |  |
|------------------------------|------|--|--|--|
| Usuario Apellidos,Nombre     | Edad |  |  |  |
|                              |      |  |  |  |
|                              |      |  |  |  |

Una vez seleccionado hacer clic en el icono "Facturar abono"

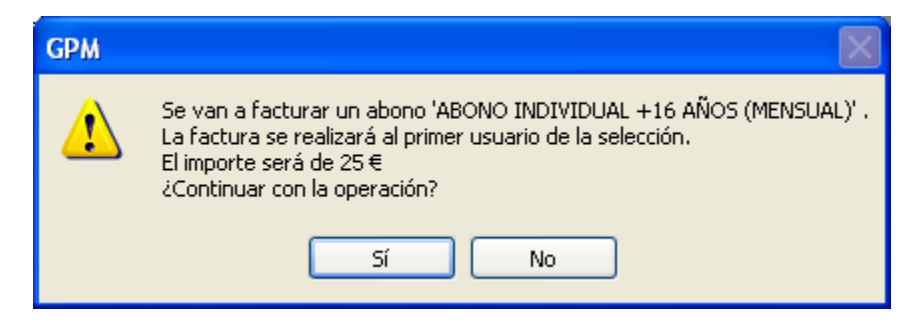

Si el abono es mensual, se debe introducir la fecha de inicio del mismo,

| 🔜 Inicio Validez Abono: 🛛 🗖 🔀 |    |        |
|-------------------------------|----|--------|
| 01/11/2010                    | Ok | Cancel |

Seguidamente se procede a facturar el abono, que se realiza como el resto de facturas.

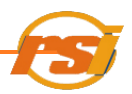

Si el abono se ha dejado como pendiente de pago, para poder proceder al cobro abrir la pantalla de <u>información del usuario</u> y desde la pestaña "Abonos" proceder a facturar pulsando el icono

Si el usuario ya dispone de un abono válido, el programa lo indica mediante el aviso:

| GPM |                                                                |
|-----|----------------------------------------------------------------|
| 1   | El usuario ya dispone de un abono válido.<br>¿Desea continuar? |
|     | <u>Sí N</u> o                                                  |

Si el usuario seleccionado no cumple los requisitos de edad para el tipo de abono, también nos lo indicará mediante una ventana similar a esta, según el requisito no cumplido:

| GPM |                                                       |
|-----|-------------------------------------------------------|
| ⚠   | El usuario no cumple la condición de edad mínima (16) |
|     | Aceptar                                               |

#### A.10) Entradas rápidas

En la pantalla del menú principal, seleccionar GESTIÓN y luego ENTRADAS RÁPIDAS

| ∋ GPM v.2.0.1.6 - Centro: RES | ONE S.A - Operado  | r: Operador     |               | - 7 🛛                |
|-------------------------------|--------------------|-----------------|---------------|----------------------|
| Aplicación Usuarios Reservas  | Gestión Informes   | Operador A      | Ayuda         | http://www.resone.es |
| 🖄 🗓 🕀 📰                       | Abonos<br>Bonos    |                 | 💪 🔓   🛈       |                      |
|                               | Entradas rápidas   |                 |               |                      |
|                               | Compensación de    | e Pagos         |               |                      |
| O bien pulsar el icc          | ono 📷              |                 |               |                      |
| GPM v.2.0.1.6 - Centro: RE    | SONE S.A - Operado | or: Operador    |               |                      |
| Aplicación Usuarios Reservas  | Gestión Informes   | Operador        | Ayuda         | http://www.resone.es |
| 🖄 🗓 🕗 🔳                       | * 🖹 🖪              | Gestión de Entr | radas Rápidas |                      |

Con esto se accede a la pantalla de Gestión de Entradas Rápidas:

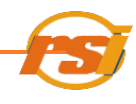

| 🗏 Entradas Rápidas 👘 🔲 🗖 |                                                                                                    |                                |                                 |         |          |                      |  |
|--------------------------|----------------------------------------------------------------------------------------------------|--------------------------------|---------------------------------|---------|----------|----------------------|--|
| 0                        |                                                                                                    |                                |                                 |         |          |                      |  |
|                          | ~~~~                                                                                                 |                                |                                 |         |          |                      |  |
|                          | iler Verice                                                                                          | s Rápidas                      |                                 |         |          |                      |  |
|                          | Código                                                                                               | Descripción                    | Zona                            | Importe | Reducido | Importe ^<br>Entidad |  |
| Þ                        | 13                                                                                                   | USO LIBRE INDIVIDUAL (SIN LUZ) | PISTA POLIDEPORTIVA DESCUBIERTA | 2,35    | 1,2      | 1,76                 |  |
|                          | 14                                                                                                   | USO LIBRE INDIVIDUAL (CON LUZ) | PISTA POLIDEPORTIVA DESCUBIERTA | 4,8     | 2,35     | 3,6                  |  |
|                          | 53                                                                                                   | UTILIZACION LIBRE              | SALA MUSCULACION                | 2,95    | 1,45     | 2,21                 |  |
|                          | 105                                                                                                  | UTILIZACION LIBRE (S/L)        | PISTA TIRO CON ARCO             | 2,2     | 1,1      | 1,65                 |  |
|                          | 106                                                                                                  | UTILIZACION LIBRE (C/L)        | PISTA TIRO CON ARCO             | 2,95    | 1,45     | 2,21                 |  |
|                          | 142                                                                                                  | ENTRADA INDIVIDUAL             | PISCINA                         | 2,95    | 1,45     | 2,21                 |  |
|                          | 152                                                                                                  | TARIFA FDM                     | PISCINA                         | 0       | 0        | 0                    |  |
|                          | 152                                                                                                  | TARIFA FDM                     | SALA MUSCULACION                | 0       | 0        | 0                    |  |
|                          | 150                                                                                                  |                                | DIDONU                          | 4 AF    | 1 45     | 0.01                 |  |
| De                       | Elemento Seleccionado Código: 13 Importe: 2.35 Descripción: USO LIBRE INDIVIDUAL (SIN LUZ) Nº Ticket |                                |                                 |         |          |                      |  |
| Información del usuario  |                                                                                                    |                                |                                 |         |          |                      |  |
|                          | N                                                                                                    | úmero:                         | Abonado Tarifa Reducida         |         |          |                      |  |
|                          |                                                                                                    |                                |                                 |         |          |                      |  |

Seleccionar el tipo de entrada en el desplegable central:

| Código | Descripción                    | Zona                            | Importe | Reducido | Importe<br>Entidad |
|--------|--------------------------------|---------------------------------|---------|----------|--------------------|
| 13     | USO LIBRE INDIVIDUAL (SIN LUZ) | PISTA POLIDEPORTIVA DESCUBIERTA | 2,35    | 1,2      | 1,76               |
| 14     | USO LIBRE INDIVIDUAL (CON LUZ) | PISTA POLIDEPORTIVA DESCUBIERTA | 4,8     | 2,35     | 3,6                |
| 53     | UTILIZACION LIBRE              | SALA MUSCULACION                | 2,95    | 1,45     | 2,21               |
| 105    | UTILIZACION LIBRE (S/L)        | PISTA TIRO CON ARCO             | 2,2     | 1,1      | 1,65               |
| 106    | UTILIZACION LIBRE (C/L)        | PISTA TIRO CON ARCO             | 2,95    | 1,45     | 2,21               |
| 142    | ENTRADA INDIVIDUAL             | PISCINA                         | 2,95    | 1,45     | 2,21               |
| 152    | TARIFA FDM                     | PISCINA                         | 0       | 0        | 0                  |
| 152    | TARIFA FDM                     | SALA MUSCULACION                | 0       | 0        | 0                  |

Seleccionar el usuario pulsando el icono (ver <u>Búsqueda de usuarios</u>)

Si la entrada rápida que se va a facturar se va a facturar en metálico, pulsaremos •

sobre el icono 🚿

y el programa indicará

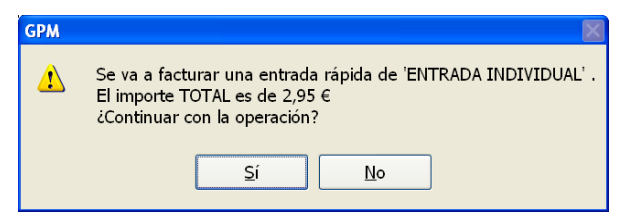

Si se acepta el programa nos da la opción de imprimir ticket (sólo para casos de entradas con importe 0,00.- €, en el resto de casos se imprime directamente):

| GPM        |             |
|------------|-------------|
| imprir يې  | nir ticket? |
| <u>S</u> í | No          |

Con esto queda facturada correctamente la entrada rápida

Si la entrada se va a facturar con cargo a un bono de un determinado número de usos,

| GPM |                                                                                                    |
|-----|----------------------------------------------------------------------------------------------------|
| 1   | Se va a facturar una entrada rápida de 'UTILIZACION LIBRE' Con cargo a bono.<br>¿Continuar con la operación? |
|     | <u>Sí</u> <u>N</u> o                                                                                         |

Pulsar para confirmar sobre el botón "Si"

NOTA: Para el caso de los abonos proceder como el apartado cobro en metálico. Si el abono es válido, el importe de la entrada rápida seleccionada que se mostrará será de 0.-€

Si la entrada rápida se va a facturar con tarjeta se debe pulsar sobre el icono proceder aceptando en las distintas ventanas que aparecen.

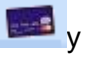

Dentro del apartado varios se recogen otros conceptos:

pulsar sobre el icono 😳 y aparecerá la ventana:

|                           | 🗏 Entradas Rápidas                           |   |                            |       |  |  |  |
|---------------------------|----------------------------------------------|---|----------------------------|-------|--|--|--|
| (                         | 3                                            | 6 | <b>2</b>                   |       |  |  |  |
| ſ                         | Tipos de Entradas Rápidas<br>Alquiler Varios |   |                            |       |  |  |  |
| Código Descripción Import |                                              |   | Importe                    |       |  |  |  |
|                           | •                                            | 2 | PERDIDA LLAVES TAQUILLA    | 15,00 |  |  |  |
|                           |                                              | 3 | PERDIDA ACREDITACION ABONO | 4,55  |  |  |  |

Para facturar proceder según lo explicado en la facturación de entradas rápidas

#### A.11) Observaciones del usuario

Para añadir o consultar información sobre el usuario, hay que acceder a la pantalla de altas e información de usuarios (ver ACCESO A LA PANTALLA DE INFORMACIÓN DE USUARIOS)

Buscar la información del usuario (ver BUSQUEDA DE USUARIOS)

Pulsar el icono 🧭 como se muestra a continuación:

| 🔜 Información de Usuario |                                |  |
|--------------------------|--------------------------------|--|
| G 🔍 🔍 📣 🐗 🗞 🎄            | Añadir observación del usuario |  |

Aparecerá una ventana en la que se deberá escribir la observación, pulsando Ok o Cancelar para acabar:

| 🔚 Introduzca observación del usuario |         |
|--------------------------------------|---------|
|                                      | Ok Canc |

La observación añadida, el operador que la ha introducido y la fecha se podrán ver en el apartado de observaciones de información del usuario.

#### **B) CLUBES**

En el GPM podemos encontrar otro tipo de usuarios diferentes a los anteriores por sus características especiales. Este tipo de usuarios tienen por defecto el 25% de descuento sobre la tarifa vigente.

Si bien es cierto que se pueden crear secciones de los mismos a las que se les podrá especificar otro tipo de descuento si fuera el caso, como por ejemplo si son menores de edad o minusválidos, a los que se les aplicaría un 50% de descuento sobre la tarifa vigente.

#### B.1) Alta de clubes

Acceder a la pantalla <u>INFORMACIÓN DE USUARIOS</u>.

Pulsar sobre el icono alta de un nuevo usuario como se muestra en la figura siguiente

| 💀 Información de Usuario        |  |
|---------------------------------|--|
| 🔾 🔍 🔍 📣 🗞 🏡 🟡 💿 📝 🔟 💯 🕖 📰 🌟 📓 🍻 |  |

Esto habilita los campos para poder introducir los datos correspondientes del usuario, como en la figura siguiente. Para desplazarse por los distintos campos, se utiliza el ratón o la tecla TAB del teclado.

Seleccionar el tipo de usuario "Club" del desplegable.

|                    | Información de Usua                 | rio          |                                          |                                                    |  |  |  |  |  |  |  |
|--------------------|-------------------------------------|--------------|------------------------------------------|----------------------------------------------------|--|--|--|--|--|--|--|
|                    | G 🔍 🗖                               | 🧳 🔕 🗞        | 🍓 🎄 📀                                    | 📝 💿 🚅 🗓 🕑 🧮 🬟 📓 🌧                                  |  |  |  |  |  |  |  |
| Alta de un Usuario |                                     |              |                                          |                                                    |  |  |  |  |  |  |  |
|                    | Número                              | Tipo Usuario | CLUB 🗸                                   | Abonado 🗌 Centro RESONE S.A.                       |  |  |  |  |  |  |  |
|                    | Sección                             | Todas        | ESTANDAR<br>PENSION STA<br>DISCAPACITADO | Editar Fecha Alta Fecha Fin Sanciún                |  |  |  |  |  |  |  |
|                    | Contacto                            |              | Entidad                                  | CIF                                                |  |  |  |  |  |  |  |
|                    | Direccián CALLE<br>Provincia VALENC |              | email                                    | Nº pta. Población Valenca ♥<br>Tfn. Móv. Tfn. Tfn. |  |  |  |  |  |  |  |

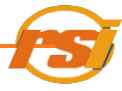

Al hacer esto, los campos de la pantalla cambiarán para permitirnos introducir los datos del club, quedando de la siguiente forma

| 12 | Informa      | ıción | de Usu  | ario     |           |           |             |             |           |             |                    |          |              |          |  |
|----|--------------|-------|---------|----------|-----------|-----------|-------------|-------------|-----------|-------------|--------------------|----------|--------------|----------|--|
| (  | <b>G</b>   ( |       | Q       |          | 1         |           | <u> 🖄</u> ( | <b>&gt;</b> |           | 16          | 9 🔳                | *        |              |          |  |
| ſ  | Alta de      | un U  | Jsuario | 0        |           |           |             |             |           |             |                    |          |              |          |  |
|    | Núme         | ro [  |         | Тір      | o Usuaric | CLUB      |             | Y Abo       | nado 🗌 🤇  | Centro RESC | ONE S.A.           |          |              | ~        |  |
|    | Secci        | ón [  |         | To       | odas      |           |             | Edit        | ar Fech   | a Alta      |                    | Fecha F  | in Sanción [ |          |  |
|    | Conta        | cto ( |         |          |           | Entida    | d           |             |           |             |                    |          |              | CIF      |  |
|    | Direct       | ción  | CALLE   |          | *         |           |             | N⁰          | pta.      | Poblac      | c <b>ión</b> Valer | ncia     | ~            | Tutor    |  |
|    | Provir       | ncia  | VALEN   | ICIA     | CP        | ema       | il          |             |           | Tfn         |                    | Móv.     |              | DNI Tfn. |  |
|    |              |       |         |          |           |           |             |             |           |             |                    |          |              |          |  |
|    | Reserv       | as    | Reser   | vas de 1 | Femporad  | a Activic | lades       | Pagos Pen   | dientes C | obros/Devol | luciones           | Observa  | ciones       |          |  |
|    |              | Factu | Ira     | Fecha    | Emisión   | Descr     | ipción      | Inicio      | Importe   | Pendiente   | Import             | e i otal | Centro       |          |  |
|    |              |       |         |          |           |           |             |             |           |             |                    |          |              |          |  |
|    |              |       |         |          |           |           |             |             |           |             |                    |          |              |          |  |
|    |              |       |         |          |           |           |             |             |           |             |                    |          |              |          |  |
|    |              |       |         |          |           |           |             |             |           |             |                    |          |              |          |  |
|    |              |       |         |          |           |           |             |             |           |             |                    |          |              |          |  |
|    |              |       |         |          |           |           |             |             |           |             |                    |          |              |          |  |
|    |              |       |         |          |           |           |             |             |           |             |                    |          |              |          |  |
|    |              |       |         |          |           |           |             |             |           |             |                    |          |              |          |  |
|    |              |       |         |          |           |           |             |             |           |             |                    |          |              |          |  |
|    |              |       |         |          |           |           |             |             |           |             |                    |          |              |          |  |
|    |              |       |         |          |           |           |             |             |           |             |                    |          |              |          |  |
|    |              |       |         |          |           |           |             |             |           |             |                    |          |              |          |  |
|    |              |       |         |          |           |           |             |             |           |             |                    |          |              |          |  |

Como se puede observar, las pestañas Bonos y Abonos desaparecen.

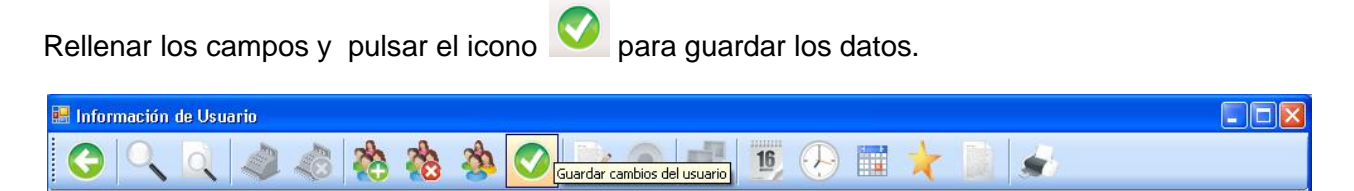

Saldrá una pantalla solicitando la confirmación del alta del usuario.

| GPM | $\square$                                                       |
|-----|-----------------------------------------------------------------|
| ⚠   | Se va a dar de alta al usuario.<br>¿Continuar con la operación? |
|     | <u>Sí</u> <u>N</u> o                                            |

Una vez aceptada, se indica que el alta se ha realizado con éxito o en su defecto, que dato deberemos de introducir correctamente en la pantalla.

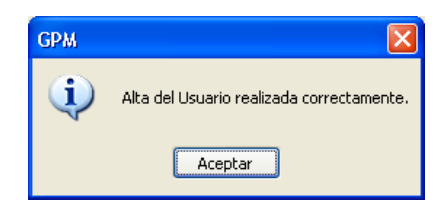

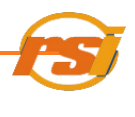

#### B.2) Adición de secciones

Buscar el club mediante cualquiera de los métodos de búsqueda descritos anteriormente.

Una vez está el club en la pantalla de <u>información de usuarios</u>, pulsar el icono modificar datos del usuario como se muestra a continuación:

| 🗷 Información de Usuario    |  |
|-----------------------------|--|
| 🕒 🔍 🔍 🗳 🦚 🇞 🇞 🏄 🖉 🗁 👘 👘 👘 👘 |  |

En la pantalla se habilita el botón "editar" que se encuentra al lado del campo "Sección"

| 🖩 Información de Usuario                                                        |          |  |  |  |  |  |  |  |  |  |
|---------------------------------------------------------------------------------|----------|--|--|--|--|--|--|--|--|--|
| G 🔍 🔍 🐗 🎄 🏡 🌭 🕗 📄 🚅 🏢 🕀 📰 🛧 📓 🥪                                                 |          |  |  |  |  |  |  |  |  |  |
| Modificación de los datos del Usuario                                           |          |  |  |  |  |  |  |  |  |  |
| Número 216 Tipo Usuario CLUB 🗸 Abonado 🗹 Centro RESONE S.A.                     | ~        |  |  |  |  |  |  |  |  |  |
| Sección Todas Editar Fecha Alta 12/01/2009 Fecha Fin Sanción                    |          |  |  |  |  |  |  |  |  |  |
| Contacto PERSONA DE CONTACTO Entidad CLUB DEPORTIVO RESONE                      | M0000000 |  |  |  |  |  |  |  |  |  |
| Dirección CALLE VMANUEL CANDELA Nº 16 pta. B Población VALENCIA V               |          |  |  |  |  |  |  |  |  |  |
| Provincia VALENCIA CP 46021 email Tfn. 963555220 Móv. Tfn. 1963555220 Móv. Tfn. |          |  |  |  |  |  |  |  |  |  |

Aparecerá la pantalla secciones y componentes

| Secciones y Componentes                                    |                            |
|------------------------------------------------------------|----------------------------|
|                                                            |                            |
| Entidad: CLUB DEPORTIVO RESONE S.A.<br>Centro: RESONE S.A. | Nº Usuario: 216            |
| Secciones de la Entidad:                                   | Componentes de la sección: |
|                                                            |                            |
| Nombre                                                     | Nombre NIF/NIE             |
| Nº Componentes H: M:<br>Tipo de Seccion ADULTOS            | Apellidos                  |

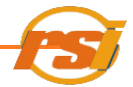

Pulsar sobre el icono

para añadir una nueva sección.

| Secciones de la Entidad: | Componentes de la sección: |
|--------------------------|----------------------------|
|                          |                            |
|                          |                            |
|                          |                            |
|                          |                            |
|                          |                            |
|                          |                            |
|                          |                            |
|                          |                            |
| Nombre                   | Nombre NIF/NIE             |
| Nº Componentes H: M:     | Apellidos                  |
| Tipo de Seccion ADULTOS  |                            |

Se habilitarán los campos:

| Nombre |                            |         |         |   |
|--------|----------------------------|---------|---------|---|
|        | N <sup>®</sup> Componentes |         | H: M: [ |   |
|        | Tipo de Seccion            | ADULTOS |         | * |

Rellenar el campo nombre y nº de componentes. Por defecto el programa divide el número de componentes a partes iguales entre hombres y mujeres, pero estos campos pueden ser modificados si se desea. El número de componentes que se indiquen será el que cargará el programa de manera predeterminada para hacer cualquier reserva.

Seleccionar el tipo de sección. Por defecto está seleccionado "Adultos", por lo que la sección tendría un 25% de descuento sobre la tarifa vigente al igual que tiene el club. En caso de que a la sección, por sus características especiales, se le deba aplicar un descuento del 50%, seleccionaremos del desplegable tipo de sección el que corresponda (infantil, pensionistas o discapacitados).

Una vez rellenados los datos, guardar pulsando sobre el icono \_\_\_\_\_ de la parte izquierda de la pantalla y confirmar pulsando aceptar en el cuadro que aparece a continuación.

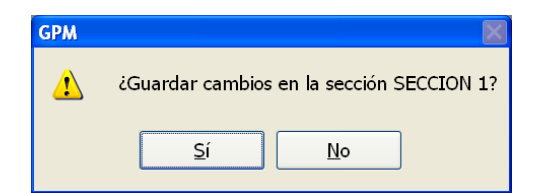

La nueva sección tendrá un número diferente al general del club.

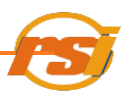

#### 2.1 ADICIÓN DE COMPONENTES A LAS SECCIONES DE UN CLUB

Se pueden añadir componentes a las secciones pulsando sobre el icono apartado correspondiente de la pantalla secciones y componentes.

| Secciones de la Entidad:                            | Componentes de la sección: |
|-----------------------------------------------------|----------------------------|
| Nombre Nt Componentes H: M: Tipo de Seccion ADULTOS | Nombre NIF/NIE Apellidos   |

Con esto se habilitarán los siguientes campos:

| Nombre    |  | NIF/NIE |  |
|-----------|--|---------|--|
| Apellidos |  |         |  |
|           |  |         |  |

Una vez rellenados los campos, guardar pulsando el icono

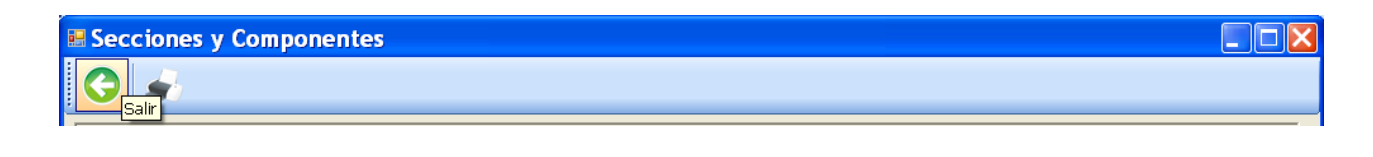

Para terminar de guardar la sección, se debe pulsar el icono <sup>1</sup> de la ventana de <u>información</u> del usuario

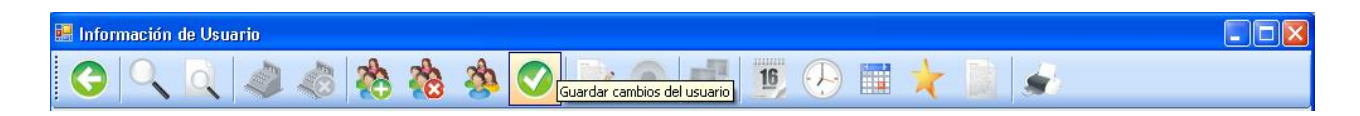

#### 2.2 ELIMINAR SECCIONES O COMPONENTES DE SECCIONES

Si se desea eliminar una sección o un componente de una sección, seleccionar el elemento a

eliminar en la pantalla <u>secciones y componentes</u> y pulsar sobre el icono apartado correspondiente.

del

|                  | PROGRAMA GPM |             |          |             |              |              |                            |  |  |  |  |
|------------------|--------------|-------------|----------|-------------|--------------|--------------|----------------------------|--|--|--|--|
| Sec              | ciones       | de la Entic | dad:     |             |              |              | Componentes de la sección: |  |  |  |  |
|                  | Nº           | Nombre      | Tipo     | Componentes | Hombres      | Mujeres      |                            |  |  |  |  |
| +                | 214002       | SECCION 1   | ADULTOS  | 25          | 15           | 10           |                            |  |  |  |  |
|                  |              |             |          |             |              |              |                            |  |  |  |  |
|                  |              |             |          |             |              |              |                            |  |  |  |  |
|                  |              |             |          |             |              |              |                            |  |  |  |  |
|                  |              |             |          |             |              |              |                            |  |  |  |  |
|                  |              |             |          |             |              |              |                            |  |  |  |  |
|                  |              |             |          |             |              |              |                            |  |  |  |  |
|                  |              |             |          |             |              |              |                            |  |  |  |  |
|                  |              |             |          |             |              |              |                            |  |  |  |  |
|                  |              |             |          |             |              |              |                            |  |  |  |  |
|                  |              | 1           |          |             | $\mathbf{)}$ |              |                            |  |  |  |  |
| Nombre SECCION 1 |              |             |          |             |              |              | Nombre NIF/NIE             |  |  |  |  |
|                  | 1            | Nº Compo    | nentes 🛛 | 25          | <b>H:</b> 15 | <b>M:</b> 10 | Apellidos                  |  |  |  |  |
|                  |              | Tipo de S   | eccion 7 | DULTOS      |              | ~            |                            |  |  |  |  |
|                  |              |             |          |             |              |              | J. []                      |  |  |  |  |

Si se desea imprimir un listado de todos los componentes de una sección en particular, en la pantalla <u>secciones y componentes</u>, seleccionar la sección a imprimir y per el icono

#### 2.3 MODIFICAR SECCIONES

Las secciones son modificables mediante dos procedimientos distintos en función de qué datos se deseen modificar de la misma.

Para ver o modificar los datos de una sección que aparecen en la pantalla "información de Usuario" en primer lugar buscar la sección (ver <u>BÚSQUEDA DE SECCIONES</u>).

Pulsar el icono "Editar" (2010), y proceder según indica MODIFICAR DATOS DE USUARIO

Para modificar el tipo de sección (infantil, adultos, discapacitados etc.) o el número de componentes o sus nombres acceder a la pantalla secciones y componentes (ver ADICIÓN DE

SECCIONES), marcar la sección a modificar y pulsar el icono

| Sec | ciones | de la Entidad:                                           |                     |                   |               | Componentes de la sección: |                          |
|-----|--------|----------------------------------------------------------|---------------------|-------------------|---------------|----------------------------|--------------------------|
|     | N*     | Nonbre                                                   | Tipo                | Componentes       | Honbres       | Mujere                     |                          |
| •   | 154702 | BALONCESTO CADETE                                        | INFANTIL            | 22                | 11            | 11                         |                          |
|     | 154502 | BALONCESTO INFANTIL                                      | ADULTOS             | 25                | 13            | 12                         |                          |
|     | 154602 | FUTBOL INFANTIL                                          | INFANTIL            | 40                | 20            | 20                         |                          |
| Nor | mbre   | ALONCESTO CADET<br>Nº Componentes 2<br>Tipo de Seccion [ | TE<br>12<br>NFANTIL | <b>X</b><br>H: 11 | <b>M</b> t 11 |                            | Nombre NIF/NIE Apellidos |

Modificar los datos y guardar los cambios pulsando el icono 🧭

NOTA: siempre que se hagan modificaciones en una sección o sus componentes, se debe pulsar después el icono "guardar" en la ficha de información del usuario

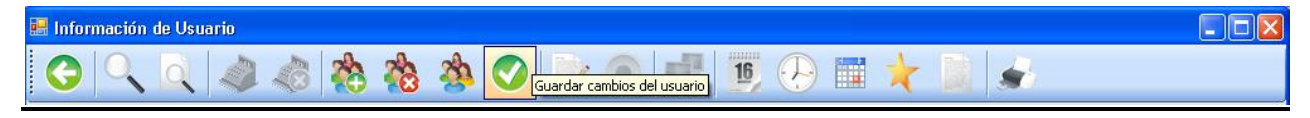

#### B.3.) Búsqueda de clubes

Proceder según el apartado BÚSQUEDA DE USUARIOS.

Para buscar una sección de un club, procedemos también mediante este método (ver BÚSQUEDA DE USUARIOS), poniendo en el campo "Apellido" el nombre de la sección o buscando la información general del club y seleccionando una de las secciones en el desplegable "Secciones"

| 🔜 Información de Usuario                     |                                                       |
|----------------------------------------------|-------------------------------------------------------|
| 🔾 🔍 🔍 🛷 🦚 🏇                                  | ⊘ 📄 🖝 🔢 😔 🛅 🤸 📓 🗩                                     |
| Información del Usuario                      | .1                                                    |
| Número 154102 Tipo Usuario CLUB              | Abonado Centro RESONE S.A                             |
| Sección Todas<br>BALONCESTO CADETE           | Editar Fecha Alta 27/06/2009 Fecha Fin Sanción        |
| Contacto ADMINISRAI FUTBOL INFANTIL<br>Todas | S.A CIF A48412334                                     |
| Dirección CALLE V MANUEL CANDELA             | Nº 30 pta. Población Valencia                         |
| Provincia VALENCIA CP 48021 email rest       | one@resone.es Tfn. 963304111 Móv. 667332955 Tfn. Tfn. |

#### B.4) Baja de clubes

Procedes según el apartado BAJA DE USUARIOS

Para dar de baja una sección de un club, proceder según el apartado ELIMINAR SECCIONES

#### **B.5) Modificar datos de clubes**

Proceder según el apartado MODIFICAR DATOS DE USUARIO.

Para modificar los datos de una sección acceder a la pantalla secciones y componentes (ver ADICIÓN DE SECCIONES)

Seleccionar la sección o componente a modificar y pulsar el icono

#### **B.6)** Reservas puntuales

Para realizar una reserva puntual a un club, proceder según el apartado de RESERVAS PUNTUALES, con la salvedad de que los clubes y sus secciones pueden realizar reservas con más de 7 días de antelación. Por ello, tras avisar el programa de

| GPM |                                                                                             |
|-----|---------------------------------------------------------------------------------------------|
| ⚠   | Sólo las entidades/secciones pueden reservar con más de 7 días de antelación, ¿ Continuar ? |
|     |                                                                                             |

Pulsar sobre el botón "Si" y proceder a realizar la reserva de manera habitual.

#### B.7) Reservas de temporada

En la pantalla del menú principal, seleccionar RESERVAS y luego TEMPORADAS

| Separation of the second second secon | ∎₽         |
|----------------------------------------------------------------------------------------------------|------------|
| Aplicación Usuarios Reservas Gestión Informes Operador Ayuda                                                                                                    | w.resone.i |
| 🖄 🍈 🖓 Planning<br>Actividades                                                                                                    |            |
| Temporadas                                                                                                    |            |
| O bien pulsando el icono de acceso directo :                                                                                                    |            |
| GPM v.2.0.1.6 - Centro: RESONE S.A - Operador: Operador                                                                                                    | Ð          |
| Aplicación Usuarios Reservas Gestión Informes Operador Ayuda <u>http://www.</u>                                                                                                    | resone.es  |
| 🖄 🔟 🖓 🛄 📩 👘 🖓 🖾 🕼 🕼 🍙 🔒                                                                                                    |            |
| O desde la ficha de <u>información de usuario</u> pulsando el icono<br>seleccionado quedará pre-cargado automáticamente.                                                                                                    | rio        |

| 💀 Información de Usuario |                   |  |
|--------------------------|-------------------|--|
| 😋 🔍 🔍 📣 📣 🚵              | 🔹 🚫 📝 💿 🚅 順 🖓 🔚 📩 |  |

Con esto, se accede a la pantalla de Reservas de Temporadas:

| 👪 Reservas de Temporada                                 |             |             |            |          |
|---------------------------------------------------------|-------------|-------------|------------|----------|
| G 🕂 🔍 😹 😹 📣 📣 🗖 🗩                                       |             |             |            |          |
| Introduzca datos para la nueva reserva                  |             |             |            |          |
| Localización                                            | Nº rocon/e  |             |            |          |
| Centro: RESONE S.A                                      | IN- Teserva |             |            |          |
| Pista: PISTA POLIDEPORTIVA CUBIERTA                     | Reservas en | Conflicto:  |            | <u>_</u> |
| Tarifa: UTILIZACION LIBRE (C/L) 60 MIN                  | Nº F        | echa de:    | a: Usuario | Zone     |
| Actividad: Baloncesto                                   |             |             |            |          |
| Precio: Pago:                                           |             |             |            |          |
| Estado: Ocupantes: 14 H: 0 M: 0                         |             |             |            |          |
| E-b (llessie                                            | <           |             |            | >        |
|                                                         |             |             |            |          |
| Fecha Inicio: 01/06/2009 Fecha Fin: 31/08/2009 Horario: |             |             |            |          |
| agosto 2009                                             |             | Hora Inicio | Hora Fin   |          |
| lun mar mié jue vie sáb dom                             | Lunes       | 19:00       | 20:00      |          |
| 27 28 29 30 31 1 2<br>3 4 5 6 7 8 9                     | Martes      | _:          | _:         |          |
| 10 11 12 13 14 15 16<br>17 18 19 20 21 22 23            | 🗹 Miércoles | 19:00       | 20:00      |          |
| <b>24 25 26 27 28 29 30</b><br><b>31</b> 1 2 3 4 5 6    | Jueves      | ;           |            |          |
|                                                         | Viernes     | 19:00       | 20:00      |          |
|                                                         | 🗌 Sábado    | _:          | _:         |          |
|                                                         | 🔲 Domingo   | _:          |            |          |
|                                                         |             |             |            |          |
| Información del Usuario                                 |             |             |            | ]        |
| DNI: Nombre:                                            |             |             |            |          |
| Número: Abonado Tar.                                    | reducida 🛛  |             |            |          |

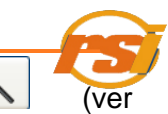

Seleccionar el usuario para la reserva de temporada pulsando sobre el icono <u>Búsqueda de usuarios</u>). Si es una sección cargará automáticamente el número de ocupantes coincidiendo con el número de componentes de la sección.

Del desplegable que se encuentra en la parte superior izquierda de la pantalla elegir la pista a alquilar:

| Localizaci | ón                                                                 |
|------------|--------------------------------------------------------------------|
| Centro:    | RESONE S.A                                                         |
| Pista:     | SALA MUSCULACION                                                   |
| Tarifa:    | PISTA POLIDEPORTIVA CUBIERTA  PISTA TRANSVERSAL CUBIERTA 1         |
| Actividad: | PISTA TRANSVERSAL CUBIERTA 2 PISTA POLIDEPORTIVA DESCUBIERTA       |
| Precio:    | PISTA TRANSVERSAL DESCUBIERTA 1<br>PISTA TRANSVERSAL DESCUBIERTA 2 |
| Estado:    | PISTA POLIDEPORTIVA TECHADA<br>C. FUTBOL 11 DE CESPED ARTIFICIAL   |

Seleccionar la tarifa deseada en el desplegable correspondiente:

| Tarifa:               | UTILIZACION LIBRE (S/L) 60 MIN               | ¥ |
|-----------------------|----------------------------------------------|---|
|                       | UTILIZACION LIBRE (S/L) 60 MIN               | ^ |
| ctividad:             | UTILIZACION LIBRE (C/L) 60 MIN               |   |
| - ·                   | PARTIDO COMPETICION (S/L) 120MIN             | = |
| Precio:               | PARTIDO COMPETICION (C/L) 120MIN             |   |
| <b>F</b> -4-4-1       | PARTIDO COMPETICION (S/L) + (MEGAF 0 MARCAD) |   |
| Estado:               | PARTIDO COMPETICION (C/L) + (MEGAF 0 MARCAD) |   |
|                       | PARTIDO COMPETICION (S/L) + (MEGAF + MARCAD) |   |
| <sup>-</sup> ehas /Ho | PARTIDO COMPETICION (C/L) + (MEGAF + MARCAD) | ¥ |

Si el usuario que se ha seleccionado no es una sección, el número de ocupantes aparecerá automáticamente, aunque se puede modificar si no fuera correcto.

| Ocupantes: | 14 | H: | 0 | M: | 0 |
|------------|----|----|---|----|---|
|------------|----|----|---|----|---|

La fecha de inicio y la de fin se pueden rellenar pinchando una vez en el campo de fechas y luego señalando dicha fecha en el calendario:

| Fehas / | Hora  | rio — |        |         |      |       |       |         |
|---------|-------|-------|--------|---------|------|-------|-------|---------|
| Fecha I | nicio | : 01, | /06/20 | 009     | Fech | a Fin | : 31/ | 08/2009 |
|         | _     |       |        |         |      |       |       |         |
|         | •     |       | ago    | osto 21 | 009  |       | •     |         |
|         | lun   | mar   | mié    | jue     | vie  | sáb   | dom   |         |
|         | 27    | 28    | 29     | 30      | 31   | 1     | 2     |         |
|         | 3     | 4     | 5      | 6       | 7    | 8     | 9     |         |
|         | 10    | 11    | 12     | 13      | 14   | 15    | 16    |         |
|         | 17    | 18    | 19     | 20      | 21   | 22    | 23    |         |
|         | 24    | 25    | 26     | 27      | 28   | 29    | 30    |         |
|         | 31    | 1     | 2      | 3       | 4    | 5     | 6     |         |

Las horas en las que la pista estará reservada, hay que indicarlas, escribiéndolas y marcando la casilla de los correspondientes días de la semana.

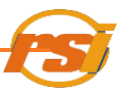

|             | Hora Inicio | Hora Fin |  |
|-------------|-------------|----------|--|
| 🗹 Lunes     | 19:00       | 20:00    |  |
| Martes      |             |          |  |
| 🗹 Miércoles | 19:00       | 20:00    |  |
| Jueves      | :           |          |  |
| Viernes 🗹   | 19:00       | 20:00    |  |
| 🗌 Sábado    | _:          |          |  |
| 🗌 Domingo   | _:          |          |  |

La pantalla de reserva quedaría:

|                       | emporada<br>Sec. So Sec. Al Al Con Sec. Sec. Sec. Sec. Sec. Sec. Sec. Sec.                                                                                                    |                                                                                                    |                                                          |                       |      |
|-----------------------|----------------------------------------------------------------------------------------------------|----------------------------------------------------------------------------------------------------|----------------------------------------------------------|-----------------------|------|
| Localizaci<br>Centro: | ón<br>RESONE S.A                                                                                                    | Nº reserva                                                                                                    |                                                          |                       |      |
| Pista:                | PISTA POLIDEPORTIVA CUBIERTA                                                                                                    | Reservas e                                                                                                    | n Conflicto:                                             |                       |      |
| Tarifa:               | UTILIZACION LIBRE (C/L) 60 MIN                                                                                                    | N⁰                                                                                                    | Fecha de:                                                | a: Usuario            | Zoni |
| Actividad:            | Baloncesto 💌                                                                                                    |                                                                                                    |                                                          |                       |      |
| Precio:               | Pago:                                                                                                    |                                                                                                    |                                                          |                       |      |
| Estado:               | Ocupantes: 14 H: 0 M: 0                                                                                                    | <                                                                                                    |                                                          |                       | >    |
| 1<br>1<br>2<br>3<br>3 | agosto 2009         ▶           n         max         mić         jue         vie         såb         dom           7         28         29         30         31         1         2           4         5         6         7         8         9           0         11         12         13         14         15         16           7         18         19         20         21         22         23         4         25         26         27         28         29         30         1         1         2         3         4         5         6           1         1         2         3         4         5         6         7         89         30         1         1         2         23         4         5         6         7         8         9         30         1         1         2         3         4         5         6         7         8         9         30         1         1         1         1         1         1         1         1         1         1         1         1         1         2         3         4         < | <ul> <li>✓ Lunes</li> <li>Martes</li> <li>✓ Miércoles</li> <li>Jueves</li> <li>✓ Viernes</li> <li>Sábado</li> </ul> | Hora Inicio<br>19:00<br>19:00<br>19:00<br>19:00<br>19:00 | Hora Fin<br>20:00<br> |      |
|                       |                                                                                                    | 🗌 Domingo                                                                                                    |                                                          | _:                    |      |
| Información           | del Usuario                                                                                                    | Domingo                                                                                                    |                                                          |                       |      |

Se pulsa el icono generar reserva: 📷

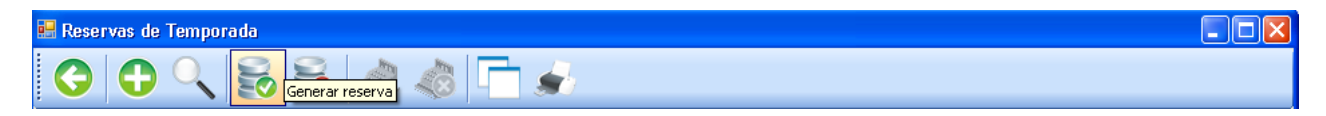

Si los datos son correctos, pulsar "Si" en la pantalla que aparece

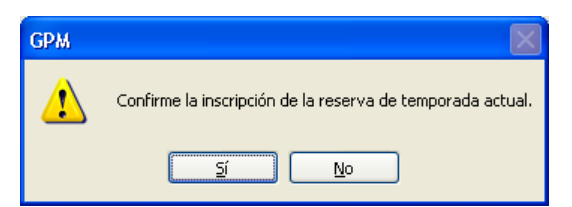

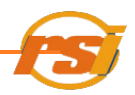

Si la reserva se ha realizado correctamente aceptar en la pantalla que surge a continuación y, si se desea, proceder a facturar la reserva (Ver <u>Facturar Elementos</u>)

| GPM | X                                                             |
|-----|---------------------------------------------------------------|
| (   | Reserva realizada con éxito.El importe total será de: 1102,4€ |
|     | Aceptar                                                       |

Si existen reservas en conflicto, el programa lo indicará mediante

| GPM |                                                                |
|-----|----------------------------------------------------------------|
| ⚠   | Conflicto con las fechas/horario<br>¿continuar de todos modos? |
|     | Aceptar Cancelar                                               |

Pulsar cancelar para modificar la reserva de temporada o para ver las reservas en conflicto en el cuadro de la parte derecha de la pantalla "<u>reservas de temporada</u>"

Si se pulsa aceptar, el programa da la opción de imprimir un listado con las reservas en conflicto

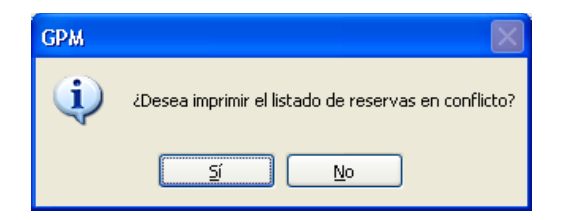

A continuación se debe seleccionar el modo a proceder con las reservas en conflicto

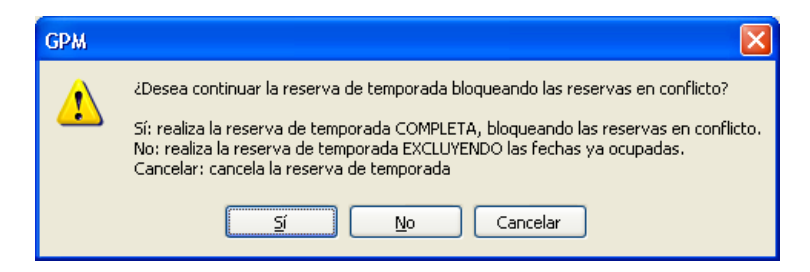

Si se selecciona "Si", el programa imprime un listado con las reservas bloqueadas.

Si se selecciona "No", el programa imprime un listado con las reservas que no se han realizado

Tras la aparición de la ventana de realización con éxito de la reserva, indica que va a imprimirse el listado correspondiente.

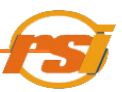

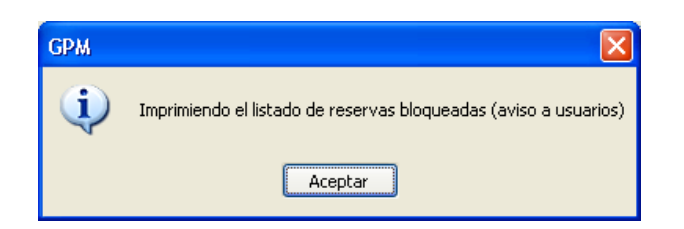

Confirmar y proceder al cobro si se desea según Facturar elementos.

Automáticamente se marcarán en el planning las sesiones reservadas durante el periodo escogido para que las instalaciones no figuren disponibles para otros usuarios.

Además la información sobre la reserva se puede comprobar en la <u>información del usuario</u>, dentro del apartado "reservas de temporada":

#### 7.1 BÚSQUEDA DE RESERVAS DE TEMPORADA

Se pulsa sobre el icono i y se introduce el número de reserva que se desea buscar en el apartado:

Introduzca Número de Reserva

#### 7.2 ELIMINAR RESERVAS DE TEMPORADA

Desde la pantalla de información del usuario, acceder a la pestaña "Reservas de temporada",

seleccionar la reserva a eliminar y hacer click en el icono 鷔

Para eliminar una reserva de temporada desde la pantalla reservas de temporada, buscar el

número de reserva según lo descrito en el apartado anterior y pulsar el icono 📑

| 🔜 Reservas de Temporada |                                 |                              |
|-------------------------|---------------------------------|------------------------------|
| 60.00                   | 🗟 🔌 📣 🗖 🚽                       |                              |
| Introduzca datos para l | a nueva reserva                 |                              |
| Localización            |                                 | Nº recenze                   |
| Centro: RESONE S        | А.                              |                              |
| Pista: CAMPO FU         | TBOL7 (2) 🗸                     | Reservas en Conflicto:       |
| Tarifa: LIBRE/ENT       | RE (S/L) FUTBOL 7 (60MIN) 🛛 🛛 👻 | Nº Fecha de: a: Usuario Zone |
| Actividad: Futbol 7     | ×                               |                              |
| Precio:                 | Pago:                           |                              |
| Estado:                 | Ocupantes: 15 H: 0 M: 0         |                              |
| Fehas /Horario          |                                 |                              |

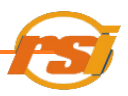

#### 7.3 VER/IMPRIMIR DETALLES DE RESERVA DE TEMPORADA

Para ver o imprimir un listado de las diferentes reservas pertenecientes a una reserva de temporada, en la ficha de <u>información del usuario</u>, en la pestaña reservas de temporada, hacer clic con el botón derecho del ratón sobre la reserva de temporada elegida y pulsar ver o imprimir detalle

| P | eser | rvas F  | Reservas de Terr | nporada Activi | dades Pagos   | Pendientes Cobros/De | voluciones | Observacione | s         |              |
|---|------|---------|------------------|----------------|---------------|----------------------|------------|--------------|-----------|--------------|
|   | Mo   | strar a | nuladas          |                |               |                      |            |              |           |              |
|   |      | Nº      | Fecha Inicio     | Fecha Fin      | Horario       | Zona                 |            | Estado       | Pago      | Centro       |
| • | •    | 183     | 10/01/2009       | 31/07/2009     | V:20:30-22:30 | PISTA TRANSVERSAL    | CUBIERTA 2 | Reservada    | No pagado | PARQUE DEPOR |
|   |      | 174     | 12/01/2009       | 31/07/2009     | M-20-20 22-20 |                      | TECHADA    | Reservada    | No pagado | PARQUE DEPOR |
|   |      | 44      | 24/01/2009       | 31/07/2009     | D Imprimir D  | ecalle               | UBIERTA 1  | Reservada    | No pagado | PARQUE DEPOR |
|   |      |         |                  |                | Ver Detail    | 5                    |            |              |           |              |
|   |      |         |                  |                |               |                      |            |              |           |              |
|   |      |         |                  |                |               |                      |            |              |           |              |
|   |      |         |                  |                |               |                      |            |              |           |              |
|   |      |         |                  |                |               |                      |            |              |           |              |
|   |      |         |                  |                |               |                      |            |              |           |              |
|   |      |         |                  |                |               |                      |            |              |           |              |
|   |      |         |                  |                |               |                      |            |              |           |              |
|   |      |         |                  |                |               |                      |            |              |           |              |
|   |      |         |                  |                |               |                      |            |              |           |              |
|   |      |         |                  |                |               |                      |            |              |           |              |

Aparece la ventana "Detalle de reservas de temporada",

| 🔡 D | etalle de | la reserva | de tempora | ada nº 18 | 3                            |           |        |             |             |      |                      |   | ×  |
|-----|-----------|------------|------------|-----------|------------------------------|-----------|--------|-------------|-------------|------|----------------------|---|----|
|     |           | 3          |            |           |                              |           |        |             |             |      |                      |   |    |
|     | Nº        | Fecha      | h. Inicio  | h. Fin    | Zona                         | Estado    | Pago   | Importe     | Centro      |      | Observaciones        |   | ^  |
| ۲.  | 9331      | 16/01/2009 | 20:30      | 22:30     | PISTA TRANSVERSAL CUBIERTA 2 | Consumida | Pagado | 38,32       |             |      |                      |   | =  |
|     | 9332      | 23/01/2009 | 20:30      | 22:30     | PISTA TRANSVERSAL CUBIERTA 2 | Consumida | Pagado | 38,32       |             |      |                      |   |    |
|     | 9333      | 30/01/2009 | 20:30      | 22:30     | PISTA TRANSVERSAL CUBIERTA 2 | Consumida | Pagado | 38,32       |             |      |                      |   |    |
|     | 9334      | 06/02/2009 | 20:30      | 22:30     | PISTA TRANSVERSAL CUBIERTA 2 | Consumida | Pagado | 38,32       |             |      |                      |   |    |
|     | 9335      | 13/02/2009 | 20:30      | 22:30     | PISTA TRANSVERSAL CUBIERTA 2 | Consumida | Pagado | 38,32       |             |      |                      |   |    |
|     | 9336      | 20/02/2009 | 20:30      | 22:30     | PISTA TRANSVERSAL CUBIERTA 2 | Consumida | Pagado | 38,32       |             |      |                      |   |    |
|     | 9337      | 27/02/2009 | 20:30      | 22:30     | PISTA TRANSVERSAL CUBIERTA 2 | Consumida | Pagado | 38,32       |             |      |                      |   |    |
|     | 9338      | 06/03/2009 | 20:30      | 22:30     | PISTA TRANSVERSAL CURIERTA 2 | Consumida | Pagado | 38 32       |             |      |                      |   | ۷. |
|     |           |            |            |           |                              |           |        | Selección F | Pendiente 0 | € To | tal Pendiente 651,44 | € |    |

Desde aquí se puede seleccionar todo o parte del detalle de la reserva de temporada e imprimir si se desea un listado con los pagos pendientes de esa reserva de temporada pulsando el icono. La información que aparece en el visor es únicamente de la reserva de temporada seleccionada.

En la parte inferior derecha de la ventana se muestra el total pendiente y el total de las reservas pendientes de pago que se pudieran haber seleccionado.

| 🔡 De | talle de | la reserva | de tempor | ada nº 18 | 3                            |           |        |             |                   |                        |          |
|------|----------|------------|-----------|-----------|------------------------------|-----------|--------|-------------|-------------------|------------------------|----------|
| 6    |          | ł          |           |           |                              |           |        |             |                   |                        |          |
|      | Nº       | Fecha      | h. Inicio | h. Fin    | Zona                         | Estado    | Pago   | Importe     | Centro            | Observaciones          | <u>^</u> |
|      | 9337     | 27/02/2009 | 20:30     | 22:30     | PISTA TRANSVERSAL CUBIERTA 2 | Consumida | Pagado | 38,32       |                   |                        |          |
|      | 9338     | 06/03/2009 | 20:30     | 22:30     | PISTA TRANSVERSAL CUBIERTA 2 | Consumida | Pagado | 38,32       |                   |                        |          |
|      | 9339     | 13/03/2009 | 20:30     | 22:30     | PISTA TRANSVERSAL CUBIERTA 2 | Consumida | Pagado | 38,32       |                   |                        | =        |
|      | 9340     | 20/03/2009 | 20:30     | 22:30     | PISTA TRANSVERSAL CUBIERTA 2 | Consumida | No pag | 38,32       |                   |                        |          |
|      | 9341     | 27/03/2009 | 20:30     | 22:30     | PISTA TRANSVERSAL CUBIERTA 2 | Consumida | Pagado | 38,32       |                   |                        |          |
|      | 9342     | 03/04/2009 | 20:30     | 22:30     | PISTA TRANSVERSAL CUBIERTA 2 | Consumida | Pagado | 38,32       |                   |                        |          |
| ۱.   | 9343     | 10/04/2009 | 20:30     | 22:30     | PISTA TRANSVERSAL CUBIERTA 2 | Anulada   | No pag | 38,32       |                   | pascua                 |          |
|      | 9344     | 17/04/2009 | 20:30     | 22:30     | PISTA TRANSVERSAL CURIERTA 2 | Consumida | No pag | 38.32       |                   |                        | ~        |
|      |          |            |           |           |                              |           |        | Selección F | Pendiente 38,32 € | Total Pendiente 651,44 | <b>↓</b> |

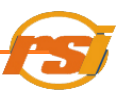

#### V.- FACTURAR/DEVOLVER ELEMENTOS

#### A) FACTURAR ELEMENTOS

El programa GPM permite facturar y devolver elementos en función de las características desde diversos puntos del mismo: en las pestañas de la ficha información de usuario, en el planning, en la ventana actividades, en la ventana bonos o abonos.... Una vez llegado a este punto, proceder como se indica a continuación.

La pantalla elementos a facturar es la siguiente:

| Selec      | ción de   | e los eleme    | entos a Facturar(factura nº 6 | 6772)                |             |           |       |           |
|------------|-----------|----------------|-------------------------------|----------------------|-------------|-----------|-------|-----------|
|            |           |                |                               |                      |             |           |       |           |
|            | Nº        | Identif.       | Descripción                   |                      | Importe     | Estado    |       |           |
| ▶1         | 1         | 75183          | PISTA POLIDEPORTIVA, 06/11/20 | )10, 16:30 - 17:30 h | 14,65       | No Pagado |       |           |
|            |           |                |                               |                      |             |           |       |           |
|            |           |                |                               |                      |             |           |       |           |
|            |           |                |                               |                      |             |           |       |           |
|            |           |                |                               |                      |             |           |       |           |
|            |           |                |                               |                      |             |           |       |           |
|            |           |                |                               |                      |             |           |       |           |
|            |           |                |                               |                      |             |           |       |           |
|            |           |                |                               |                      |             |           |       |           |
|            |           |                |                               |                      |             |           |       |           |
|            |           |                |                               |                      |             |           |       |           |
| Seleco     | ción elem | ientos a Facti | liai                          | Método de pa         | iao:        |           |       |           |
| <u>о</u> т | otal      |                |                               | Metálico             |             | ~         |       |           |
| O D        | arcial    | daada          | file: 1 heate: 1              |                      |             |           |       |           |
|            | aiciai    | uesue          | ma. nasta. 1                  | 🔽 Imprimir ti        | cket Cor    | nias: 🚹   | PAGAR | PENDIENTE |
|            |           |                | 7                             |                      |             |           |       |           |
| Pre        | cio:      | 14,65          |                               | imprimir J           | ustificante | e Pago    |       |           |
|            |           |                |                               | 📃 Imprimir fa        | ictura      |           |       | .:        |
|            |           |                |                               |                      |             |           |       |           |

Seleccionar el método de pago:

| Selec      | ción de        | los eleme     | ntos a Facturar(factura nº 66772)                |          |           |       |
|------------|----------------|---------------|--------------------------------------------------|----------|-----------|-------|
|            | N <sup>2</sup> | Identiř.      | Descripción                                      | Importe  | Estado    |       |
| <b>▶</b> 1 | 1              | 75183         | PISTA POLIDEPORTIVA, 06/11/2010, 16:30 - 17:30 h | 14,65    | No Pagado |       |
|            |                |               |                                                  |          |           |       |
|            |                |               |                                                  |          |           |       |
|            |                |               |                                                  |          |           |       |
|            |                |               |                                                  |          |           |       |
|            |                |               |                                                  |          |           |       |
|            |                |               |                                                  |          |           |       |
|            |                |               |                                                  |          |           |       |
| Selec      | ción elem      | entos a Factu | uu Manda da pu                                   | 100      | <u> </u>  |       |
| ⊙т         | otal           |               | Metalica                                         | iyo.     | ~         |       |
| O P        | arcial         | desdet        | fila: 1 hasta: 1 Metálico                        |          |           |       |
|            |                |               | Transferencia / 0                                | heque    |           | PAGAR |
| Pre        | cio:           | 14,65         |                                                  | usuncant | e range   |       |
|            |                |               | Imprimir fe                                      | actura   |           |       |

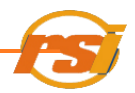

Después seleccionar si se desea imprimir ticket y el número de copias del mismo, justificante de pago y/o factura

Imprimir ticket Copias: 1
Imprimir Justificante Pago
Imprimir factura

Si sólo se dispone de una reserva a facturar, hacer clic sobre el botón pagar y la facturación se habrá realizado correctamente.

Si existen diversas reservas en una misma factura, se podrá proceder de diferentes modos.

Para facturar el total de la factura, seleccionar la opción "Total" de la parte inferior izquierda de la pantalla

|          | NF.     | Identif.    | Descripción                  |                                             | Importe                 | Estado    |       |           |
|----------|---------|-------------|------------------------------|---------------------------------------------|-------------------------|-----------|-------|-----------|
| 1        | 1       | 75186       | CAMPO FUTBOL7 (1), 10/11/201 | 0, 900 - 1000 h                             | 29,30                   | No Pagado |       |           |
| 2        | 2       | 75187       | CAMPO FUTBOL7 (1), 15/11/201 | 0. 9.00 - 10.00 h                           | 29.30                   | No Pagado |       |           |
| 3        | 3       | 75188       | CAMPO FUTBOL7 (1), 17/11/201 | 0.9.00 - 10.00 h                            | 29,30                   | No Pagado |       |           |
| 4        | 4       | 75189       | CAMPO FUTBOL7 (1), 22/11/201 | 0, 9:00 - 10:00 h                           | 29.30                   | No Pagado |       |           |
| 5        | 5       | 75190       | CAMPO FUTBOL7 (1), 24/11/201 | 0.900-1000 h                                | 29,30                   | No Pagado |       |           |
| 6        | 6       | 75191       | CAMPO FUTBOL7 (1), 29/11/201 | 0, 900 - 1000 h                             | 29,30                   | No Pagado |       |           |
| 7        | 7       | 75192       | CAMPO FUTBOL7 (1), 01/12/201 | 0. 9:00 - 10:00 h                           | 29.30                   | No Pagado |       |           |
| 8        | 8       | 75193       | CAMPO FUTBOL7 (1), 06/12/201 | 0, 9:00 - 10:00 h                           | 29,30                   | No Pagado |       |           |
| 9        | 9       | 75194       | CAMPO FUTBOL7 (1), 08/12/201 | 0, 9:00 - 10:00 h                           | 29.30                   | No Pagado |       |           |
| 0<br>⊙ 1 | Total   | Serios a Fa | theor                        | Método d<br>Metálco                         | e pago:                 | ~         |       |           |
| Pn       | Parcial | desd        | e fila: 📔 hasta: 🖭           | <ul><li>✓ Imprim</li><li>✓ Imprim</li></ul> | ir ticket<br>ir Justifi | Copias: 1 | PAGAR | PENDIENTI |

Para seleccionar filas que son consecutivas, seleccionar la opción "Parcial", mantener pulsada la tecla mayúsculas del teclado y seleccionar la primera y la última filas a cobrar en los cuadros correspondientes o indicar el intervalo de filas en los cuadros correspondientes (desde fila "X" hasta "X"). En la parte izquierda de debajo de la pantalla nos indicará el precio del total de la selección.

|       | Nº        | Identif.     | Descripción                                 | Importe     | Estado          |         |
|-------|-----------|--------------|---------------------------------------------|-------------|-----------------|---------|
| 1     | 1         | 75186        | CAMPO FUTBOL7 (1), 10/11/2010, 9:00 - 10:00 | n 29,30     | No Pagado       |         |
| 2     | 2         | 75187        | CAMPO FUTBOL7 (1), 15/11/2010, 9:00 - 10:00 | n 29,30     | No Pagado       |         |
| 3     | 3         | 75188        | CAMPO FUTBOL7 (1), 17/11/2010, 9:00 - 10:00 | n 29,30     | No Pagado       |         |
| 4     | 4         | 75189        | CAMPO FUTBOL7 (1), 22/11/2010, 9:00 - 10:00 | n 29,30     | No Pagado       |         |
| 5     | 5         | 75190        | CAMPO FUTBOL7 (1), 24/11/2010, 9:00 - 10:00 | n 29,30     | No Pagado       |         |
| 6     | 6         | 75191        | CAMPO FUTBOL7 (1), 29/11/2010, 9:00 - 10:00 | n 29,30     | No Pagado       |         |
| 7     | 7         | 75192        | CAMPO FUTBOL7 (1), 01/12/2010, 9:00 - 10:00 | n 29,30     | No Pagado       |         |
| 8     | 8         | 75193        | CAMPO FUTBOL7 (1), 06/12/2010, 9:00 - 10:00 | n 29,30     | No Pagado       |         |
| 9     | 9         | 75194        | CAMPO FUTBOL7 (1), 08/12/2010, 9:00 - 10:00 | n 29,30     | No Pagado       |         |
|       |           |              |                                             |             |                 |         |
| Selec | cción ele | mentos a Fac | oturar Método                               | de pago:    |                 |         |
| D T   | otal      |              | Metálico                                    |             | ~               |         |
| ) F   | Parcia    | l desd       | e fila: 1 hasta: 5                          | nir ticket  | Copias: 1 PAGAR | PENDIEN |
| -     |           | 1.40 E       | 🔽 Imprij                                    | nir Justifi | ante Pago       |         |

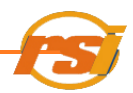

Para seleccionar filas no consecutivas, pulsar la opción "Parcial" y manteniendo pulsada la tecla Ctrl del teclado, seleccionar con el ratón las filas a facturar:

|   | Selec | ción de           | los eleme     | ntos a Facturar(factura nº 60  | 6781)          |                            |           |                 |
|---|-------|-------------------|---------------|--------------------------------|----------------|----------------------------|-----------|-----------------|
| ſ |       | Nº                | Identif.      | Descripción                    |                | Importe                    | Estado    |                 |
| ľ | 1     | 1                 | 75186         | CAMPO FUTBOL7 (1), 10/11/2010, | 9:00 - 10:00 h | 29,30                      | No Pagado |                 |
|   | 2     | 2                 | 75187         | CAMPO FUTBOL7 (1), 15/11/2010, | 9:00 - 10:00 h | 29,30                      | No Pagado |                 |
|   | 3     | 3                 | 75188         | CAMPO FUTBOL7 (1), 17/11/2010, | 9:00 - 10:00 h | 29,30                      | No Pagado |                 |
|   | 4     | 4                 | 75189         | CAMPO FUTBOL7 (1), 22/11/2010, | 9:00 - 10:00 h | 29,30                      | No Pagado |                 |
|   | 5     | 5                 | 75190         | CAMPO FUTBOL7 (1), 24/11/2010, | 9:00 - 10:00 h | 29,30                      | No Pagado |                 |
|   | 6     | 6                 | 75191         | CAMPO FUTBOL7 (1), 29/11/2010, | 9:00 - 10:00 h | 29,30                      | No Pagado |                 |
|   | 7     | 7                 | 75192         | CAMPO FUTBOL7 (1), 01/12/2010, | 9:00 - 10:00 h | 29,30                      | No Pagado |                 |
|   | ▶ 8   | 8                 | 75193         | CAMPO FUTBOL7 (1), 06/12/2010, | 9:00 - 10:00 h | 29,30                      | No Pagado |                 |
|   | 9     | 9                 | 75194         | CAMPO FUTBOL7 (1), 08/12/2010, | 9:00 - 10:00 h | 29,30                      | No Pagado |                 |
|   |       |                   |               |                                |                |                            |           |                 |
|   | Selec | ción elem<br>ntal | entos a Factu | rar                            | Método de      | e pago:                    |           | -               |
|   | ⊙ P   | arcial            | desde         | fila: hasta:                   |                | irticket (                 | Copias: 1 | PAGAR PENDIENTE |
|   | Pre   | cio:              | 87,9          |                                | ✓ Imprim       | ir Justifica<br>ir factura | inte Pago |                 |

El importe de las filas seleccionadas aparecerá en el cuadro "Precio" de la parte inferior derecha.

Una vez seleccionado hacer clic en el botón "Pagar" y los elementos seleccionados se habrán facturado correctamente apareciendo una ventana de confirmación

#### A.1) Facturar elementos desde información de usuarios

Desde la pantalla de información de usuarios es posible facturar reservas, actividades, bonos y abonos que se han quedado pendientes de pago. En el caso de los clubes también podremos facturar las reservas de temporada.

Es posible proceder de dos modos distintos:

**1.-** Acceder a la pantalla de altas e información de usuarios (ver <u>ACCESO A LA</u> <u>PANTALLA DE INFORMACIÓN DE USUARIOS</u>)

Buscar la información del usuario al cual se le va a facturar un servicio (ver <u>BUSQUEDA</u> <u>DE USUARIOS</u>)

Pinchar la pestaña en la que se encuentra el servicio a facturar, seleccionando dicho servicio y hacer clic con el botón izquierdo del ratón a el icono

| 🔜 Información de Usuario |                     |  |
|--------------------------|---------------------|--|
| 🕝 🔍 🔍 🔌 🚵 🖄              | 📀 🔛 💿 🚅 🦉 🕑 🗰 🬟 📓 🐋 |  |

Proceder de la manera descrita en facturar elementos

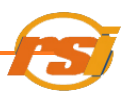

2.- Acceder directamente a la pestaña "Pagos pendientes", donde se mostrarán todos los pagos pendientes del usuario. Desde aquí existe la posibilidad de facturar los pagos pendientes individualmente de igual modo que en el apartado anterior o mediante <u>la</u> <u>AGRUPACIÓN DE PAGOS</u>.

#### A.2) Agrupación de pagos

En la pestaña "Pagos pendientes" de la ficha de información de usuario, hacer clic con el botón derecho del ratón sobre cualquier reserva y seleccionar "Agrupar pagos"

| Factura | Fecha Emisión | Descripción                  | Inicio     | Importe Pendiente | Importe Total | Centro     |
|---------|---------------|------------------------------|------------|-------------------|---------------|------------|
| 66781   | 08/11/2010    | Reserva de temporada nº 2110 | 09/11/2010 | 263,7             | 263,7         | RESONE S.A |
| 66780   | 05/11/2010    | Reserva de temporada nº 2109 | 24/11/2010 | 59,5              | 59,5          | RESONE S.A |
| 66779   | 05/11/2010    | Varios                       | 01/11/2010 | 307,4             | 307,4         | RESONE S.A |
| 66772   | 05/11/2010    | Reserva nº 75183             | 06/11/2010 | 14,65             | 14,65         | RESONE S.A |
|         |               |                              |            | Imprimir Factura  |               |            |
|         |               |                              |            | Agrupar Pagos     |               |            |
|         |               |                              |            |                   |               |            |
|         |               |                              |            |                   |               |            |
|         |               |                              |            |                   |               |            |
|         |               |                              |            |                   |               |            |
|         |               |                              |            |                   |               |            |
|         |               |                              |            |                   |               |            |
|         |               |                              |            |                   |               |            |
|         |               |                              |            |                   |               |            |

Aparecerá la pantalla de agrupación de pagos.

| Agrupa    | ar Pagos Pendi     | entes                                                                                                    |                                                                                                    |                                                                                                    |                                                                                                    |                                                                                                 |
|-----------|--------------------|----------------------------------------------------------------------------------------------------|----------------------------------------------------------------------------------------------------|----------------------------------------------------------------------------------------------------|----------------------------------------------------------------------------------------------------|-------------------------------------------------------------------------------------------------|
|           |                    |                                                                                                    |                                                                                                    |                                                                                                    |                                                                                                    |                                                                                                 |
|           |                    |                                                                                                    |                                                                                                    |                                                                                                    |                                                                                                    |                                                                                                 |
| Listado d | le pagos pendiente | 18                                                                                                    |                                                                                                    |                                                                                                    |                                                                                                    |                                                                                                 |
|           | Identificador      | Descripcion                                                                                                    | Fecha                                                                                                    | Importe                                                                                                    |                                                                                                    | <u></u>                                                                                         |
|           | 75188              | CAMPU FUTBUL7 (1), 17/11/2010, 9:00 - 10:00 h                                                                                                    | 17/11/2010 0:00:00                                                                                                    | 29,3                                                                                                    |                                                                                                    |                                                                                                 |
|           | 75187              | CAMPO FUTBOL7 (1), 15/11/2010, 9:00 - 10:00 h                                                                                                    | 15/11/2010 0:00:00                                                                                                    | 29,3                                                                                                    |                                                                                                    |                                                                                                 |
|           | 75186              | CAMPO FUTBOL7 (1), 10/11/2010, 9:00 - 10:00 h                                                                                                    | 10/11/2010 0:00:00                                                                                                    | 29,3                                                                                                    |                                                                                                    | =                                                                                               |
|           | 75194              | CAMPO FUTBOL7 (1), 08/12/2010, 9:00 - 10:00 h                                                                                                    | 08/12/2010 0:00:00                                                                                                    | 29,3                                                                                                    |                                                                                                    | <u> </u>                                                                                        |
|           | 75193              | CAMPO FUTBOL7 (1), 06/12/2010, 9:00 - 10:00 h                                                                                                    | 06/12/2010 0:00:00                                                                                                    | 29,3                                                                                                    |                                                                                                    |                                                                                                 |
| Þ         | 75192              | CAMPO FUTBOL7 (1), 01/12/2010, 9:00 - 10:00 h                                                                                                    | 01/12/2010 0:00:00                                                                                                    | 29,3                                                                                                    |                                                                                                    |                                                                                                 |
|           | 75191              | CAMPO FUTBOL7 (1), 29/11/2010, 9:00 - 10:00 h                                                                                                    | 29/11/2010 0:00:00                                                                                                    | 29,3                                                                                                    |                                                                                                    |                                                                                                 |
|           | 75190              | CAMPO FUTBOL7 (1), 24/11/2010, 9:00 - 10:00 h                                                                                                    | 24/11/2010 0:00:00                                                                                                    | 29,3                                                                                                    |                                                                                                    |                                                                                                 |
|           | 75189              | CAMPO FUTBOL7 (1), 22/11/2010, 9:00 - 10:00 h                                                                                                    | 22/11/2010 0:00:00                                                                                                    | 29,3                                                                                                    |                                                                                                    |                                                                                                 |
|           | 75185              | PISTA PADEL 1, 24/11/2010, 9:00 - 16:00 h                                                                                                    | 24/11/2010 0:00:00                                                                                                    | 59,5                                                                                                    |                                                                                                    |                                                                                                 |
|           |                    |                                                                                                    |                                                                                                    | Tota                                                                                                    | al Pendiente                                                                                                    | 645.25                                                                                          |
|           |                    |                                                                                                    |                                                                                                    |                                                                                                    |                                                                                                    | 010,00                                                                                          |
|           |                    |                                                                                                    |                                                                                                    |                                                                                                    |                                                                                                    |                                                                                                 |
|           |                    |                                                                                                    |                                                                                                    |                                                                                                    |                                                                                                    |                                                                                                 |
| Fagos ag  | grupados           |                                                                                                    |                                                                                                    |                                                                                                    |                                                                                                    |                                                                                                 |
|           | Identificador      | Descripcion Fecha Importe                                                                                                    |                                                                                                    |                                                                                                    |                                                                                                    |                                                                                                 |
|           |                    |                                                                                                    |                                                                                                    |                                                                                                    |                                                                                                    |                                                                                                 |
|           |                    |                                                                                                    |                                                                                                    |                                                                                                    |                                                                                                    |                                                                                                 |
|           |                    |                                                                                                    |                                                                                                    |                                                                                                    |                                                                                                    |                                                                                                 |
|           |                    |                                                                                                    |                                                                                                    |                                                                                                    |                                                                                                    |                                                                                                 |
|           |                    |                                                                                                    |                                                                                                    |                                                                                                    |                                                                                                    |                                                                                                 |
|           |                    |                                                                                                    |                                                                                                    |                                                                                                    |                                                                                                    |                                                                                                 |
|           |                    |                                                                                                    |                                                                                                    |                                                                                                    |                                                                                                    |                                                                                                 |
|           |                    |                                                                                                    |                                                                                                    |                                                                                                    |                                                                                                    |                                                                                                 |
|           |                    |                                                                                                    |                                                                                                    |                                                                                                    |                                                                                                    |                                                                                                 |
|           |                    |                                                                                                    |                                                                                                    |                                                                                                    |                                                                                                    |                                                                                                 |
| 1         |                    |                                                                                                    |                                                                                                    | Tot                                                                                                    | al Agrupado                                                                                                    |                                                                                                 |
| 6         |                    |                                                                                                    |                                                                                                    |                                                                                                    | anngrapaao                                                                                                    |                                                                                                 |
|           | Pagos ar           | Agrupar Pagos Pendi<br>Colored Colored C | Agrupar Pagos Pendientes           Istado de pagos pendientes           Istado de pagos pendientes           Identificador         Descripción           75188         CAMPO FUTBOL7 (1), 17/11/2010, 900 - 1000 h           75187         CAMPO FUTBOL7 (1), 17/11/2010, 900 - 1000 h           75186         CAMPO FUTBOL7 (1), 10/11/2010, 900 - 1000 h           75193         CAMPO FUTBOL7 (1), 06/12/2010, 900 - 1000 h           75193         CAMPO FUTBOL7 (1), 07/12/2010, 900 - 1000 h           75193         CAMPO FUTBOL7 (1), 24/11/2010, 900 - 1000 h           75193         CAMPO FUTBOL7 (1), 24/11/2010, 900 - 1000 h           75193         CAMPO FUTBOL7 (1), 24/11/2010, 900 - 1000 h           75189         CAMPO FUTBOL7 (1), 24/11/2010, 900 - 1000 h           75189         CAMPO FUTBOL7 (1), 24/11/2010, 900 - 1000 h           75189         CAMPO FUTBOL7 (1), 24/11/2010, 900 - 1000 h           75185         PISTA PADEL 1, 24/11/2010, 900 - 1000 h           75185         PISTA PADEL 1, 24/11/2010, 900 - 1000 h           75185         PISTA PADEL 1, 24/11/2010, 900 - 1000 h | Agrupar Pagos Pendientes           Listado de pagos pendientes           Identificador         Descripción         Fecha           75188         CAMPO FUTBOL7 (1), 17/11/2010, 9:00 · 10:00 h         17/11/2010 0:00:00           75187         CAMPO FUTBOL7 (1), 15/11/2010, 9:00 · 10:00 h         15/11/2010 0:00:00           75184         CAMPO FUTBOL7 (1), 15/11/2010, 9:00 · 10:00 h         15/11/2010 0:00:00           75194         CAMPO FUTBOL7 (1), 10/11/2010, 9:00 · 10:00 h         08/12/2010 0:00:00           75194         CAMPO FUTBOL7 (1), 04/12/2010, 9:00 · 10:00 h         08/12/2010 0:00:00           75194         CAMPO FUTBOL7 (1), 24/12/2010, 9:00 · 10:00 h         04/12/2010 0:00:00           75193         CAMPO FUTBOL7 (1), 24/12/2010, 9:00 · 10:00 h         24/11/2010 0:00:00           75190         CAMPO FUTBOL7 (1), 24/11/2010, 9:00 · 10:00 h         24/11/2010 0:00:00           75185         PISTA PADEL 1, 24/11/2010, 9:00 · 10:00 h         24/11/2010 0:00:00           75185         PISTA PADEL 1, 24/11/2010, 9:00 · 10:00 h         24/11/2010 0:00:00           75185         PISTA PADEL 1, 24/11/2010, 9:00 · 16:00 h         24/11/2010 0:00:00           75185         PISTA PADEL 1, 24/11/2010, 9:00 · 16:00 h         24/11/2010 0:00:00           75185         PISTA PADEL 1         24/11/2010 0:00:00           Velocicicic | Agrupar Pagos Pendientes         Listado de pagos pendientes         Identificador       Descripción         75188       CAMPO FUTBOL7 (1), 17/11/2010, 300 - 10:00h       17/11/2010 00:000       29.3         75186       CAMPO FUTBOL7 (1), 15/11/2010, 9:00 - 10:00h       15/11/2010 00:000       29.3         75186       CAMPO FUTBOL7 (1), 15/11/2010, 9:00 - 10:00h       16/11/2010 00:000       29.3         75186       CAMPO FUTBOL7 (1), 0:000, 0:00 - 10:00h       0:0/12/2010 00:000       29.3         75194       CAMPO FUTBOL7 (1), 0:0/12/2010, 9:00 - 10:00h       0:0/12/2010 00:000       29.3         75193       CAMPO FUTBOL7 (1), 0:0/12/2010, 9:00 - 10:00h       0:0/12/2010 00:000       29.3         75193       CAMPO FUTBOL7 (1), 2:0/11/2/010, 9:00 - 10:00h       0:0/12/2010 00:000       29.3         75193       CAMPO FUTBOL7 (1), 2:0/11/2/010, 9:00 - 10:00h       2:0/11/2/010 0:0000       29.3         75189       CAMPO FUTBOL7 (1), 2:0/11/2/010, 9:00 - 10:00h       2:0/11/2/10:00:000       29.3         75185       PISTA PADEL 1, 2:4/11/2010, 9:00 - 16:00h       2:4/11/2010 0:0000       29.3         Toto | Agrupar Pages Pendientes         Estado de pagos pendientes         Listado de pagos pendientes |

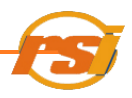

Con los botones pagos pagos pendientes de una parte a otra. Los pagos a agrupar serán los que se encuentren en el cuadro de la parte de bajo de la pantalla. En la parte inferior derecha se indica el importe total resultante de la agrupación. Se puede agrupar parte de una reserva de temporada ya que no aparece como una única reserva, sino que podemos elegir cualquiera de las reservas que la forman.

| Agrup               | par Pagos Penc                                                                 | lientes                                                                                                    |                                                                                                    |                                                                                   |       |
|---------------------|--------------------------------------------------------------------------------|----------------------------------------------------------------------------------------------------|----------------------------------------------------------------------------------------------------|-----------------------------------------------------------------------------------|-------|
| 0                   |                                                                                |                                                                                                    |                                                                                                    |                                                                                   |       |
|                     | ~                                                                              |                                                                                                    |                                                                                                    |                                                                                   |       |
| Listado             | de pagos pendieni                                                              |                                                                                                    |                                                                                                    |                                                                                   |       |
|                     | Identificador                                                                  | Descripción                                                                                                    | Fecha                                                                                                    | Importe                                                                           |       |
| •                   | 75188                                                                          | CAMPO FUTBOL7 (1), 17/11/2010, 9:00 - 10:00 h                                                                                                    | 17/11/2010 0:00:0                                                                                                    | 10 29,3                                                                           |       |
|                     | 75187                                                                          | CAMPO FUTBOL7 (1), 15/11/2010, 9:00 - 10:00 h                                                                                                    | 15/11/2010 0:00:0                                                                                                    | 00 29,3                                                                           |       |
|                     | 75186                                                                          | CAMPO FUTBOL7 (1), 10/11/2010, 9:00 - 10:00 h                                                                                                    | 10/11/2010 0:00:0                                                                                                    | 00 29,3                                                                           | _     |
|                     | 75194                                                                          | CAMPO FUTBOL7 (1), 08/12/2010, 9:00 - 10:00 h                                                                                                    | 08/12/2010 0:00:0                                                                                                    | 00 29,3                                                                           |       |
|                     | 75193                                                                          | CAMPO FUTBOL7 (1), 06/12/2010, 9:00 - 10:00 h                                                                                                    | 06/12/2010 0:00:0                                                                                                    | 00 29,3                                                                           |       |
|                     | 1036                                                                           | BONO MUSCULACION (30 USOS)                                                                                                    | 05/11/2010 0:00:0                                                                                                    | 00 66,7                                                                           |       |
|                     | 1514                                                                           | ABONO INDIVIDUAL +16 AÑOS (MENSUAL), válido desde el 01/11/2010                                                                                                    | 01/11/2010 0:00:0                                                                                                    | 00 25                                                                             |       |
|                     | 1516                                                                           | ABONO INDIVIDUAL +16 AÑOS (MENSUAL), válido desde el 01/11/2010                                                                                                    | 01/11/2010 0:00:0                                                                                                    | 00 25                                                                             |       |
|                     |                                                                                |                                                                                                    |                                                                                                    |                                                                                   |       |
|                     |                                                                                |                                                                                                    | Total Pe                                                                                                    | ndiente                                                                           | 263,2 |
| <sup>2</sup> aros a | agupados                                                                       |                                                                                                    | Total Pe                                                                                                    | ndiente                                                                           | 263,2 |
| <sup>)</sup> agos a | sgrupados                                                                      |                                                                                                    | Total Pe                                                                                                    | ndiente                                                                           | 263,2 |
| °agos a             | agrupados<br>Identificador<br>75192                                            | Descripción     F     CAMPO FUTBOL7 (1), 01/12/2010, 9:00 - 10:00 h     0                                                                                                    | Total Per                                                                                                    | Importe<br>29,3                                                                   | 263,2 |
| °agos a             | agrupados<br>Identificador<br>75192<br>75191                                   | Descripción         F           CAMPO FUTBOL7 (1), 01/12/2010, 9:00 - 10:00 h         0           CAMPO FUTBOL7 (1), 29/11/2010, 9:00 - 10:00 h         2                                                                                                    | Total Per<br>echa<br>1/12/2010 0:00:00<br>9/11/2010 0:00:00                                                                                      | Importe<br>29,3<br>29,3                                                           | 263,2 |
| °agos a             | agrupados<br>Identificador<br>75192<br>75191<br>75190                          | Descripción         F           CAMPO FUTBOL7 (1), 01/12/2010, 9:00 - 10:00 h         0           CAMPO FUTBOL7 (1), 29/11/2010, 9:00 - 10:00 h         2           CAMPO FUTBOL7 (1), 24/11/2010, 9:00 - 10:00 h         2                                                                                                    | Total Per<br>echa<br>1/12/2010 0:00:00<br>9/11/2010 0:00:00<br>4/11/2010 0:00:00                                                                 | Importe<br>29,3<br>29,3<br>29,3                                                   | 263,2 |
| Pagos a             | agrupados<br>Identificador<br>75192<br>75191<br>75190<br>75190<br>75189        | Descripción         F           CAMPO FUTBOL7 (1), 01/12/2010, 9:00 - 10:00 h         0           CAMPO FUTBOL7 (1), 23/11/2010, 9:00 - 10:00 h         2           CAMPO FUTBOL7 (1), 24/11/2010, 9:00 - 10:00 h         2           CAMPO FUTBOL7 (1), 22/11/2010, 9:00 - 10:00 h         2           CAMPO FUTBOL7 (1), 22/11/2010, 9:00 - 10:00 h         2                                                                                                    | Total Pe                                                                                                    | Importe<br>29,3<br>29,3<br>29,3<br>29,3<br>29,3                                   | 263.2 |
| Pagos a             | Identificador<br>75192<br>75199<br>75190<br>75190<br>75190<br>75190<br>75193   | Descripción         F           CAMPO FUTBOL7 (1), 01/12/2010, 9:00 - 10:00 h         0           CAMPO FUTBOL7 (1), 29/11/2010, 9:00 - 10:00 h         2           CAMPO FUTBOL7 (1), 29/11/2010, 9:00 - 10:00 h         2           CAMPO FUTBOL7 (1), 29/11/2010, 9:00 - 10:00 h         2           CAMPO FUTBOL7 (1), 22/11/2010, 9:00 - 10:00 h         2           CAMPO FUTBOL7 (1), 22/11/2010, 9:00 - 10:00 h         2           CAMPO FUTBOL7 (1), 22/11/2010, 9:00 - 10:00 h         2           CAMPO FUTBOL7 (1), 22/11/2010, 9:00 - 10:00 h         2           CAMPO FUTBOL7 (1), 22/11/2010, 9:00 - 10:00 h         2 | Total Pe                                                                                                    | Importe<br>29,3<br>29,3<br>29,3<br>29,3<br>29,3<br>190,7                          | 263.2 |
| Pagos a             | yrupados<br>Identificador<br>75192<br>75190<br>75190<br>75189<br>1515<br>75183 | Descripción         F           CAMPO FUTBOL7 (1), 01/12/2010, 9:00 - 10:00 h         0           CAMPO FUTBOL7 (1), 29/11/2010, 9:00 - 10:00 h         2           CAMPO FUTBOL7 (1), 29/11/2010, 9:00 - 10:00 h         2           CAMPO FUTBOL7 (1), 29/11/2010, 9:00 - 10:00 h         2           CAMPO FUTBOL7 (1), 29/11/2010, 9:00 - 10:00 h         2           CAMPO FUTBOL7 (1), 29/11/2010, 9:00 - 10:00 h         2           ABONO INDIVIDUAL +16 AÑOS (ANUAL), válido desde el 05/11/2010         PISTA POLIDEPORTIVA, 06/11/2010, 16:30 - 17:30 h                                                                      | Total Pe<br>acha<br>1/12/2010 0.00.00<br>3/11/2010 0.00.00<br>2/11/2010 0.00.00<br>2/11/2010 0.00.00<br>6/11/2010 0.00.00                        | Importe<br>29,3<br>29,3<br>29,3<br>29,3<br>29,3<br>190,7<br>14,65                 | 263.2 |
| Pagos a             | 75192<br>75190<br>75183<br>75183<br>75183<br>75183<br>75183                    | Descripción         F           CAMPO FUTBOL7 (1), 01/12/2010, 9:00 - 10:00 h         0           CAMPO FUTBOL7 (1), 23/11/2010, 9:00 - 10:00 h         2           CAMPO FUTBOL7 (1), 24/11/2010, 9:00 - 10:00 h         2           CAMPO FUTBOL7 (1), 24/11/2010, 9:00 - 10:00 h         2           CAMPO FUTBOL7 (1), 24/11/2010, 9:00 - 10:00 h         2           ABONO INDIVIDUAL +16 AÑOS (ANUAL), válido desde el 05/11/2010         9           PISTA POLIDEPORTIVA, 05/11/2010, 16:30 - 17:30 h         0           PISTA PADEL 1, 24/11/2010, 9:00 - 16:00 h         2                                                    | Total Per<br>iccha<br>1/12/2010 0.00.00<br>9/11/2010 0.00.00<br>2/11/2010 0.00.00<br>5/11/2010 0.00.00<br>6/11/2010 0.00.00<br>4/11/2010 0.00.00 | Importe<br>29,3<br>29,3<br>29,3<br>29,3<br>190,7<br>14,65<br>59,5                 | 263.2 |
| Pagos a             | 275192<br>75190<br>75190<br>75183<br>1515<br>75183<br>75185                    | Descripción         F           CAMPO FUTBOL7 (1), 01/12/2010, 9:00 - 10:00 h         0           CAMPO FUTBOL7 (1), 29/11/2010, 9:00 - 10:00 h         2           CAMPO FUTBOL7 (1), 29/11/2010, 9:00 - 10:00 h         2           CAMPO FUTBOL7 (1), 29/11/2010, 9:00 - 10:00 h         2           CAMPO FUTBOL7 (1), 29/11/2010, 9:00 - 10:00 h         2           CAMPO FUTBOL7 (1), 29/11/2010, 9:00 - 10:00 h         2           PISTA POLIDEPORTIVA, 06/11/2010, 16:30 - 17:30 h         0           PISTA PADEL 1, 24/11/2010, 9:00 - 16:00 h         2                                                                    | Total Pe                                                                                                    | Importe<br>29,3<br>29,3<br>29,3<br>29,3<br>29,3<br>29,3<br>190,7<br>14,65<br>59,5 | 263.2 |

Pulsar el icono para facturar el elemento o para imprimir la selección pendiente.

Continuar con lo descrito en <u>facturar elementos</u> o dejar la agrupación pendiente, según se desee.

Una vez hecha la agrupación de pagos, el programa da un número nuevo de factura a la agrupación y en la descripción del mismo indicará "Varios".

#### A.3) Facturar elementos de otros centros

Permite facturar reservas realizadas en otros centros y que están pendientes de pago. En la

ficha de información del usuario, hacer clic en el icono **esta** "Consultar información en otros centros". Aparecerá la siguiente ventana en al que se debe aceptar,

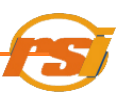

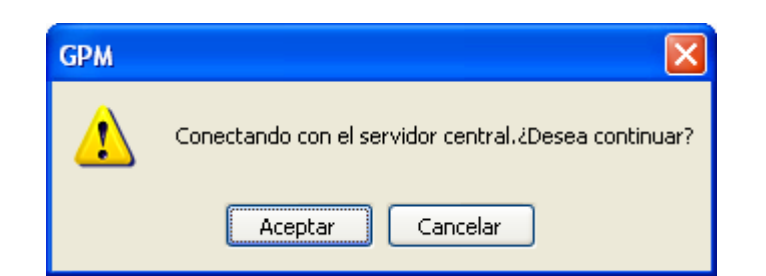

En la pestaña "Pagos pendientes" aparecerán los pagos pendientes que tenga el usuario en otros centros distintos al que nos encontramos. Seleccionar los que interesen y proceder a cobrar según el apartado facturar elementos.

Una vez finalizado, hacer clic de nuevo sobre el **est**icono para volver a la información del centro.

#### A.4) Compensación de pagos

Esta herramienta permite al usuario notificar entre polideportivos el cobro de actividades realizado en otros centros (ver <u>FACTURAR ELEMENTOS DE OTROS CENTROS</u>).

En la pantalla del menú principal, seleccionar GESTIÓN y luego COMPENSACIÓN DE PAGOS:

| GPM v.2.0.1.6 - Centro: RESONE S.A - Operador: Operador 📃 🖻 🔀 |                           |       |                      |  |  |
|---------------------------------------------------------------|---------------------------|-------|----------------------|--|--|
| Aplicación Usuarios Reservas                                  | Gestión Informes Operador | Ayuda | http://www.resone.es |  |  |
| 촳 🗓 🕀 📰                                                       | Abonos<br>Bonos           |       |                      |  |  |
|                                                               | Entradas rápidas          |       |                      |  |  |
|                                                               | Compensación de Pagos     |       |                      |  |  |
| O bien pulsando el icono :                                    |                           |       |                      |  |  |
| Seption 2.0.1.6 - Centro: RESONE S.A - Operador: Operador     |                           |       |                      |  |  |
| Aplicación Usuarios Reservas Gestión Informes Operador Ayuda  |                           |       |                      |  |  |
| 🖄 順 🕑 📰 🛧 📓 🗖 🕶 Gestión de Compensación de Pagos              |                           |       |                      |  |  |

En pantalla aparecerán tantas líneas como cobros de otros polideportivos se hayan hecho y estén pendientes de notificar.

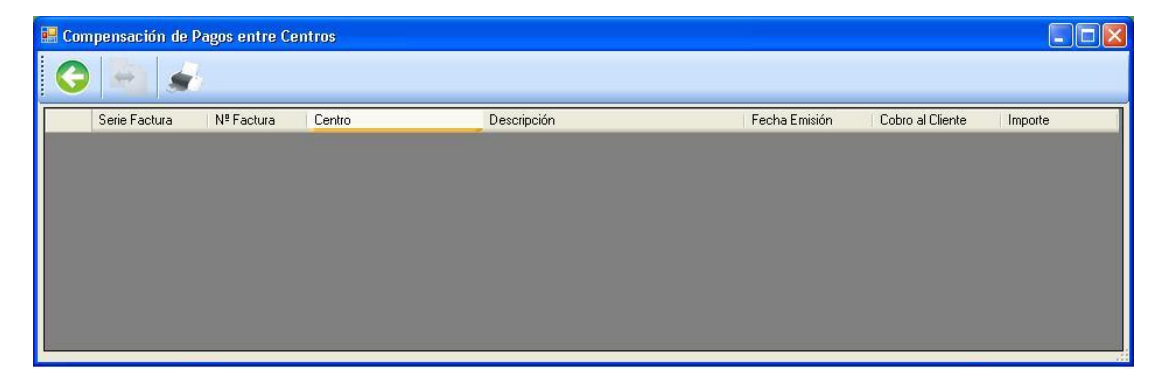

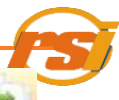

Para realizar la compensación, tan sólo hay que seleccionar las líneas y pulsar el icono con lo que desaparecerán de la pantalla y serán notificados en los polideportivos correspondientes de forma automática.

#### **B) DEVOLVER ELEMENTOS**

Acceder a la pantalla de altas e información de usuarios (ver <u>ACCESO A LA PANTALLA</u> <u>BÚSQUEDA</u> DE USUARIOS)

Buscar la información del usuario al cual se le va a devolver un servicio (ver <u>BUSQUEDA DE</u> <u>USUARIOS</u>)

Se pincha la pestaña en la que se encuentra el servicio a devolver, se selecciona dicho servicio

y se hace clic con el botón izquierdo del ratón sobre el icono 🥯 :

| 💀 Información de Usuario |                     |  |
|--------------------------|---------------------|--|
| 🕝 🔍 🔍 📣 🗞 🎄              | 🚫 📝 💿 🚅 🗓 🚱 📰 🛧 📓 🌧 |  |
| Información del Usuario  |                     |  |

Proceder de igual modo que en el apartado <u>facturar elemento</u> con la única diferencia de que en lugar del botón "Pagar" aparecerá el botón "Devolver"

Desde el planning también se puede devolver una reserva ya pagada haciendo clic con el botón derecho del ratón y seleccionando la opción "Cancelar reserva" (ver <u>ELIMINAR</u> <u>RESERVAS DE PISTAS</u>).

#### B.1) Bloquear reservas

Para devolver una reserva que se encuentra facturada y ha transcurrido tiempo de la misma, primero se debe bloquear.

Para bloquearla, hacer clic con el botón derecho del ratón en la reserva en el planning y seleccionar la opción "Bloquear reserva".

La reserva desaparecerá del planning. Para devolverla posteriormente acceder a la reserva en la ficha de información de usuarios y proceder según lo descrito en devolver elementos.

#### **VI.- INFORMES**

#### A) INFORMES –VISUALIZADOR

En la pantalla del menú principal, seleccionar INFORMES y luego VISUALIZADOR

| GPM v.2.0.1.6 - Centro: RESONE S.A - Operador: Operador      |                      |
|--------------------------------------------------------------|----------------------|
| Aplicación Usuarios Reservas Gestión Informes Operador Ayuda | http://www.resone.es |
|                                                              |                      |
| O bien pulsando el icono 🌆 :                                 |                      |
| SPM v.2.0.1.6 - Centro: RESONE S.A - Operador: Operador      |                      |
| Aplicación Usuarios Reservas Gestión Informes Operador Ayuda | http://www.resone.es |
| 🌺 🔟 🖓 📰 🜟 🛄 🖬 🛥 🚺 🛖 🔒 🕕                                      |                      |

Con esto, se accede a la pantalla del Visualizador de Informes:

| Informes                                         |                        |                                                                                                    |
|--------------------------------------------------|------------------------|----------------------------------------------------------------------------------------------------|
|                                                  | - ∞ M M •              |                                                                                                    |
|                                                  |                        |                                                                                                    |
| Nº de página actual: 1                           | Nº total de páginas: 1 | Factor de zoom: 100%                                                                                                |
| Selección del Informe<br>Tipo de Informe<br>Caja |                        | Características del Informe                                                                                         |
|                                                  |                        | O         Mensual           O         Por Periodo:         Fecha Inicio:         24/09/2009   Fecha Fin: 24/09/2009 |

Se selecciona el tipo de informe que se quiere visualizar, mediante el desplegable situado en la parte inferior izquierda:

| Caja                     | ^ |
|--------------------------|---|
| Facturación              |   |
| Facturación por Operador | - |
| Venta de Bonos           | = |
| Venta de Abonos          |   |
| Resumen Facturación      |   |
| Facturas Emitidas        |   |
| Devoluciones             | ~ |
| Caja                     | * |

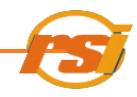

Se introducen los datos a consultar en el cuadro de la parte inferior derecha "Características del informe". Dicho cuadro variará en función del tipo de informe seleccionado

| Características del Informe                         |               |            |                       |  |  |
|-----------------------------------------------------|---------------|------------|-----------------------|--|--|
| <ul> <li>Diario 24/09/2</li> <li>Mensual</li> </ul> | 009           |            |                       |  |  |
| O Por Periodo:                                      | Fecha Inicio: | 24/09/2009 | Fecha Fin: 24/09/2009 |  |  |
|                                                     |               |            |                       |  |  |

Se pulsa el icono "Generar informe"

Y en la pantalla central aparecen los datos del informe seleccionado

| 💀 Informes                                             |                                                                       |                                                                                                    |
|--------------------------------------------------------|-----------------------------------------------------------------------|----------------------------------------------------------------------------------------------------|
| 😌 🊺 💰                                                  |                                                                       |                                                                                                    |
|                                                        | #1. #1. •                                                             |                                                                                                    |
| Informe principal                                      |                                                                       |                                                                                                    |
|                                                        |                                                                       |                                                                                                    |
|                                                        | Listado de C                                                          | aja Diario                                                                                                    |
| Día: '24/09/2009'                                      | Centro: RE                                                            | SONE S.A                                                                                                    |
| Número<br>Fact.16-14152<br>Fact.16-1412<br>Fact.16-3/8 | Operador Hora<br>Operador 17.577<br>Operador 18:29<br>Operador 18:48: | Descrinción         Servicios           5         Bono nº 651         47,60           12         Reserva 73         29,30           16         Reserva de temporada nº 1         0,00           Total: <b>76,90</b> |
| № de página attual: 1                                  | Nº total de páginas: 1                                                | Factor de zoom: 100%                                                                                                    |
| Selección del Informe                                  |                                                                       |                                                                                                    |
| Tipo de Informe                                        | Ca                                                                    | ıracterísticas del Informe                                                                                                    |
| Caja                                                   |                                                                       | Diario 24/09/2009<br>Mensual<br>Por Periodo: Eache Inicia: 24/09/2009<br>Fache Fir: 24/09/2009                                                                                                    |
|                                                        |                                                                       |                                                                                                    |

#### **B) IMPRIMIR INFORMES**

Seleccionar visualizador de informes (Ver INFORMES-VISUALIZADOR)

Una vez elegido el tipo de informe, se aprieta el botón imprimi

#### VII.- SIGLAS DEL PROGRAMA

#### **METODO PAGO**

- PM Pago Metálico
- TR Transferencia
- **CB** Cheque Bancario
- BN Bono

#### ESTADO ABONOS Y BONOS

- VG En vigor
- CD Caducado
- AN Anulado

#### **ESTADO PAGOS**

- NP No pagado
- P Pagado
- B Con cargo a un bono

#### RESERVAS

- RSV Reservada
- CNS Consumida
- NCS No consumida

#### **TIPO FACTURACION**

- BN Bono
- RS Reserva
- RM Reserva Masiva
- AC Actividad
- AB Abono
- AR Artículo
- CC Compensación entre centros